### Practical Jalview

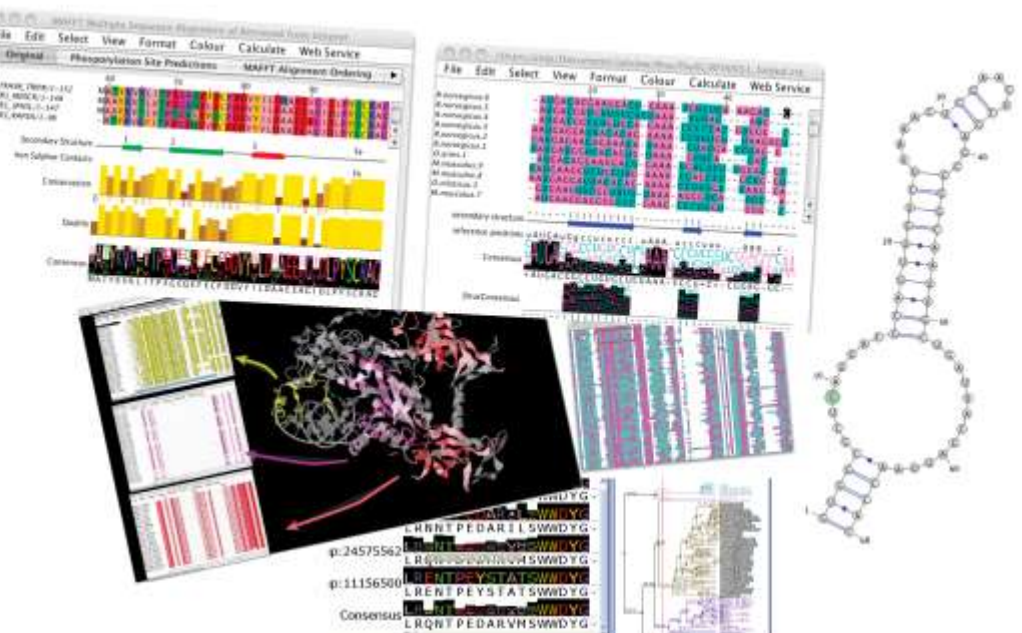

Jim Procter University of Dundee 24th October 2014

supported by wellcometrust BBSRC

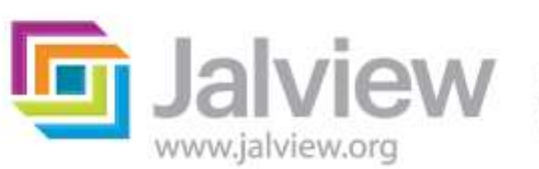

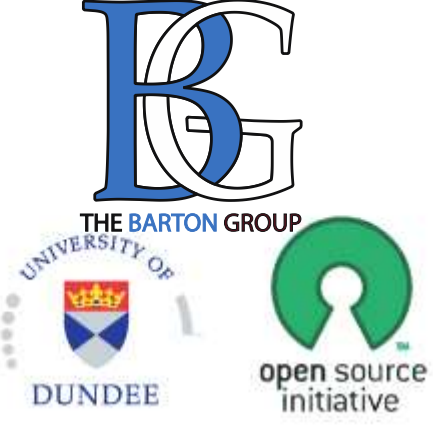

#### 9.00-9.15am.

#### Overview of the day

#### 9.15am - 10.30am. Session 1. Introduction to Jalview

- starting the application, importing alignments, basic editing and creating figures.

#### 10.30-11am.

#### Coffee

#### 11am - 12.30pm. Session 2: Alignment & alignment analysis

 Creating sequence alignments, importing and calculating trees, tree based alignment analysis

#### 12.30pm to 1.30pm. Lunch

#### 1.30pm – 3.00pm. Session 3: Annotating sequences & alignments

- Creating and viewing sequence annotation
- Protein Secondary structure prediction

#### 3.00pm – 3.30pm Coffee

#### 3.30pm – 4.30pm. Session 4: Working with molecular structures

- Viewing 3D Structures, superimpositions, mapping disorder and alignment quality
- Viewing RNA Secondary Structure

#### 4.30pm – 4.45pm. Wrapup – what we didn't cover today

# **Course materials**

#### **Everything (will be) online**

#### http://www.jalview.org/tutorial/trainingmaterials/2014/Dundee/Oct/

– These slides

- Jalview v2.8 Manual (v1.4.1)
  - Log in and
  - Open the manual in your PDF Viewer NOW

– Additional exercises + 'advanced topics'

| Clerk/RPLDK/ 2016 uniprot non_terminal_residue       10 2016 and 2016 and 201                                                                                                    | FASTA HC class                | II antigen                                                             |                  |
|----------------------------------------------------------------------------------------------------|-------------------------------|------------------------------------------------------------------------|------------------|
| HNNTGVGESFTVQR       0.0         28MG29/1-1-89       MHC class III         28MG29/1-1-89       MHC class III         28HWS7/1-89       MHC class III         28HWS7/1-89       MHC class III         28HWS7/1-89       MHC class III         28HWS7/1-89       MHC class III         28HWS7/1-89       MHC class III         28HWS7/1-89       MHC class III         20167/1-89       MHC class III         20167/1-89<                                                                                                    |                               | 095TE6 uniprot non terminal residue 88 88 0.                           | 0 .              |
| 12MG29/1-89 MHC       Class II       09M299 MHC       00M299 MHC       00M299 MHC                                                                                                    | YCRHNYGVGESFIVQR-             | 08MGZ9 uniprot non_terminal_residue 1 1 0.                             | ŏ.               |
| - CROCKFECHFFNGTERVRYLHRG 08HWS7-Win1prot mon_terminal_residue X1 (DFLER 1AEVD10.0<br>- RHNYGVGESFTVQRR 08HWS7-Win1prot mature_protein_region_500_TLE0_266_AVD10.0<br>- QODKYECHFFNGTERVRFLHRD 030167_Uniprot extramembrane 228 250 0.0<br>- QODKYECHFFNGTERVRLLRR 030167_Uniprot extramembrane 228 250 0.0<br>- QODKYECHFFNGTERVRLLRR 030167_Uniprot extramembrane 251 266 0.0<br>- LEEVKFECHFFNGTERVRLLERR 030167_Uniprot polypertide region<br>- QODKYECHFFNGTERVRLLERR 030167_Uniprot polypertide region<br>- QODKYECHFFNGTERVRLLERR 030167_Uniprot polypertide region<br>- QODKYECHFFNGTERVRLLERR 030167_Uniprot polypertide region<br>- QODKYECHFFNGTERVRLLERR 030167_Uniprot polypertide region<br>- QODKYECHFFNGTERVRLLERR 030167_Uniprot polypertide region<br>- QODKYECHFFNGTERVQFL<br>- QODKYECHFFNGTERVQFL<br>- QODKYECHFNG                                                                                                    | >Q8MGZ9/I-89 MHC class        | <u>1 08MGZ9 <sup>e</sup>Uniprot non_terminal_residue89890.</u>         | ο.               |
| CRHNYGVGESFTVQRR       08HWS7       uniprot       non_terminal_residue       89       89       0.0         QBHWS7/1-89       MHC       class       11       030167       uniprot       signal_peptide       1       29       0.0         CQDKYCCHFFNGTERVRFLHRD       030167       uniprot       mainprot       signal_peptide       1       29       0.0         CQDKYCCHFFNGTERVRFLHRD       030167       uniprot       extramembrane       222       0.0       GFF         Q30167/1-89       MHC       class       11       030167       uniprot       extramembrane       251       266       0.0       GFF         Q30167/1-89       MHC       class       10       30       124       0.0         CRHNYGVGESFTVQRR       030167       uniprot       polypestide       deata       signal       end       30       124       0.0         Q951E2/1-89       MHC       class       10       125       227       0.0       48       602         Q951E2/10.0       033592       MHC       class       100       108       21.562       67.120       108         Q951E5:0.233569       328526       7.89668       Atom       15       CD       44<                                                                                                    | RFLKQDKFECHFFNGTERVRYL        | HKGQ8HW\$7=NWhiprotVhon_terminal_HesAduevNSQKDFLERMRAEVDIQ.            | o.               |
| 28HWS7/1-89 MHC class II 03446/jumprot signal_peptide       1       29       0.0         LQQDKYECHFFNGTERVRFLHRD       20167       uniprot extramembrane       228       250       0.0         20167/1-89 MHC class II       030167       uniprot extramembrane       228       250       0.0       GFF         20167/1-89 MHC class III       030167       uniprot extramembrane       228       250       0.0       GFF         20167/1-89 MHC class III       030167       uniprot extramembrane       251       266       0.0         2951E2/1-89 MHC class       100167       uniprot polypeptide_domain       125       227       0.0         2951E2/1-89 MHC class       11       126       227       0.0       125       227       0.0         2951E2/1-89 MHC class       12       125       227       0.0       125       226       0.0         2951E2/1-89 MHC class       100167       uniprot polypeptide region       125       226       0.0         951E2/1-80 MHC class       13       13       13       145       0.0         200167       11       26       23       60       0.0       125       227       0.0         951E2/1-80       0.0       14       14                                                                                                    | VCRHNYGVGESFTVQRR             | Q8HWS7 uniprot non_terminal_residue 89 89 0.                           | ο.               |
| LQQDKYECHFFNGTERVRFLHRD       030167       uniprot       wattramembrane       228       250       0.0       GFF         030167       030167       uniprot       extramembrane       251       266       0.0       0         125       227       0.0       030167       uniprot       extramembrane       251       266       0.0       0         126       127       0.0       030167       uniprot       extramembrane       251       266       0.0         127       0.0       030167       uniprot       extramembrane       251       266       0.0         030167       01167       uniprot       polypeptide       region       30       124       0.0         030167       030167       uniprot       polypeptide       region       30       125       227       0.0         030167       030167       030167       030167       uniprot       polypeptide       region       30       126       207       62       60       0.0         950167       0.023547       0.0       0.0       15.483       146       202       15.483       146       22.323       65.263       0.0         10.0.0       2030167                                                                                                    | >Q8HWS771-89 MHC class        | IIQ30167 uniprot signal_peptide 1 29 0.0 1                             | · ·              |
| CRHNYGVGESFTVQRR       Class III       Class IIII       Class III       Class IIII       Class IIIIIIIIII       Class IIIIIIIIIIIIIIIIII                                                                                                    | RFLQQDKYECHFFNGTERVRFL        | HRD K3M497ED URTHINGS VINTEURES PROCEST POSTAINS CRAILEO & R& AVD TY - | υ.               |
| 230167/1-89 MHC class II 030167: uniprot extramembrane 251       266       0.0         LEEVKFECHFFNGTERVRLLERR 030167: uniprot volypeptide domain vols 126 LER 216 AVD 1.0       30167       30167         LEEVKFECHFFNGTERVQR       030167: uniprot volypeptide region 30       30       124       0.0         Q951E2/1-89 MHC class       II       Bioinformatics       30       125       227       0.0         Q951E2/1-89 MHC class       II       Bioinformatics       30       125       227       0.0         Q951E2/1-89 MHC class       II       Bioinformatics       30       125       227       0.0         Q951E2/1-89 MHC class       II       Bioinformatics       30       126       20       125       27       0.0         Q951E2/1-89 MHC class       II       Bioinformatics       30       125       227       0.0         Q951E5:0.039176)       Cata is not fun to       16.9429       PDB       20.419       PDB         20.0123569       568.7.89668.7.400       147       CB GLU A       42       23.35       67.420       11.548         21.00.029464)       Newick       S7.142857, 100       ATOM 17       15.96       GLU A       42       23.35       68.587       7.581         28MGZ9:0.11                                                                                                    | YCRHNYGVGESFTVQRR             | 030167 uniprot transmembrane 228 250 0.0                               | GEE              |
| LEEVKFECHFFNGTERVRLLERR 030167 uniprot polypeptide domain VNS 126 LER 216 AVDT0.0<br>RHNYGVGESFTVQRR<br>2951E2/1-89 MHC class<br>LWQGKYKCHFFNGTERVQFI<br>GUIDANT CLASS<br>2951E2:0.309176)<br>9:0.023547,<br>030167:0.111764)<br>:0.0,<br>(0951E6:0.058815)<br>:0.029464)<br>Newick<br>15:0.090944,<br>Newick<br>08MGZ9:0.1110844)<br>:0.0,<br>08MGZ9:0.1110844)<br>:0.0,<br>08MGZ9:0.1110844)<br>:0.0,<br>08MGZ9:0.1110844)<br>:0.0,<br>0000,<br>1000,<br>1000, | >Q30167/1-89 MHC class        | II 0301673 CUniprot extramembrane 251 266 0.0                          | GII              |
| CRHNYGVGESFTVQRR       030167       uniprot polypentide region       30       124       0.0         0951E2/1-89       MHC class       Bioinformatics       48       0.0         ((((0951F1:0.033)       0951E2:0.309176)       0.0       16.942       16.942       16.942         030167:0.11764)       :0.0,       (0951E6:0.058815)       28526, 7.89668, 4100       14.788       15.62       0.124       0.0         0951E5:0.233569)       328526, 7.89668, 7.4400       14.788       15.62       0.1420       11.122         0951E5:0.233569)       328526, 7.89668, 7.4400       14.788       15.62       0.1420       11.126         21.0029464)       Newick       CSV       ATOM       15.00       68.917       8.771         08MGZ9:0.1110844)       .57.142857, 100       ATOM       19       HIS A       50       18.443       68.77       19.917       68.535       14.100         08MGZ9:0.11108444)       .57.142857, 100       ATOM       19       HIS A       50       20.544       69.961       14.340         100.0, 100.0, 100.0, 100.0, 100.4       .468       .22.046       69.961       14.340       20.044       22.054       69.961       14.340         11.1.22       .57.142857, 100                                                                                                    | RFLEEVKFECHFFNGTERVRLL        | ERR Q30167EYuniprotivpolypeptide_domaanEYWNSQ126LLER1216.AVDT0.        | ο.               |
| 2951E2/1-89 MHC class       II       Bioinformatics       125       227       0.0         48       48       0.0         2951E2:0.309176)       0.00       0.0       0.0         9:0.023547,       0.00       0.0       16.423       146       202         0.00,       0.00       15.433       0.0       0.0       0.0         0.00,       0.00       11.764)       0.0       15.432       0.0         0.00,       0.00       0.0       14.682       0.0       15.432       0.0         0.00,       0.00       11.764)       0.0       15.432       0.0       15.432       0.0         0.00,       0.00       11.1764)       0.0       15.432       0.0       11.122         0.00,       0.00       10.00       10.476       0.0       11.122       11.122         0.00,       10.00,       10.476       10.476       10.476       10.476         0.00,       10.00,       10.00       10.00       10.476       10.476       10.476         0.00,       10.00,       100       10.00       10.00       10.00       10.476       10.476       10.476         0.00,       10.00,                                                                                                    | YCRHNYGVGESFTVQRR             | 030167 uniprot polypeptide region 30 124 0.                            | o.               |
| Lwogkykchfffngtervoff       Bioinformatics         ((((0951F1:0.033)         0951E2:0.309176)       data is not fun to         9:0.023547,       atom is not fun to         030167:0.11764)       read         (0951E6:0.058815,       328526, 7.89668, Atom 147 cB GULA 4         0951E5:0.233569)       328526, 7.89668, Atom 147 cB GULA 4         3:0.029464)       Newick         15:0.090944,       Newick         028HwS7:0.076228,       57.142857, 100, 104 to         028MGZ9:0.11108444)       57.142857, 100, 104 to         028, 7.142857, 100, 100, 100, 100, 100, 100, 100, 10                                                                                                    | >Q95IE2/1-89 MHC class        | II 03016/18 uniprot polypeptide_region 125 227 0.                      |                  |
| ((((Q951F1:0.033))       ()       ()       ()       ()       ()       ()       ()       ()       ()       ()       ()       ()       ()       ()       ()       ()       ()       ()       ()       ()       ()       ()       ()       ()       ()       ()       ()       ()       ()       ()       ()       ()       ()       ()       ()       ()       ()       ()       ()       ()       ()       ()       ()       ()       ()       ()       ()       ()       ()       ()       ()       ()       ()       ()       ()       ()       ()       ()       ()       ()       ()       ()       ()       ()       ()       ()       ()       ()       ()       ()       ()       ()       ()       ()       ()       ()       ()       ()       ()       ()       ()       ()       ()       ()       ()       ()       ()       ()       ()       ()       ()       ()       ()       ()       ()       ()       ()       ()       ()       ()       ()       ()       ()       ()       ()       ()       ()       ()       ()       ()       (                                                                                                    | RFLWQGKYKCHFFNGTERVQFL        |                                                                        | 0.<br>8. 0       |
| 0951E2:0.309176)       0.0023547,<br>030167:0.11764)       0.00167:0.11764)         0.00,<br>(0951E6:0.058815),<br>0951E5:0.233569)       0.0028526,<br>328526,<br>0.0029464)       0.00167:0.11764)         02951E5:0.233569)       0.002868,<br>068,<br>07.89668,<br>07.89668,<br>01.100,<br>0.0029464)         0.0029464)       Newick<br>057.142857,<br>0.076228,<br>08HWS7:0.076228,<br>07.57.142857,<br>00.0,<br>0.000,<br>0.000,                |                               | Ref Diominormation conducts 146 20                                     | žŏ               |
| 0931E2:0.3091767       0.00       0.023547       0.00       15.483       16.942       0.00         030167:0.11764)       0.00       0.00       0.00       16.942       0.00       16.942       0.00         02951E6:0.058815       0.058815       0.029464)       0.029464)       0.029464)       0.029464       0.029464       0.00       0.00       0.00       0.00       0.00       0.00       0.00       0.00       0.00       0.00       0.00       0.00       0.00       0.00       0.00       0.00       0.00       0.00       0.00       0.00       0.00       0.00       0.00       0.00       0.00       0.00       0.00       0.00       0.00       0.00       0.00       0.00       0.00       0.00       0.00       0.00       0.00       0.00       0.00       0.00       0.00       0.00       0.00       0.00       0.00       0.00       0.00       0.00       0.00       0.00       0.00       0.00       0.00       0.00       0.00       0.00       0.00       0.00       0.00       0.00       0.00       0.00       0.00       0.00       0.00       0.00       0.00       0.00       0.00       0.00       0.00       0.00       0.00       0.0                                                                                                    |                               | 1 - 24 (py 000, 7.09000, 1.1095077, 5.301975, 0.923)<br>1 - 236 236 0. | ō.               |
| 9:0.023547,<br>030167:0.11764)<br>:0.0,<br>(095IE6:0.058815,<br>3:0.029464)<br>15:0.090944,<br>08HWS7:0.076228,<br>08HWS7:0.076228,<br>29,71.42857,100.0,100.0,1                                                                                                    | ΥRAPTE₹:Λ° υΛΑΤιρ`            | data is not tun to 232LLEOR62AVDT                                      | ļ.               |
| Q30167:0.11764)<br>:0.0,<br>(Q95IE6:0.0588815,<br>Q95IE5:0.233569)<br>3:0.029464)<br>Rewick<br>Q8HWS7:0.076228,<br>Q8HWS7:0.076228,<br>Q8HWS7:0.0776228,<br>Q8HWS7:0.076228,<br>Q8HWS7:0.0776228,<br>Q8HWS7:0.0776228,                                                                                                    | <b>/9:0:023547</b> 6244, 6.77 |                                                                        | <u> </u>         |
| :0.0,<br>(Q95IE6:0.058815,<br>28526, 7.89668, 4tom 14 CB GLU A 4<br>21.513 67.458 12.588<br>22.169 67.189 13.445<br>22.323 68.269 10.476<br>23.588 67.860 9.745<br>24.007 68.917 8.715<br>3:0.029464)<br>15:0.090944,<br>15:0.090944,<br>15:0.090944,<br>24.007 68.917 8.715<br>2857, 142857, 100 4tom 18 022 GLU A 4<br>24.001 70.103 9.183<br>4tom 18 022 GLU A 4<br>24.001 70.103 9.183<br>20.214 68.139 12.857<br>19.917 68.535 14.210<br>18.443 68.716 14.290<br>10.0, 100.0, 100.0, 10 4tom 22 0<br>0.85.71429, 100 4tom 22 0<br>0.85.71429, 100 4tom 22 0<br>0.85.71                                                                                                    | 030167:0.11764)               | .89668;27,89668,07,89(ATOM 7,8996:QE276LUGA8,8799-16.9429              | DB               |
| (Q95IE6:0.058815, 5577785, 6.377766, 12, 12, 12, 22, 16, 67, 18, 12, 58, 22, 16, 67, 18, 13, 445, 22, 23, 68, 26, 10, 476, 23, 25, 10, 476, 14, 28, 61, 44, 44, 22, 23, 23, 68, 26, 10, 476, 15, 20, 23, 25, 26, 7, 89, 66, 7, 89, 66, 7, 15, 26, 61, 44, 44, 44, 44, 44, 44, 44, 44, 44, 4                                                                                                    | $\cdot$                       |                                                                        | LL.LJZ           |
| Q951E6:0.0588815,       328526, 7.89668, ATOM       147       CB       GLU A       4       22.169       67.189       13.445         Q951E5:0.233569)       688, 7.89668, 7.4TOM       15       CG       GLU A       4       24.007       68.917       8.771         3:0.029464)       Newick       688, 7.89668, 7.4TOM       16       CD       GLU A       4       24.007       68.917       8.771         15:0.090944,       Newick       67.142857, 100       ATOM       16       CD       GLU A       4       24.007       68.917       8.771         Q8HWS7:0.076228,       57.142857, 100       ATOM       18       02       CA       HIS A       5       20.544       68.988       13.272         Q8MGZ9:0.11108444)       100.0, 100.0, 100.0, 100 ATOM       22       0       HIS A       5       20.544       69.894       14.540         29, 71.42857, 100.0, 100.0, 100.0, 4TOM       23       CB       HIS A       5       20.544       69.894       14.540         29, 71.42857, 100.0, 100.0, 100.0, 4TOM       24       CG       HIS A       5       20.544       69.894       14.540         29, 71.42857, 100.0, 100.0, 100.0, 4TOM       25       ND1 HIS A       5       22.039       <                                                                                                    |                               | 21.313 67.458 1                                                        | L2.588           |
| Q95IE5: 0.233569)<br>3:0.029464)<br>15:0.090944,<br>Newick<br>08HWS7: 0.076228,<br>08MGZ9: 0.110844)<br>29,71.42857, 1000, 100.0, 100.0, 100                                                                                                    | (QA21E0:0.0288T2.             | 5.0828526. 7.89668. Atom9668147. AB6680 A. 84668 27 323 68 269         | L3.445<br>IO 476 |
| 3:0.029464)<br>15:0.090944,<br>Newick<br>08HWS7:0.076228,<br>0.1100844)<br>29,71.42857,1000,0,100.0,100.0,                                                                                                    | Q95IE5:0.233569)              | 7.89568.7.89668.7.24TOM8,7159663,GEU80664,7 23.588 67.860              | 9.745            |
| 15:0.090944, Newick<br>15:0.090944, Newick<br>08HwS7:0.076228, 100, 57.142857, 100<br>08HwS7:0.110844)<br>0.08MGZ9:0.110844)<br>100.0, 100.0, 100.0, 100<br>100.0, 100.0, 100<br>100.0, 100<br>100.0, 100<br>100<br>100<br>100<br>100<br>100<br>100<br>100                                                                                                    | 3.0 029464)                   | ATOM 16 CD GLU A 4 24.007 68.917                                       | 8.771            |
| LS:0.090944,<br>Q8HWS7:0.076228, 100, 57.142857, 100 ATOM 19 N HIS A 5 20.214 68.139 12.857<br>Q8HWS7:0.076228, 142 57, 57.142857, 1470M 20 CA HIS A 5 19.917 68.535 14.210<br>Q8MGZ9:0.1110844, 1429, 100.0, 100.0, 10 ATOM 22, 00 HIS A 5 17.776 68.988 13.272<br>0, 85.71429, 100 ATOM 22, 00 HIS A 5 20.544 69.894 14.540<br>100, 100, 57 142857, 71.42857, ATOM 24 CG HIS A 5 22.039 69.961 14.340<br>29, 71.42857, 100.0, 100.0, 100.0, ATOM 25 ND1 HIS A 5 22.946 69.677 15.344<br>100, 0, 100, 0, 100, 0, 100, 0, ATOM 25 CD2 HIS A 5 22.779 70.275 13.249                                                                                                    | 1 E. O. ODOD 11 Newi          | CK ATOM 18 OE2 GLU A 4 24.001 70.103                                   | 7.581            |
| Q8HWS7:0.076228; 142857, 57.142857, 1470M 200 CA HIS A 510 19.917 68.535 14.210<br>Q8MGZ9:0.1100844)1429 100.0, 100.0, 101ATOM 10022, 0.0 HIS A 0.50 17.776 68.988 13.272<br>42857 100 0, 00 0, 85.71429, 100 ATOM 10023 100 HIS A 0.51 20.544 69.894 14.540<br>100 0, 100 0, 57 142857, 71.42857, ATOM 24 CG 5HIS A 1528 22.039 69.961 14.340<br>29, 71.42857, 100.0, 100.0, 100.0, ATOM 125 ND1 HIS A 150 22.946 69.677 15.344<br>100.0, 100.0, 100.0, 100.0, ATOM 125 ND1 HIS A 150 22.946 69.677 15.344<br>100.0, 100.0, 100.0, 100.0, ATOM 25 CD2 HIS A 5 22.779 70.275 13.249                                                                                                    | 15:0.090944,                  | 100 0 57 142857 100 ATOM 197 N 57 HIS A 7 5428 20.214 68.139 1         | L2.857           |
| Q8MGZ9: 0 100844)1429, 100.0, 100.0, 10(ATOM 10022, 000HTS A0050, 17.776 68.988 13.272<br>42857, 100 0, 100 0, 85.71429, 100 ATOM 00 23 CB HIS A0 5, 20.544 69.894 14.540<br>100 0, 100 0, 57.142857, 71.42857, ATOM 0, 24 4CG HIS A 1528 22.039 69.961 14.340<br>29, 71.42857, 100.0, 100.0, 100.0, ATOM 125 ND1 HIS A 150 22.946 69.677 15.344<br>100.0, 100.0, 100.0, 100.0, 100.0, ATOM 125 ND1 HIS A 150 22.946 69.677 15.344<br>100.0, 100.0, 100.0, 100.0, ATOM 125 ND1 HIS A 150 22.946 69.677 15.344                                                                                                    | Q&HWS7:0.076228,              | 142857. 57.142857. 100 ATOM 85211429 HT80A 0 5100 18 443 68 716 1      | L4.210<br>L4 290 |
| 42857, 100.0, 100 0, 85.71429, 100 ATOM100 23 1CB) HIS A 0.5, 1 20.544 69.894 14.540<br>100.0, 100.0, 57.142857, 71.42857, ATOM 0, 24 CG 5 HIS A 1528 22.039 69.961 14.340<br>29, 71.42857, 100.0, 100.0, 100.0, ATOM 125 ND1 HIS A 150 22.946 69.677 15.344<br>100.0, 100.0, 100.0, 100.0, ATOM 285726 CD2 HIS A 5 22.779 70.275 13.249                                                                                                    | 08MGZ9:0.110.0844)1           | 429, 100.0, 100.0, 10 ATOM 10022, 0.00 HTS 20050, 17.776 68.988 1      | 13.272           |
| 100.0         100.0         57.142857         71.42857         ATOM         24         20.5 HIS A         1528         22.039         69.961         14.340           29, 71.42857, 100.0         100.0         100.0         14000         125         ND1 HIS A         150.0         22.946         69.677         15.344           100.0         100.0         100.0         100.0         14000         125         ND1 HIS A         150.0         22.946         69.677         15.344           100.0         100.0         100.0         100.0         100.0         140000         125         ND1 HIS A         150.0         22.779         70.275         13.249                                                                                                    | .42857, 100.0,                | 100 D, 85.71429, 100 ATOM100 23 ICB HIS1A00 5, 1 20.544 69.894 1       | L4.540           |
| 100.0, 100.0, 10                                                                                                    | 100.0, 100.0,                 | 57 142857, 71.42857, AIQM 0, 24 4035HIS A 15289 22.039 69.961 1        | L4.340<br> 5.344 |
|                                                                                                    |                               |                                                                        |                  |
| Consensus B 100% E 100% I 100% E 440% O 56% VET HIS A 5 1 24.176 69.800 14.882                                                                                                    | 29, 71.42057,                 | 100 0 100 0 100 0 ATOM 25 26 CD2 HIS A 5 22.779 70.275 1               | L3.249           |

| Allen month C class II antigen                                                         |                              |
|----------------------------------------------------------------------------------------|------------------------------|
|                                                                                        |                              |
| File REIN TAVIAT STITUT Require Web Service Q95IE6 uniprot non_terminal_residue 88 88  | 0.0 .                        |
| SORMEZQ/1_2Q MUC close if Q8MGZ9 uniprot non_terminal_residue 1 1                      | 120 0.0 130 .                |
| <pre>%QOMG2.97 IT07 MILL C1d55 II108MG29 Uniprot non_terminal_residue 89 89</pre>      | 0.0 .                        |
| KELKUUKEELHEENGIEKYKYLHKGQ8HWS7-Nuniprot/hon_terminal_Hesidue/NSUKUELEKIKAL            | EVUT0.0 .                    |
| <pre>///WORHNYGVGESFTVQRR == vs == 08HWS7 == uniprot non_terminal_residue 89 89</pre>  | 0.0                          |
| >08HWS7/1-89 MHC class II Q30167 euniprot signal_peptide 1 29 0.0                      |                              |
| RETOODKYECHEENGTERVRETHRD 230367 DUDIPTOS MASURE-PROTEIN-DEPIONS 3911 FO 369           | WDT <sup>0.0</sup>           |
| Q30167 uniprot extramembrane 30 227 0.0                                                | 30 PH PO S I E V RWF R NGQ   |
| Q30167 uniprot transmembrane 228 250 0.0                                               |                              |
| >QB016//1=09 MHC CTASS II Q30167 Uniprot extramembrane 251 266 0.                      | Features                     |
| RFLEEVKFECHFFNGTERVRELERR\030167EY4niprot/polypeptide_domainYwNSC126LLERR1             |                              |
| Q30167 uniprot polypeptide_region 30 12-                                               | 9.9                          |
| Appropriate HC class II 030167 uniprot polypeptide_region 125 227                      | 0.0 .                        |
| ATTIOUALION CTERVOELER 83016 EMPTRIST ALXORY LATER DESIGNERING 48 THE 48 CO            |                              |
| WEREMYERE ESTRICE Q30167 Uniprot disulfide crosslinked residues 44                     | 108 0                        |
| WUNDN 19/95 201 10 00 10 10 10 10 10 10 10 10 10 10 1                                  | 202 0                        |
|                                                                                        | 0.0                          |
| RFLWQLKFEC 7.89668, 7.89668, 7.0474243, 5.8615184, 7.89668, 5.130449, 74LLEOR          |                              |
| YCRHNYGVGE 5.666244, 6.774655, 7.89668, 7.8966 TOM 89668 OE1 GLU A 36 2 15.48          | tructure                     |
| 16.94 • 16.94 • 16.94 • 16.94 • 16.94                                                  | ti uctui c                   |
| 7.89668, 7.89668, 7.89668, 7.89668, 7.89668, 7.89666 ATOM 896 10 N SGEU A 74896 20.419 | 7 120 11 137                 |
| UUU, 7.89668, 5.578673, 7.89668, 7.89661 CO GLU A 4 2 21.313 6                         | 7.458 12.588                 |
| COGSTER 7,89668, 27,89668, 5,5171785, 6,337 ATOM 13 0 GLU A 4 22,169 6                 | 7.189 13.445                 |
| COLT - 2668, 6-69381/6, 5.0328526, 7.89668, ATOM966614/ CB/0GLU A 64666 22.323 6       | 8.269 10.476                 |
| UYDIED: 9668 77.89668, 7.89668, 7.89668, 7.4TOMS / 1596CG GLUAR664 / 23.588 6          | 7.860 9.745<br>9.017 9.771   |
| RIOM 16 CD GLUA 4 24.007 6                                                             | 0.91/ 0.771                  |
| ATOM 18 OE2 GLU A 4 24.293 6                                                           | 8.587 7.581                  |
| MIN 100 1429, 100.0, 100.0, 100.0, 100.0, ATOM 19 N HIS A 5 20.214 6                   | 8.139 12.857                 |
| ATOM 20 CA HIS A 5 19.917 6                                                            | 8.535 14.210                 |
| <b>Tree</b> $0.0, 100, 0.57, 142037, 37, 142037, 1470M 21 C HIS A 5 18,443 6$          | 8./16 14.290                 |
| 47857 100 0 100 0 85 71479° 100 ATOM 10 23 CR HTS A0 5 17.776 6                        | 9.900 ID.272<br>9.894 14 540 |
| 100 0 100 0 57 142857 71 42857 ATOM 24 CG HIS A 5 22.039 6                             | 9.961 14.340                 |
| 29 71 47857 100 0 100 0 100 0 ATOM 25 ND1 HIS A 5 22.946 6                             | 9.677 15.344                 |
| 100 0 100 0 100 0 100 0 100 0 ATOM 26 CD2 HIS A 5 22.779 7                             | 0.275 13.249                 |
| Consensus R 100% E 100% I 100% E ATOM 27 CE1 HIS A 5 / 24.176 6                        | 9.800 14.882                 |
| CONSENSUS A LOUR, E LOUR, E LOUR, E ATAM, O REPUTE A E $74.102.7$                      |                              |

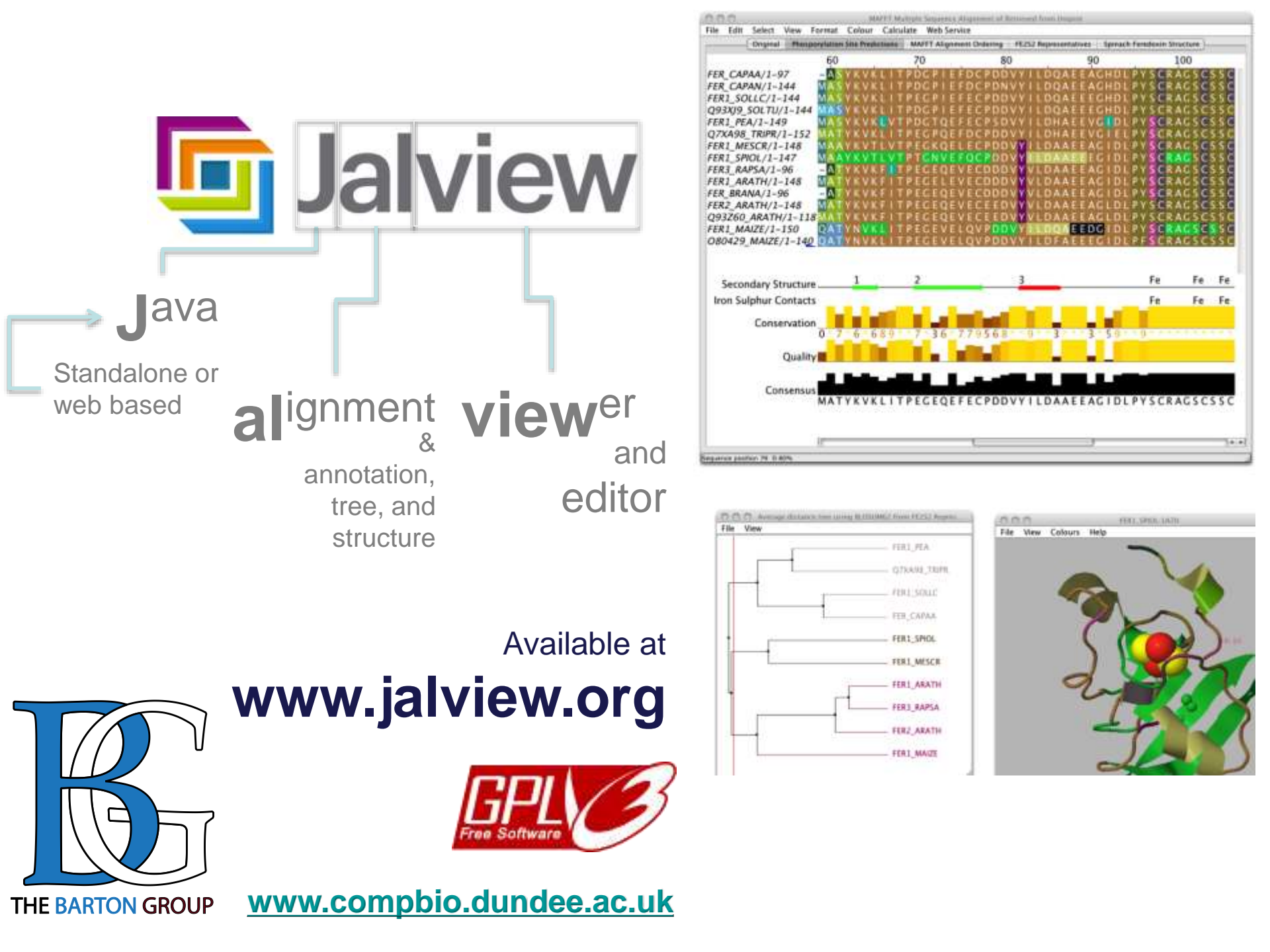

**Jalview** 

Jalview Launch Buttons

Launch Jalview Applet

Launch Jalview Desktop

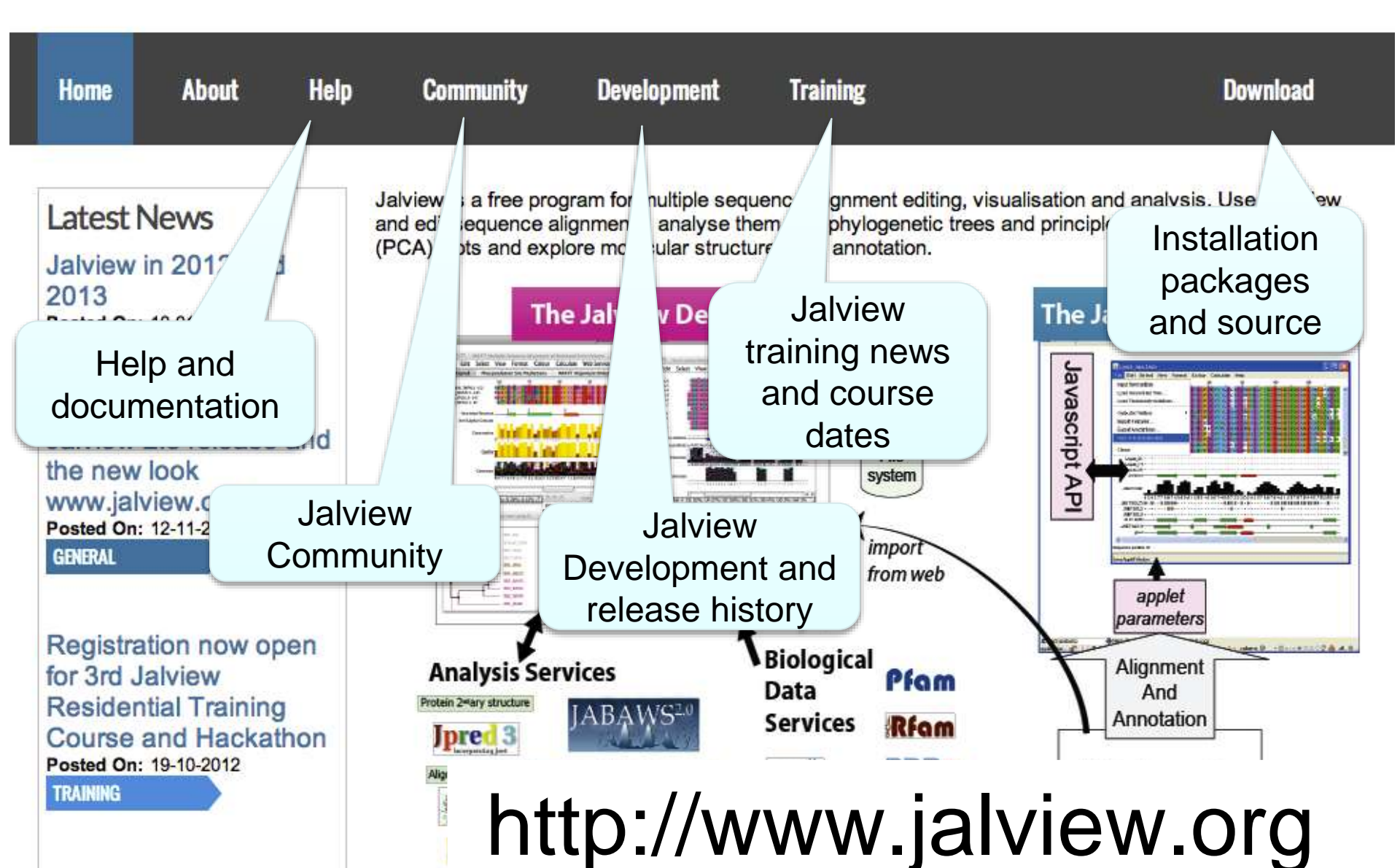

#### Jalview comes in two flavours

Launch Jalview Applet

Launch Jalview Desktop

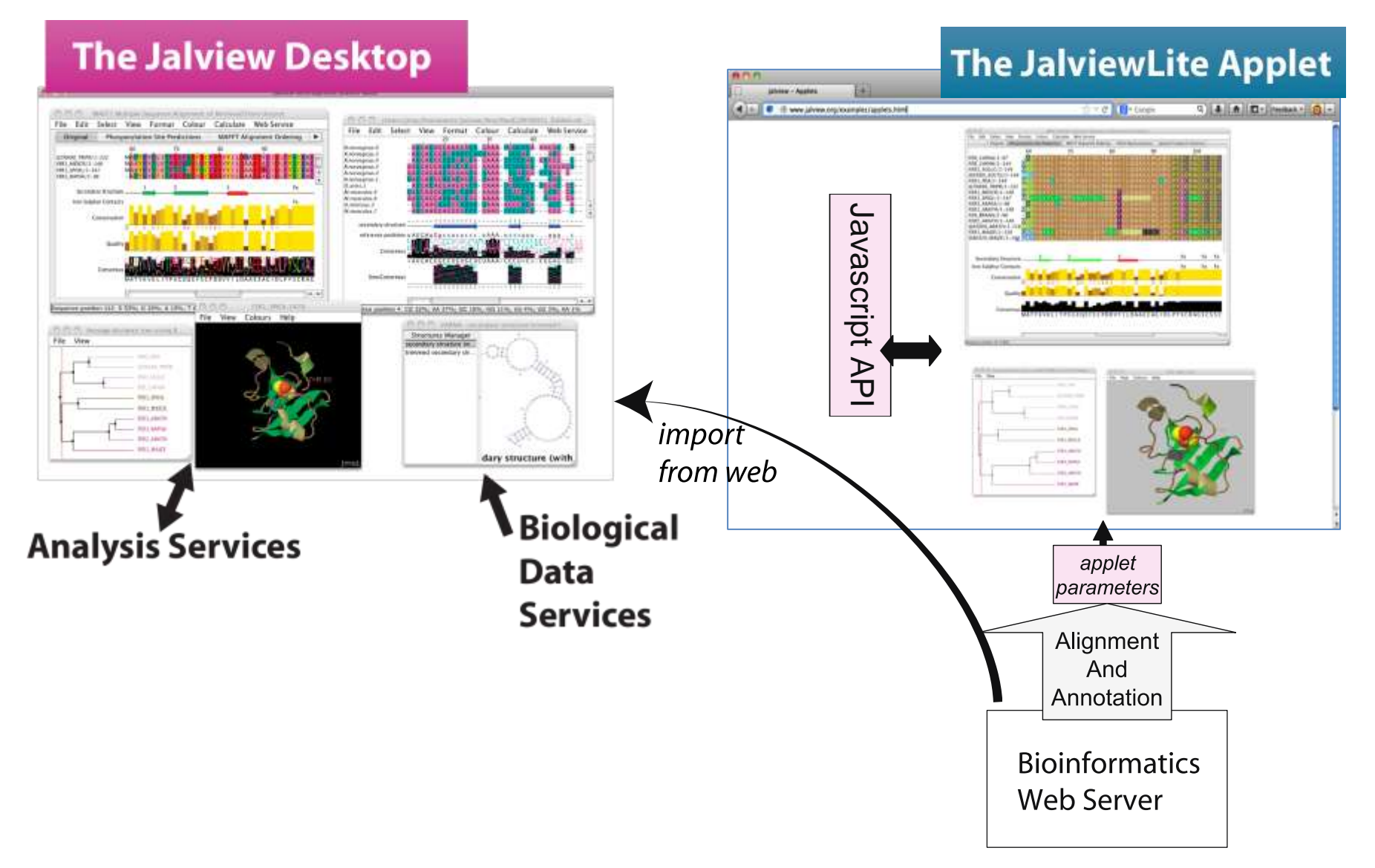

# Ex 1 – starting The Jalview Dekstop PAGE 7

Use the 'Latest Build of Current Release' via the development page

http://www.jalview.org/development/development-builds

Webstart launch link is

http://www.jalview.org/builds/release/webstart/jalview\_2G.jnlp

# Launching the jalview desktop

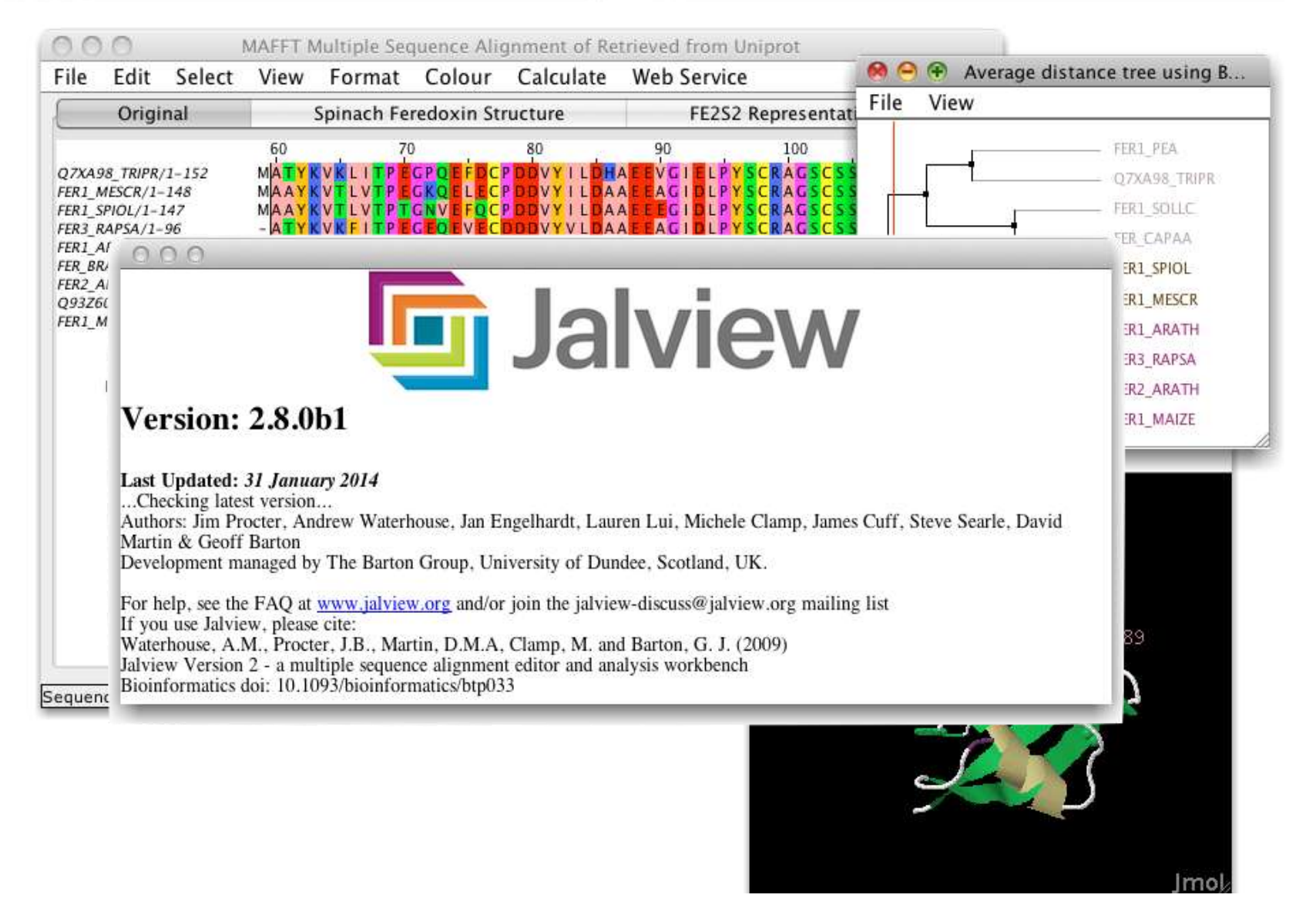

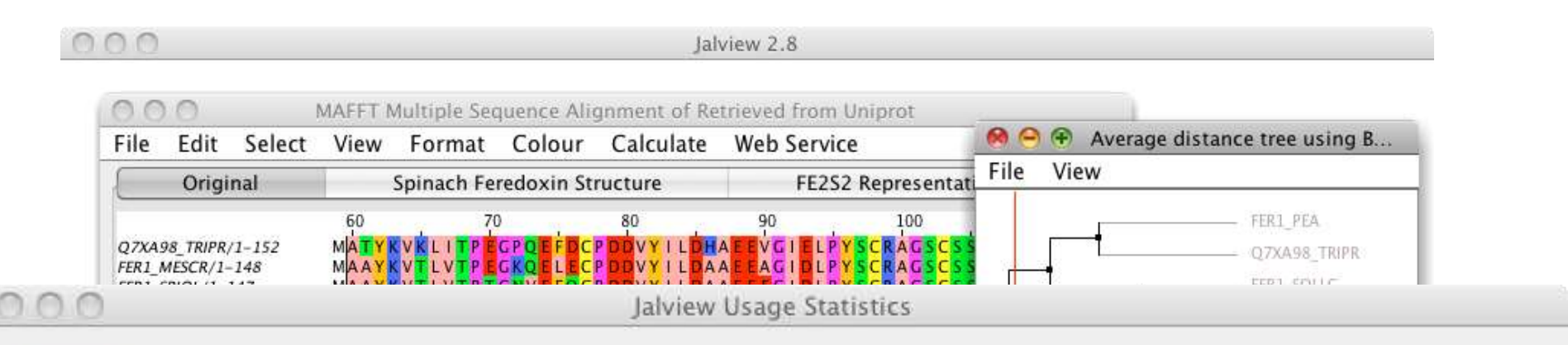

Do you want to help make Jalview better by enabling the collection of usage statistics with Google Analytics ?

(you can enable or disable usage tracking in the preferences)

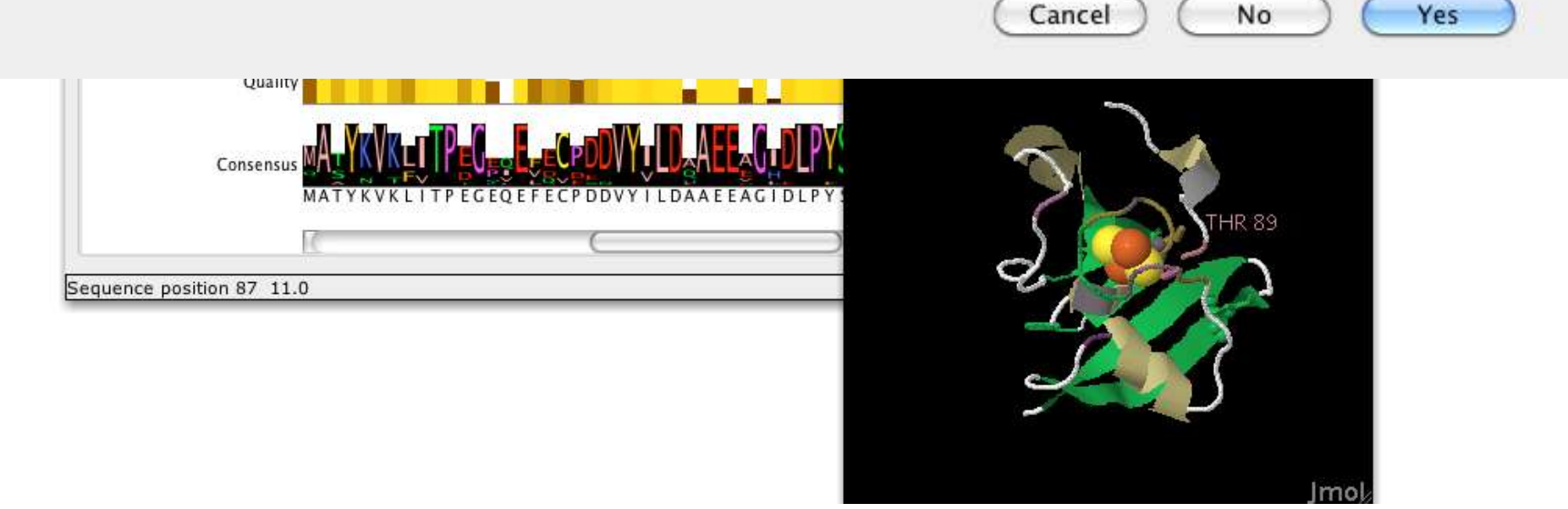

# MATYKYKLITPEGPOLEDCPDDYLLDHAERYGLELPYSCRAGSC

News from www.jalview.org

brought to you by JSwingReader (jswingreader.sourceforge.net)

💯 Jan 4, 2013 Jalview in 2012 and 2013

🕫 Nov 12, 2012 Jalview 2.8 release and the new look www.jalview.org

🕫 Oct 18, 2012 Registration now open for 3rd Jalview Residential Training Course and

🕫 Sep 22, 2011 Welcome to the Jalview Desktop news channel

ure icts

Jalview in 2012 and 2013

tion http://www.jalview.org/General/General-news/Jalview-in-2012-and-2013

2012 was quite a year here at jalview.org. A number of long running projects finally bore fruit with the launch of our new website and logo, and the release of <u>Jalview Version 2.8</u>. The November release of Jalview was the first to support <u>JABAWS 2</u>, which was launched in December 2011, and to include RNA visualization features developed by our 2010 and 2011 sus Google Summer of Code students: Lauren Lui and Jan Engelhart.

http://www.jalview.org/feeds/desktop/rss

stabace Estchare

### Anatomy of Jalview: Figure 1.7

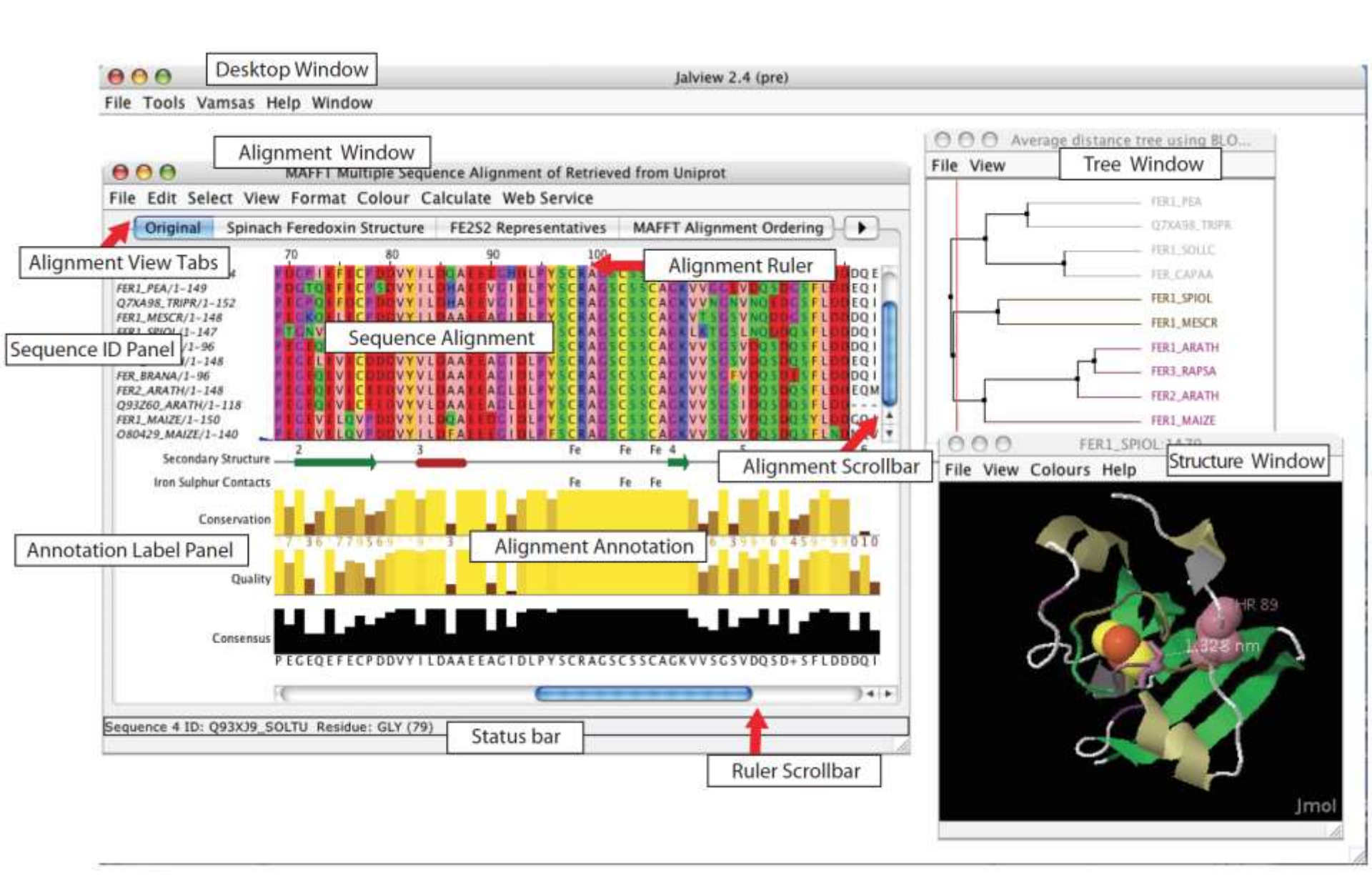

# Ex 1 – starting Jalview

- Tasks
  - Modify user preferences
  - Test that you can load the example file manually

http://www.jalview.org/examples/exampleFile\_2\_7.jar

# Ex 1 – starting Jalview

- Tasks
  - Modify user preferences
  - Test that you can load the example file manually

http://www.jalview.org/examples/exampleFile\_2\_7.jar

- Questions
  - Where to find help ?
  - How to report a bug ?

# Jalview Community

- Mailing lists
  - Discussion forum and developers forum
  - Links from <a href="http://www.jalview.org/community">http://www.jalview.org/community</a>
- Jalview bug database
  - http://issues.jalview.org
    - Also indexed on google
- Jalview development info
  - http://www.jalview.org/development

# Ex 2 - Navigation

- Tasks
  - Open the overview window for a view
  - Jump to a specific row and column with keyboard mode

# Ex 2 - Navigation

- Tasks
  - Open the overview window for a view
  - Jump to a specific row and column with keyboard mode
- Questions
  - How do you locate a sequence or sequence position if you don't know its row/column ?
  - How do you find a sequence motif?

# Ex 3 Getting data into Jalview

- Tasks
  - Importing an alignment via a url, local file, or cut' n' paste
  - Getting an alignment from Pfam

# Ex 3 Getting data into Jalview

- Tasks
  - Importing an alignment via a url, local file, or cut' n' paste
  - Getting an alignment from Pfam
- Questions
  - What happens when you drag a file onto an existing alignment ?
  - What is different about the alignment retrieved from Pfam ?
  - What if you want to load a \*really\* big alignment ?

# Ex 4. Saving alignments

Tasks

- Save alignments in different formats

# Ex 4. Saving alignments

Tasks

- Save alignments in different formats

- Questions
  - What's the biggest difference between a BLC file and a pileup file ?
  - Why are Jalview projects useful ?

### Ex 5,6,7,8 and 9 selecting, reordering, hiding/showing and editing • Tasks

- Get used to the mouse and keyboard based selection and alignment editing controls
- Learn how to work on specific parts of an alignment

- Exercise 8 and 9 let you practice mouse and keyboard based editing techniques ....
  - If you don't finish them now, do them when you have a spare 15 mins at lunch.

#### How do I edit sequences in Jalview

http://www.jalview.org/examples/editing.html

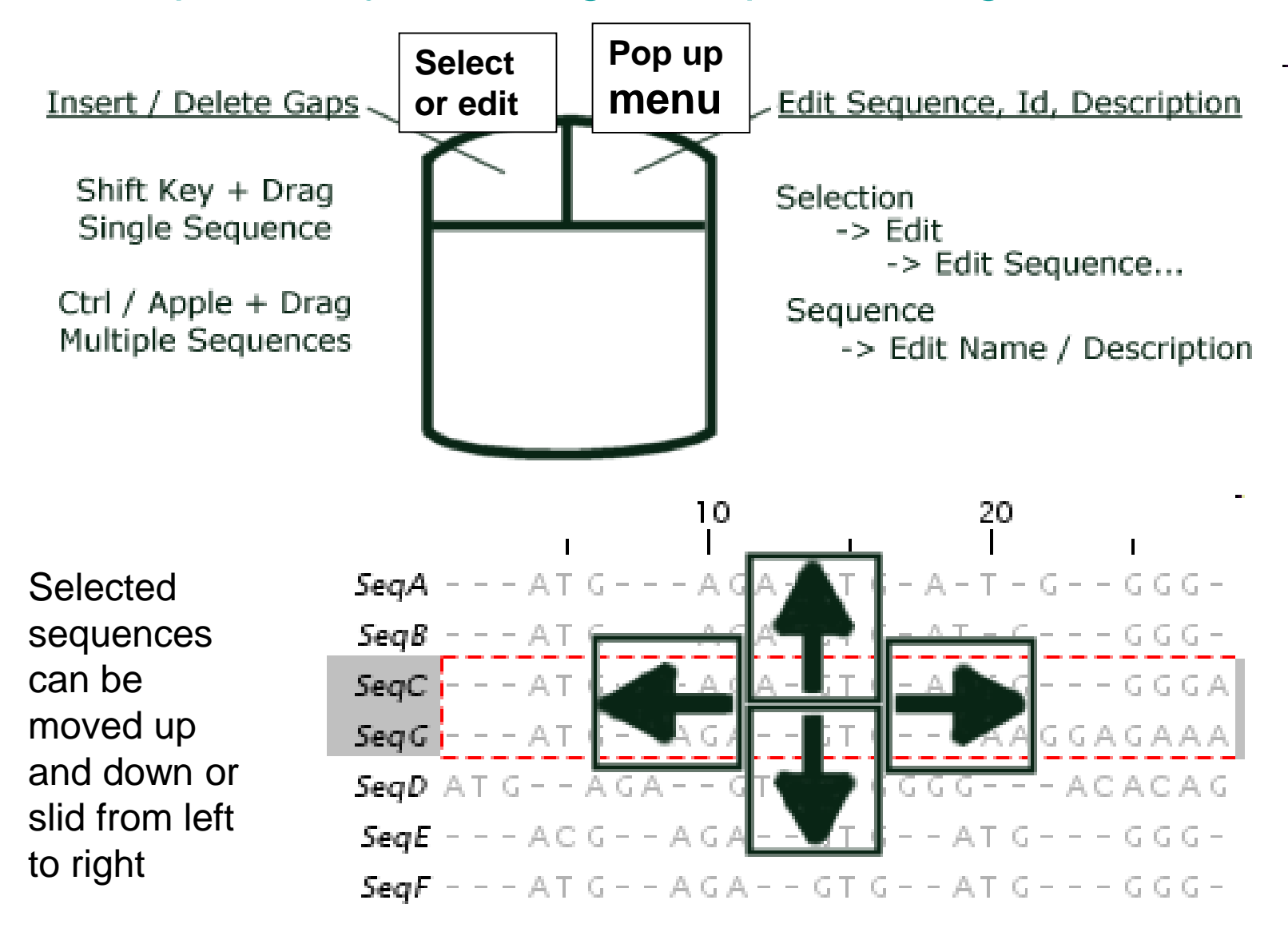

http://www.jalview.org/examples/editing.html

### F2 enables/disables keyboard mode

 10
 20
 30

 SeqA AT G - - - AGA - GT G - A - T - G - - GGG - - - AT ACAGA

 SeqB AT G - - - AGA - GT G - A - T G - - - GGG - - - ACACAGAGGA

 SeqC AT G - - - GT G - A - T G - - - GGGAT AGAGAGGA

 SeqD AT G

 SeqE AC G - - A

 AT G - - - GT G - A - T G - - - GGGAT AGAGAGGA

 SeqE AC G - - A

 AT G - - AGA - GT G - A T G - - - GGG - - - ACACAGAGGA

 SeqE AC G - - A

 AT G - - AGA - - GT G - A T G - - - GGG - - - ACACAGAGA

 SeqF AT G - - AGA - - GT G - - AT G - - - GGG - - - ACACAGAGA

 SeqF AT G - - AGA - - GT G - - AT G - - - GGG - - - ACACAGAC

Cursor Keys - Move Cursor Alt + Cursor Keys - Move Sequence [X] Space - Insert [X] gap(s) [X] Delete / Backspace - Delete [X] gap(s) 8 C - Move to Column 8 4 S - Move to Sequence 4 8,4<return> - Move to column 8, sequence 4 6 P - Move to Position 6 Q - Define the top left corner of selection area

Define the bottom right corner of selection area

#### Ex 5,6,7,8 and 9 selecting, reordering, hiding/showing and editing • Tasks

- Get used to the mouse and keyboard based selection and alignment editing controls
- Learn how to work on specific parts of an alignment
- Questions
  - Why would you create representative sequences ?
  - How do you insert a gap in the middle of a sequence without affecting the rest of its alignment ?

# Ex 10 & 11 : Colouring

- Tasks
  - Learn how to colour all, or part of the alignment by
    - Amino acid property
    - Annotation

# Ex 10 & 11 : Colouring

- Tasks
  - Learn how to colour all, or part of the alignment by
    - Amino acid property
    - Annotation
- Questions
  - Why is colouring the alignment useful ?
  - How would you highlight acidic residues in your alignment ?

# Ex 12,13 – alignment layout and export

- Tasks
  - Adjust the alignment formatting options
    - Wrap
    - Sequence id margin
  - Export the alignment as a figure
    - HTML, EPS and PNG

# Ex 12,13 – alignment layout and export

- Tasks
  - Adjust the alignment formatting options
    - Wrap
    - Sequence id margin
  - Export the alignment as a figure
    - HTML, EPS and PNG
- Questions
  - How do you control the number of columns shown in wrapped mode ?
  - How can you easily experiment with different alignment figure layouts ?
  - What programs can edit EPS files ?

- End of Session 1
  - Loading/saving
  - Navigation/Editing
  - Colouring & Figures
- Session 2
  - Alignment with JABAWS

#### PAGE 58 IN MANUAL

- Alignment analysis
  - Trees
  - PCA
  - Subfamily analysis

### Anatomy of Jalview: Figure 1.7

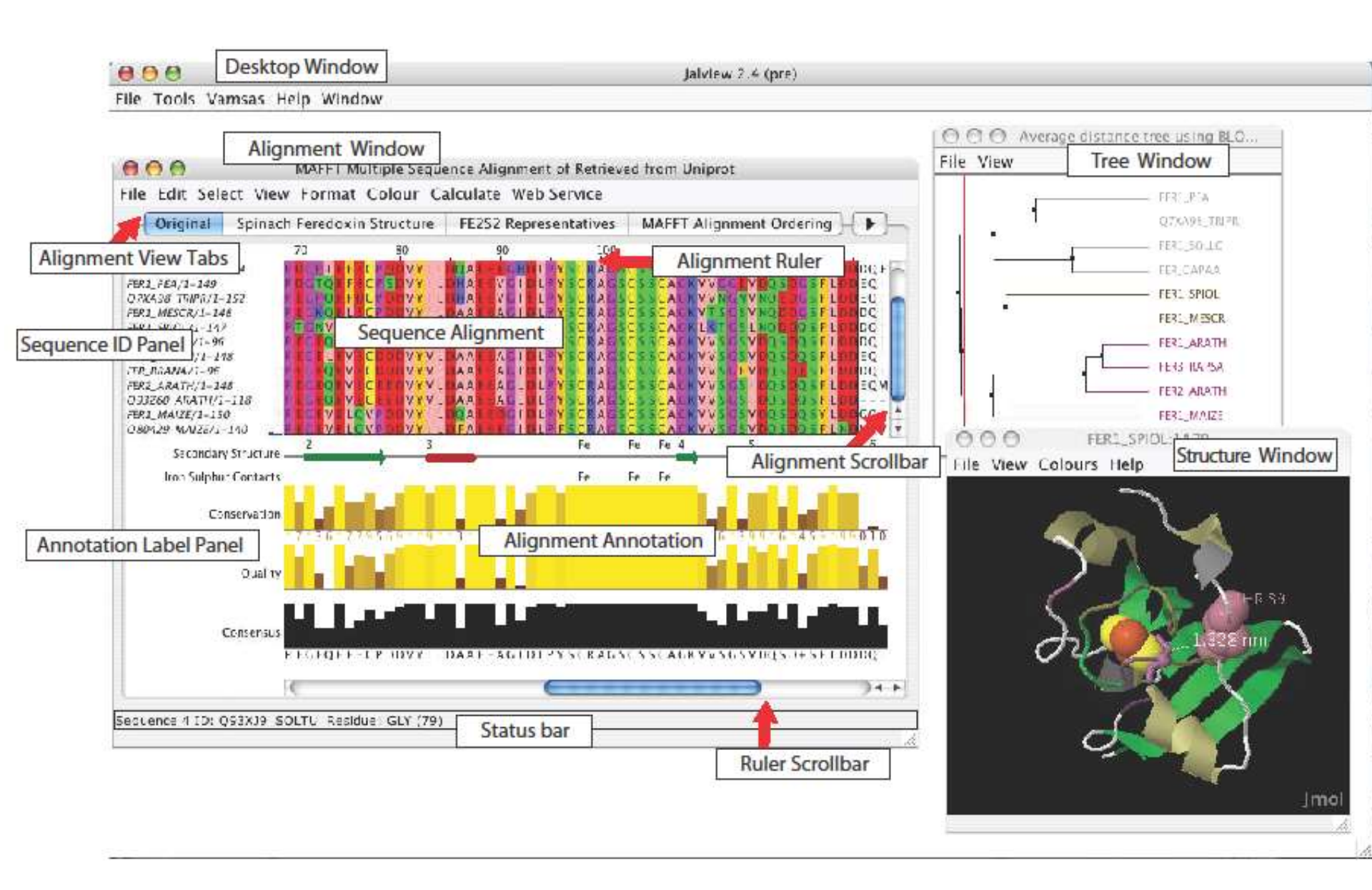

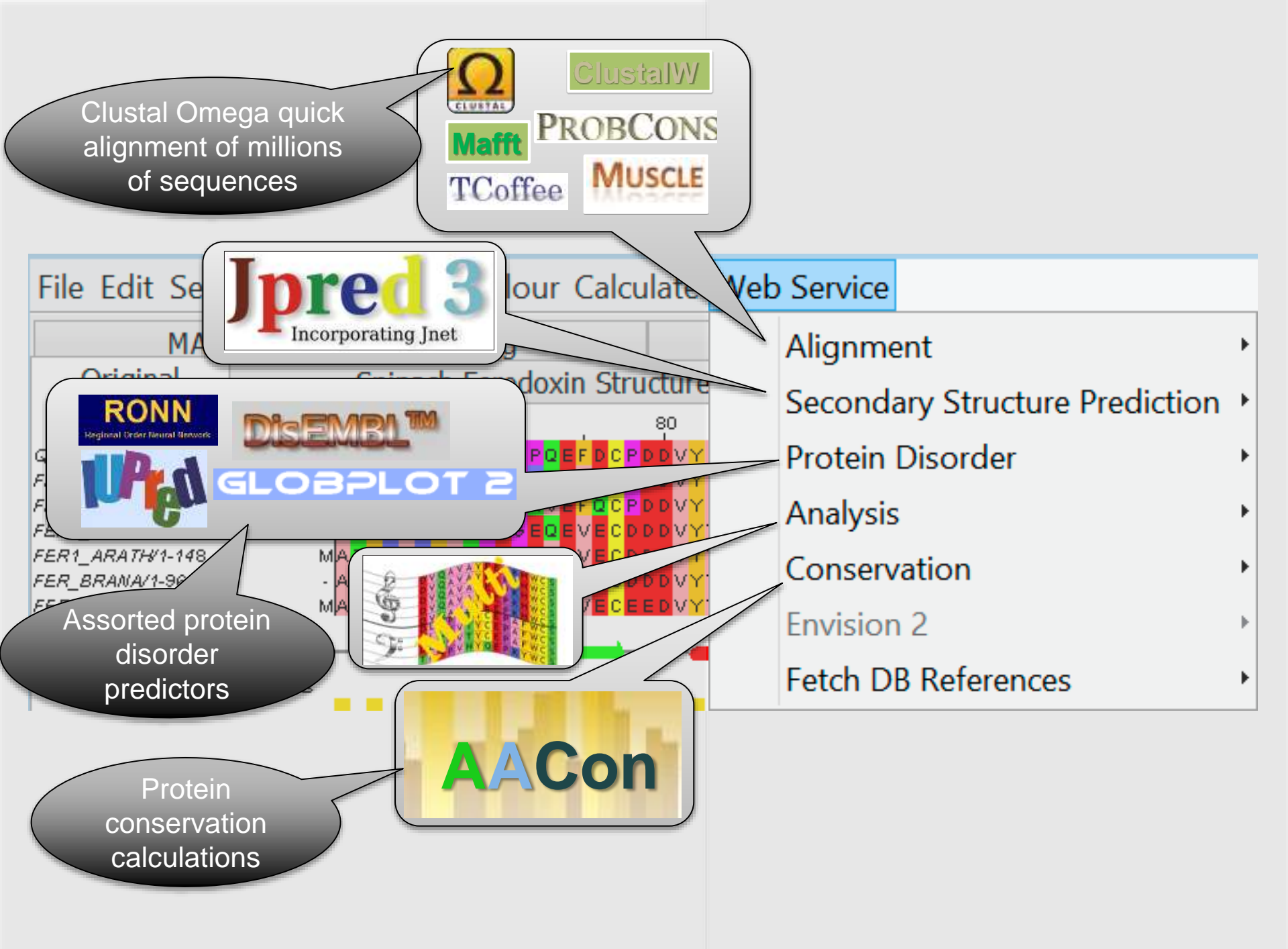

### www.compbio.dundee.ac.uk/jabaws

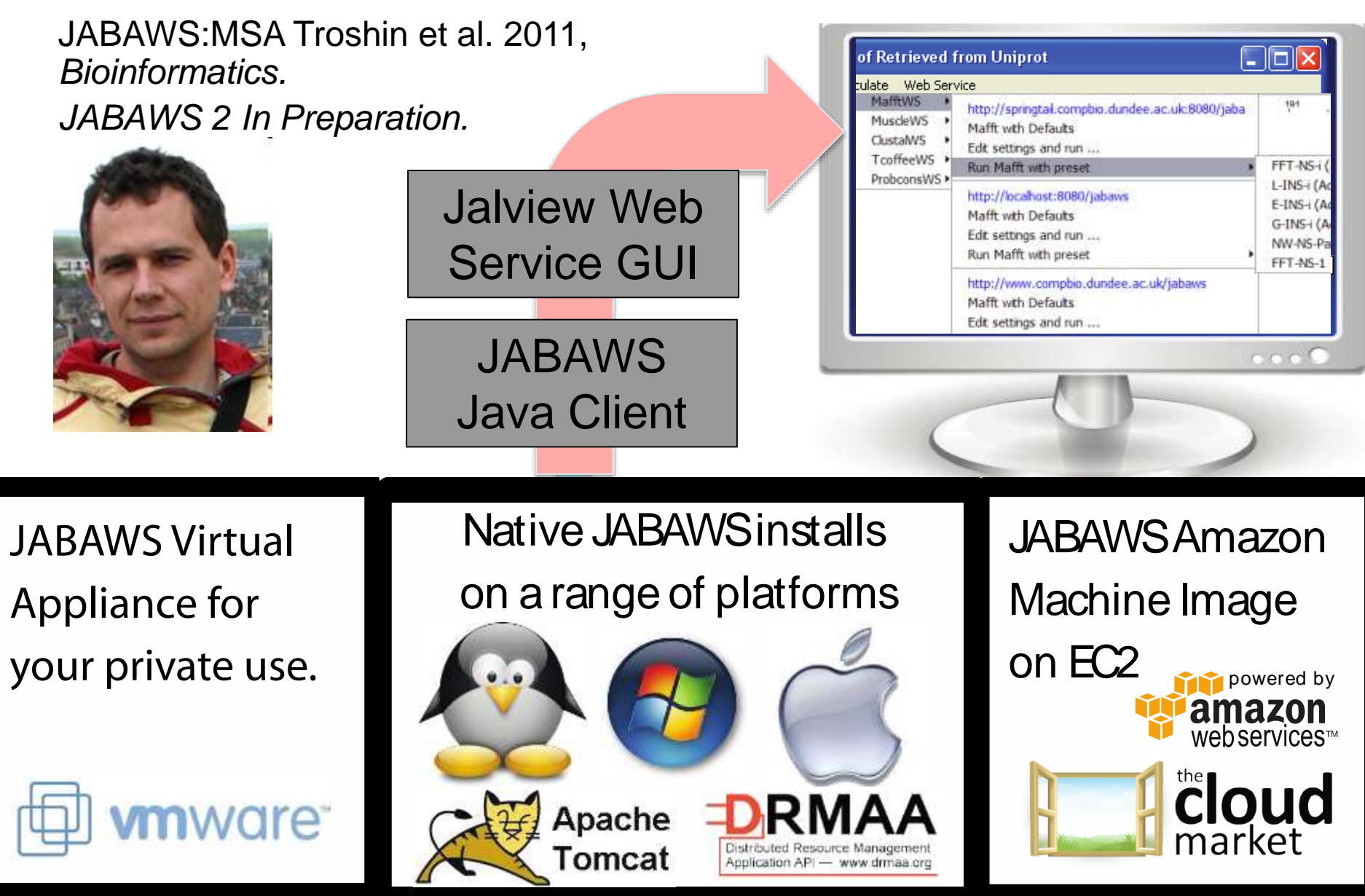

# Jalview's Alignment Methods

#### Web Service

| 100 | a second second |              |     |              |
|-----|-----------------|--------------|-----|--------------|
|     | lini            | <b>1</b> m 1 | en  |              |
| -   |                 |              | CII |              |
|     |                 |              |     | وسور ومناقدا |
|     |                 |              |     |              |

Secondary Structure Prediction Protein Disorder Analysis Conservation Fetch DB References

SANTQ--SLFGLKS-GTAR

#### JABWS alignment services

- Preset aligment modes
- User defined settings
- Pairwise alignment
  - Needleman and Wunsch
    - Mostly used internally

|   | http://www.compbio.dundee.ac.uk/jabaws |   |
|---|----------------------------------------|---|
|   | Edit settings and run                  |   |
|   | Due Teeffee with meant                 |   |
|   | Run Tcoffee with preset                | • |
|   | Probcons with Defaults                 |   |
|   | Edit settings and run                  |   |
|   | Muscle with Defaults                   |   |
|   | Edit settings and run                  |   |
|   | Run Muscle with preset                 | ۲ |
| Ī | Mafft with Defaults                    |   |
|   | Edit settings and run                  |   |
|   | Run Mafft with preset                  | ۲ |
|   | Clustal                                |   |
|   | Realign with Clustal                   | ۲ |
|   | ClustalO                               | • |
|   | Realign with ClustalO                  |   |

### Common types of alignment algorithm

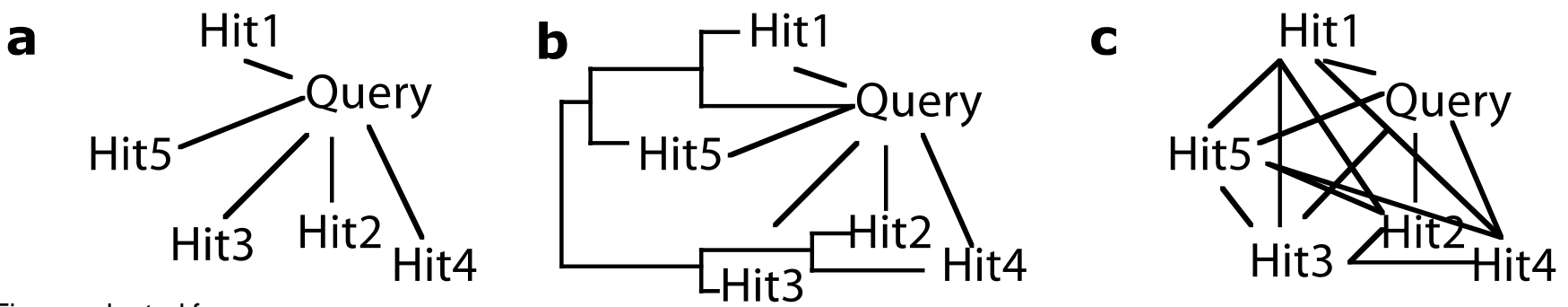

Figure adapted from

Procter et al. (2010) Nature Methods 7 S16 - S25

a. Sequence database searches – optimal alignment between query and hit

e.g. Blast (single sequence), PSI-Blast and HMMER

- b. Progressive optimise alignment between branches on guide tree e.g. **ClustalW**
- c. Transitive optimise MSA to maximise consistency between pairs e.g. **T-COFFEE, ProbCons**

**Profile** methods – e.g. Muscle and MAFFT are hybrid of **b** and **c**.

Latest methods, e.g. **ClustalO**, also employ sampling strategies to speed up tree building & refinement.
### Jalview alignment exercise 25 (sect. 2.4)

- Tasks
  - Align sequences using different methods
    - Use the Webservices' 'alignment' submenu
  - Explore how hidden regions affect alignment jobs.

### Jalview alignment exercise 25 (sect. 2.4)

- Tasks
  - Align sequences using different methods
    - Use the Webservices' 'alignment' submenu
  - Explore how hidden regions affect alignment jobs.
- Questions
  - Why does jalview run several jobs if the input includes hidden regions ?
  - What does 're-alignment' mean ?

### LUNCH

#### Alignment Job Parameter Settings

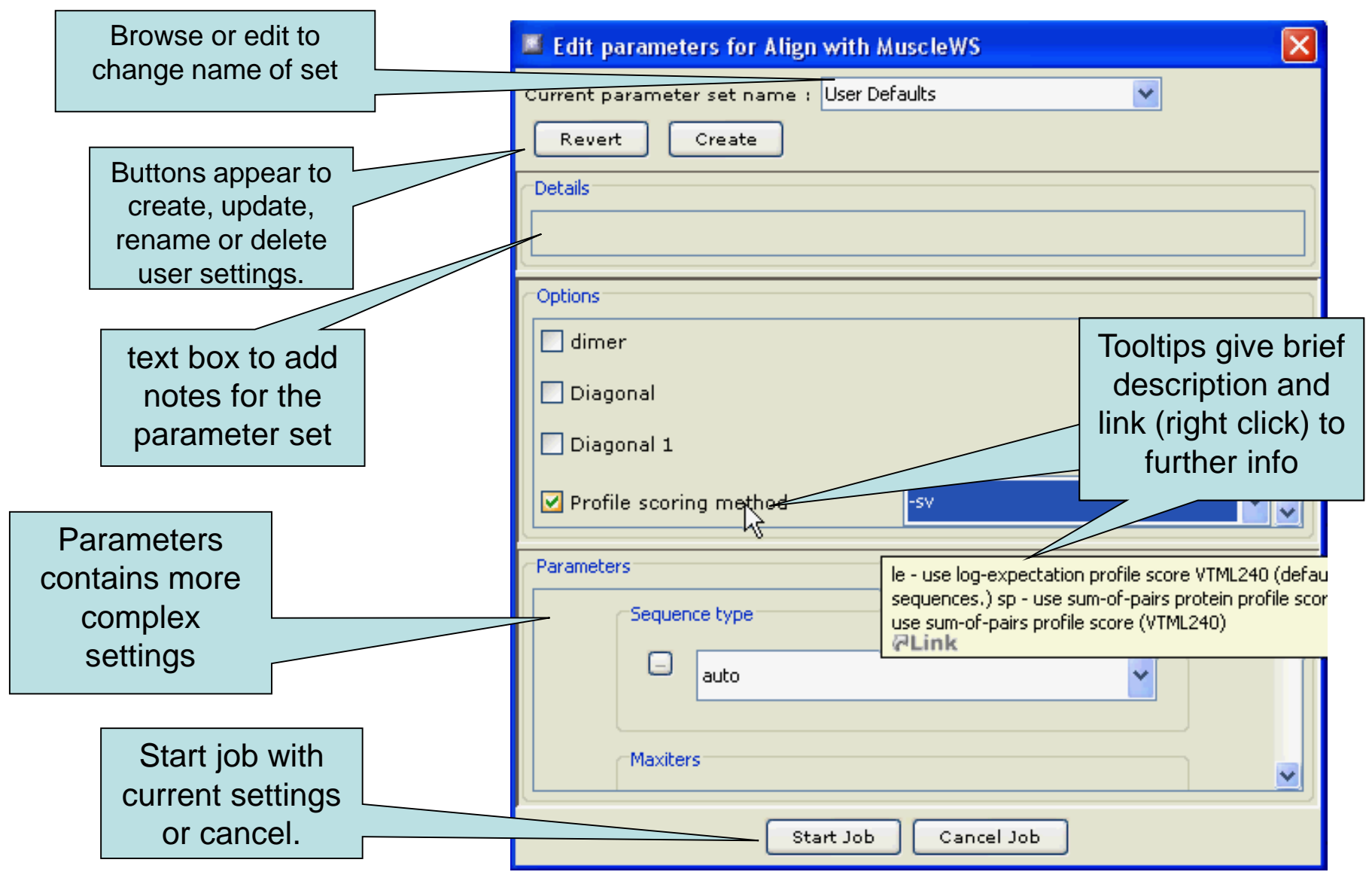

# Why change alignment parameters ?

## Jaba Alignment Exercise

- Task
  - Run the alignment from step **b** of ex. 25 using the JABA clustalW service
    - 1. Run with default settings
    - 2. Use the 'Edit parameters' dialog to run an alignment with the following:
      - Gap opening (internal and end gaps) = 3
      - Gap Extension = 0.05
  - Compare the two alignments. You may want to save them for later, too.
- Questions
  - What effect has modifying the gap penalties had on the feredoxin alignment ?

- Session 2
  - Alignment with JABAWS

#### PAGE 58 IN MANUAL

- Alignment analysis
  - Trees
  - PCA
  - Subfamily analysis

### Alignment analysis – Section 2.2

- Principal component analysis
- Phylogenetic trees
- Redundancy removal
- Tree based conservation analysis
- Subdividing alignment by mutation

### Phylogenetic analysis and Jalview

- Built in tree methods
  - UPGMA
    - Fast, simple, but not reliable for phylogenetic inferrence
  - Neighbour joining
    - Slower than UPGMA
    - Useful for a first approximation
      - NJ does not work well for very divergent sequence sets
        - » Need to add in close relatives to get an idea of topology
- Import trees from elsewhere
  - Load a Newick format tree file onto an alignment from another program

#### PCA and Phylogeny Section 2.2 Exercise 17 and 18

- Tasks
  - Calculate Principal component analyses (PCAs) and trees on the feredoxin alignment
  - Explore the use of the interactive tree viewer
    - Use it to select subgroups on the alignment.

#### PCA and Phylogeny Section 2.2 Exercise 17 and 18

- Tasks
  - Calculate Principal component analyses (PCAs) and trees on the feredoxin alignment
  - Explore the use of the interactive tree viewer
    - Use it to select subgroups on the alignment.
- Questions
  - What is the role of BLOSUM62 or Percentage identity in the tree building process ?

#### Tree based conservation analysis Sect. 2.2.3 Exercise 19

- "Poor man's" character inference analysis
  - Compare conservation patterns within and between branches of a tree
- Task
  - Use interactive tree viewer to subdivide alignment and identify difference in conservation pattern

#### Tree based conservation analysis Sect. 2.2.3 Exercise 19

- "Poor man's" character inference analysis
  - Compare conservation patterns within and between branches of a tree
- Task
  - Use interactive tree viewer to subdivide alignment and identify difference in conservation pattern
- Questions
  - How can you tell which differences are important ?

#### Sub-groups and Sub-group Annotation Exercise 21

- Task
  - Use the group consensus sequence logos to more easily compare tree subgroups
  - Use 'Make groups for selection' to subdivide groups by specific mutation

#### Sub-groups and Sub-group Annotation Exercise 21

- Task
  - Use the group consensus sequence logos to more easily compare tree subgroups
  - Use 'Make groups for selection' to subdivide groups by specific mutation
- Questions
  - How can you navigate the sub-groups of a large alignment ?

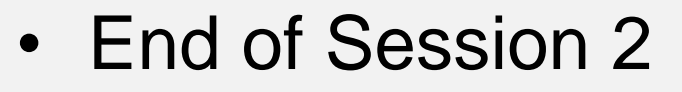

Alignment & analysis

- Session 3
  - Sequence DB refs and Sequence Features
  - Protein secondary structure prediction

## Sequence Features

#### Manual section 2.8

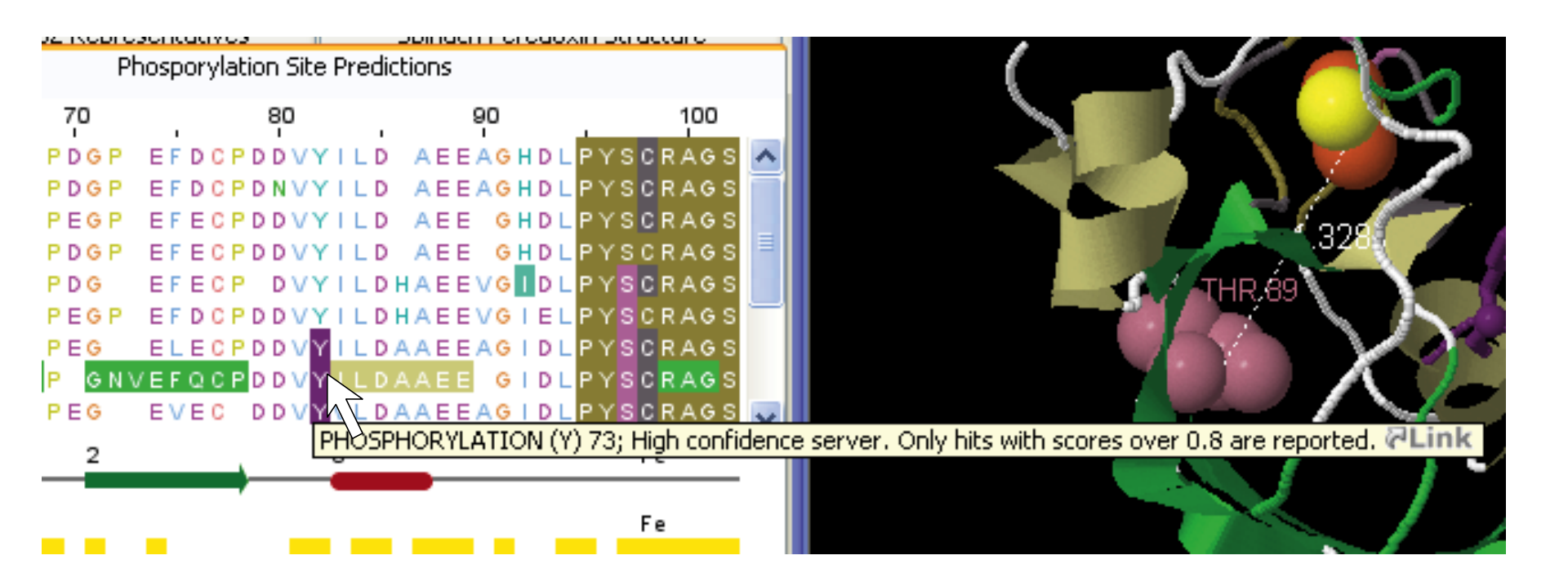

# Getting and working with sequence features and annotation

- Sequence Databases
- Sequence feature sources
  - DAS Sequence feature retrieval
  - GFF and Jalview feature files
- Visualizing features
  - Highlighting annotated regions
  - Shading and reordering based on scores and labels

|                                                  | Sequence Feature Settings           |                     |         |
|--------------------------------------------------|-------------------------------------|---------------------|---------|
|                                                  | Feature Settings DAS Settings       |                     |         |
|                                                  | 🗹 uniprot                           | Pfam Other Features |         |
|                                                  | 🗹 PDBsum_protprot                   | 🗸 cbs_total         |         |
|                                                  | Feature Type                        | Colour              | Display |
|                                                  | DISULFID                            |                     |         |
|                                                  | Protein-protein contact             |                     |         |
|                                                  | MOD_RES                             |                     |         |
|                                                  | ISOFORM                             |                     |         |
|                                                  | PHOSPHORYLATION (S)                 |                     |         |
|                                                  | PHOSPHORYLATION (Y)                 |                     |         |
|                                                  | INIT_MET                            |                     |         |
|                                                  | PHOSPHORYLATION (T)                 |                     |         |
| P51477P DF - PCSVSLQPAPSOVGKA                    | NES-SIGNAL                          |                     |         |
| P51484P ENA - PPSVILQPGSEDQGRI                   |                                     |                     |         |
| P32122 P ASS - PSSVTLQPGDDDQGKF                  |                                     |                     |         |
| P08168 P D Y L - P C S V M L Q P A P Q D V G K 🛽 |                                     |                     |         |
| P53179 P R G R G M - L S S I K F E F             |                                     |                     |         |
| Q09889PPDI-PDSIEGIF                              |                                     |                     |         |
| P30647 P L N C - P S S Y E S Q F                 |                                     |                     |         |
| O45782 P K S L - P S S F E G E F                 |                                     |                     |         |
| 076685P INV - PPSF EGK                           | PROSITE                             |                     |         |
| 017812P EN L - POSE EG PE                        |                                     |                     |         |
|                                                  |                                     |                     |         |
|                                                  | CHAIN                               |                     |         |
|                                                  | Pfam                                |                     |         |
|                                                  | ProDom                              |                     |         |
|                                                  |                                     |                     |         |
|                                                  |                                     |                     |         |
|                                                  |                                     |                     |         |
|                                                  |                                     |                     |         |
|                                                  |                                     |                     |         |
|                                                  | Invert Selection                    |                     |         |
|                                                  | OK Cancel Load Colours Save Colours |                     |         |

#### Sequence Features Section 2.8.1-3 & Ex 27

- Annotate the whole or part of a sequence
- Database refs are special case.
- Tasks
  - Visualise, create, modify, import and export features.

### Sequence Features Section 2.6.1-3 & Ex 27

- Annotate the whole or part of a sequence
- Database refs are special case.
- Tasks
  - Visualise, create, modify, import and export features.
- Questions
  - What are the different types of file formats available for import and export
  - What services allow you to discover annotation for sequence ?

# Sources of sequence feature data

- Jalview sequence annotation files
- DAS sources
- GFF files
- Certain 'rich' alignment formats
  - Stockholm
  - AMSA

#### **Retrieval from External Databases**

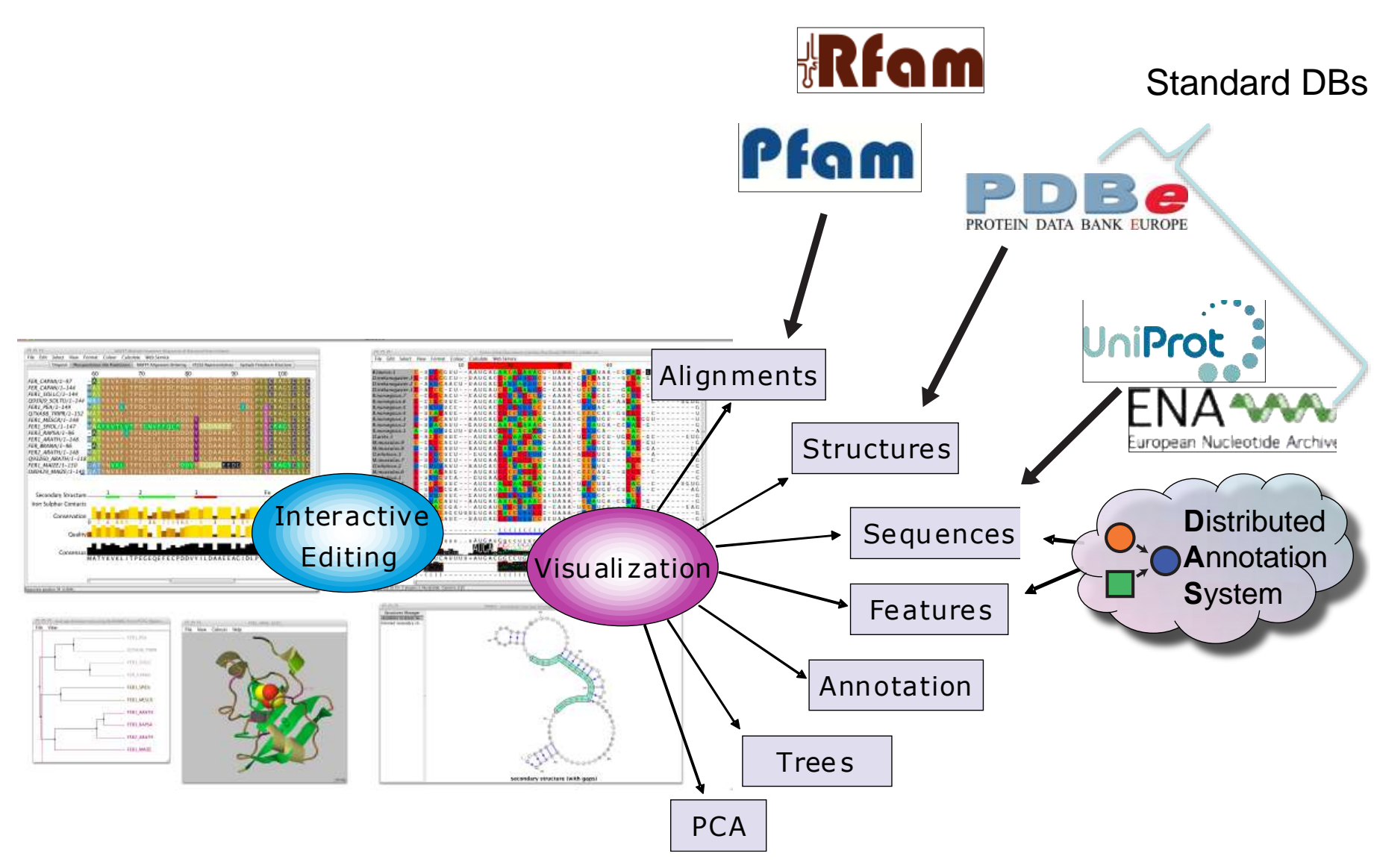

### DAS allows Jalview access to Over 270 Sequence Databases...

|   | Latimeria_chalumnae.LatCha1.reference (LatCha Scaffold 1) (DAS)          | - |
|---|--------------------------------------------------------------------------|---|
|   | Schistosoma_mansoni.sma_v3.1.reference (sma_v Scaffold 3.1) (DAS)        | ſ |
| ۲ | RGSC                                                                     |   |
| • | TREESHREW                                                                |   |
|   | RFAM (Full)                                                              |   |
|   | PDB                                                                      |   |
| v | UniProt                                                                  |   |
|   | Cosmic_Protein_Mutation (UniProt Protein Sequence) (DAS)                 |   |
|   | merops (UniProt Protein Sequence) (DAS)                                  |   |
|   | 💾 pfam (UniProt Protein Sequence) (DAS)                                  |   |
|   | Prosite Features (matches) (UniProt Protein Sequence) (DAS)              |   |
|   | uniprot (UniProt Protein Sequence) (DAS)                                 |   |
|   | Uniprot 2010_09 (UniProt Protein Sequence) (DAS)                         |   |
|   | Trichoplax_adhaerens.TRIAD1.reference (TRIAD Scaffold 1) (DAS)           |   |
|   | Cavia_porcellus.cavPor3.reference (cavPor Scaffold 3) (DAS)              |   |
|   | Petromyzon_marinus.Pmarinus_7.0.reference (Pmarinus_ Scaffold 7.0) (DAS) |   |
|   | Ciona_savignyi.CSAV2.0.reference (CSAV Reftig 2.0) (DAS)                 |   |
|   | Myotis_lucifugus.Myoluc2.0.reference (Myoluc Scaffold 2.0) (DAS)         |   |
|   | Takifugu_rubripes.FUGU4.reference (FUGU Scaffold 4) (DAS)                |   |
|   | MEDAKA                                                                   |   |

Example: P15498

## Sequence Features Dialog box

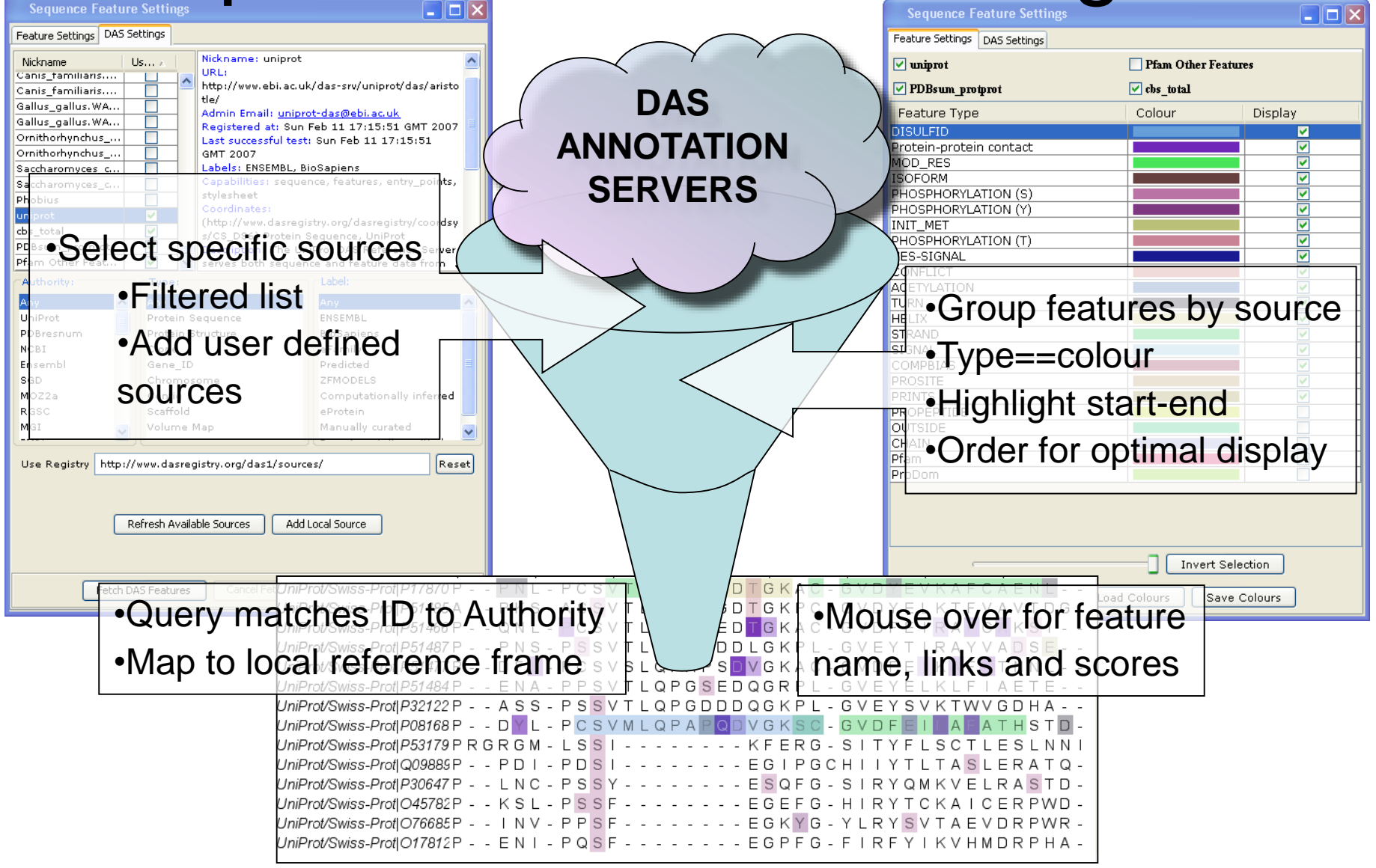

#### Jalview and Sequence Databases Sec 2.9.1 Ex. 29

- Can retrieve new sequences or match against existing records using IDs
- Task
  - Recover the Uniprot annotation for the ferredoxin sequences using their IDs
  - Verify retrieval by examining sequence annotation

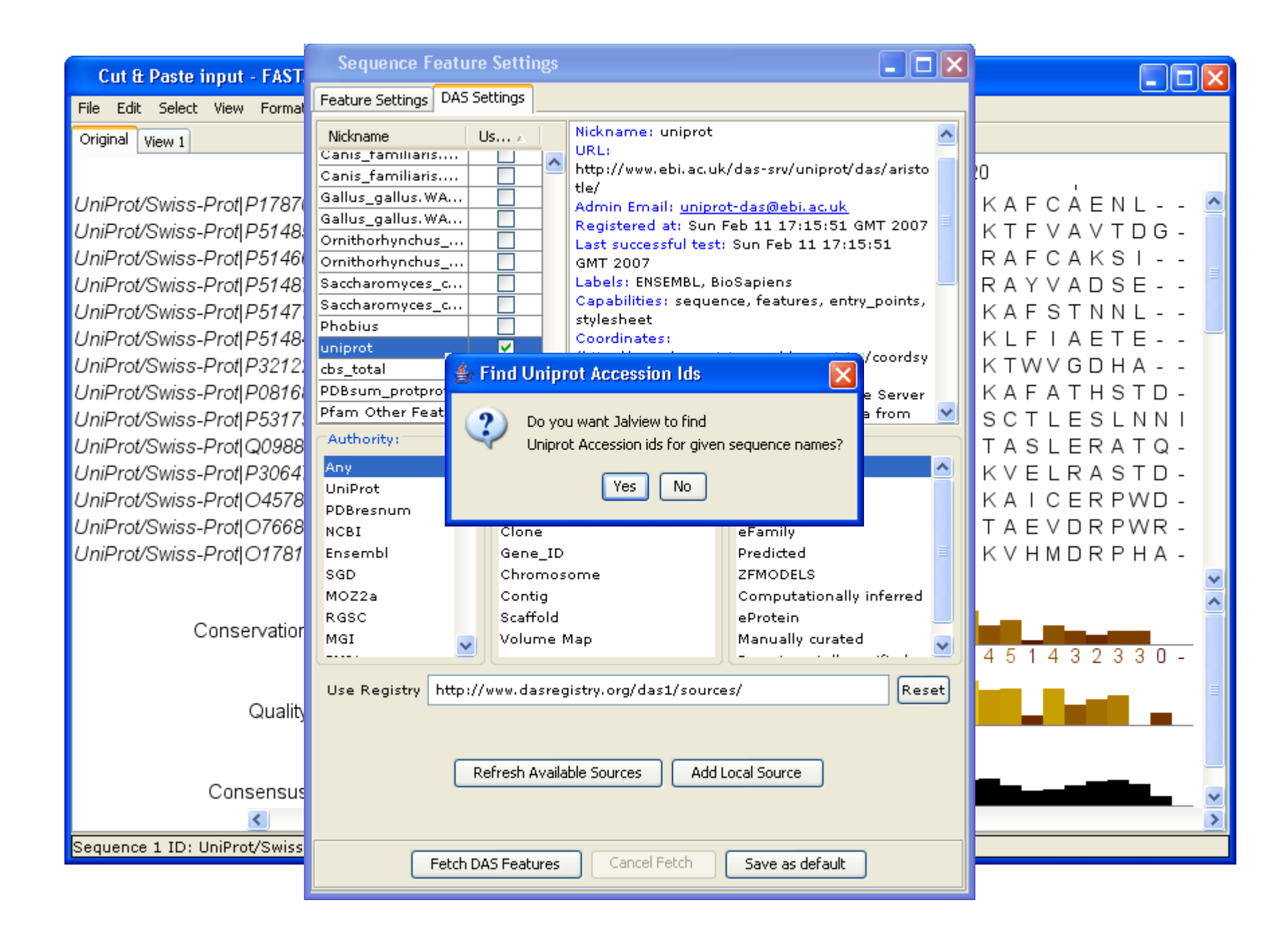

#### The Distributed Annotation System Section 2.9.2, Exercise 30

- Web servers that jalview can use to discover annotation for a sequence
- Task
  - Browse available DAS sources for protein sequences
  - Retrieve annotation for the ferredoxin alignment.

#### The Distributed Annotation System Section 2.9.2, Exercise 30

- Web servers that jalview can use to discover annotation for a sequence
- Task
  - Browse available DAS sources for protein sequences
  - Retrieve annotation for the ferredoxin alignment.
- Question
  - What does the 'optimise order' button do?

### Working with sequence features Ex 32 c,d,e (Sec 2.9.4 P. 80)

- Task
  - Shading features using labels and scores
  - Sorting alignment using feature scores
- ONLY ATTEMPT: 32c, d, e
  - DAS servers mentioned in exercise are not currently available
  - Instead experiment with
    - Uniprot CHAIN annotation

# Shading, thresholding, colour by label.

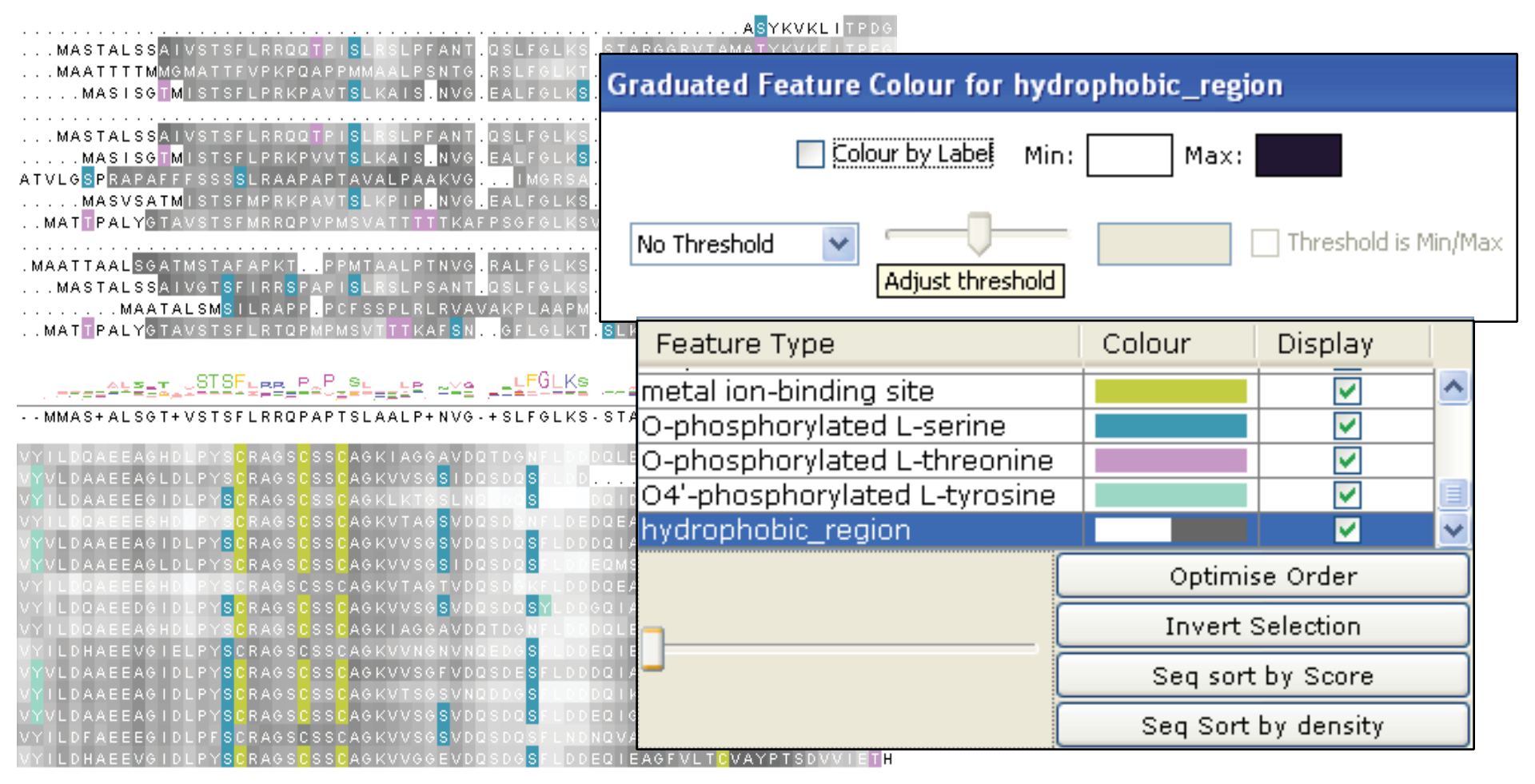

## Working with sequence features Ex 32c,d,e (Sec 2.9.4 P. 80)

- Task
  - Shading features using labels
  - Sorting alignment using features
- Questions
  - What types of features are best displayed with a 'label' colourscheme ?
  - [If feature scores were available] How would you display only the highest or lowest scoring features ?

# Protein secondary structure prediction

Section 2.6 onwards in the Manual Page 65

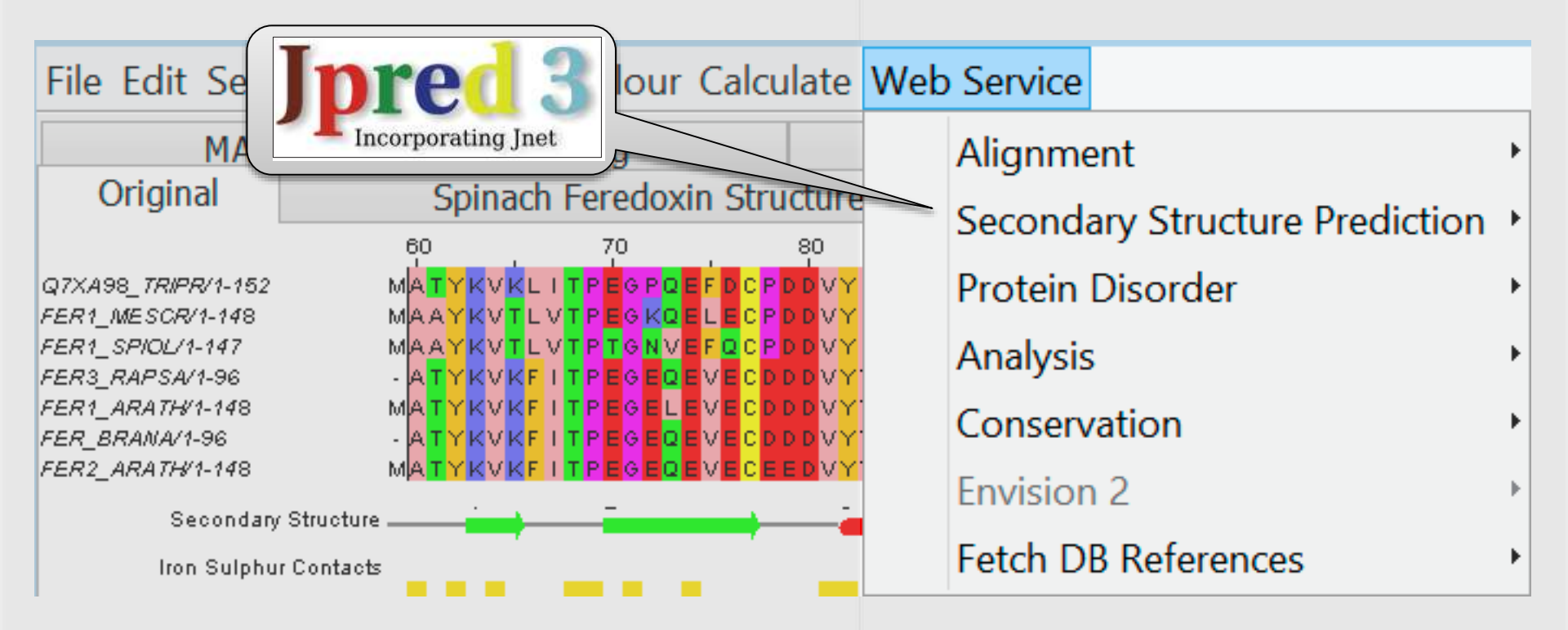

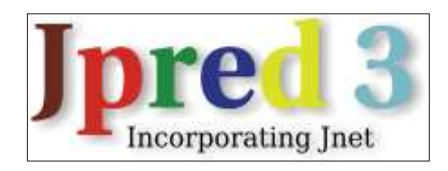

#### Protein Secondary Structure Prediction Sec. 2.6

| 0                      | 😑 😁 JNet prediction on visible FER_CAPAA using alignment from MuscleWS alignment of Uniref50 |   |
|------------------------|----------------------------------------------------------------------------------------------|---|
| File                   | e Edit Select View Format Colour Calculate Web Service                                       |   |
| FER_0                  | <ul> <li>Neural network trained on amino acid profiles</li> </ul>                            |   |
| FER1.<br>Q93)          | <ul> <li>Predicts Helix, shEet, or Coil based on sliding window</li> </ul>                   |   |
| PER1<br>Q7X<br>FER1    | <ul> <li>Also predicts coiled coils and surface accessibilities</li> </ul>                   |   |
| FER1,<br>FER3,<br>FER1 | <ul> <li>Server can take</li> </ul>                                                          |   |
| FER_I                  | – Single Sequence                                                                            | 4 |
| Q932                   | <ul> <li>Service find homologs with PSI-Blast</li> </ul>                                     | * |
|                        | <ul> <li>Alignment</li> </ul>                                                                |   |
|                        | <ul> <li>Service uses MSA to calculate profile for prediction</li> </ul>                     | m |
|                        |                                                                                              |   |

#### Exercise 26

- Tasks
  - Perform a variety of Jnet predictions
    - Note the effect of hidden regions
    - Learn about sequence associated annotation
- Questions
## Exercise 26

- Tasks
  - Perform a variety of Jnet predictions
    - Note the effect of hidden regions
    - Learn about sequence associated annotation
- Questions
  - What other data does Jnet provide ?
  - Which is better a PSI blast prediction or an MSA based prediction ?
  - What happens when you have hidden regions ?

### Session 4

- Working with structures
  - Viewing 3D structures
- Mapping data onto structure
  - Disorder prediction
  - Alignment reliability
- RNA Structure

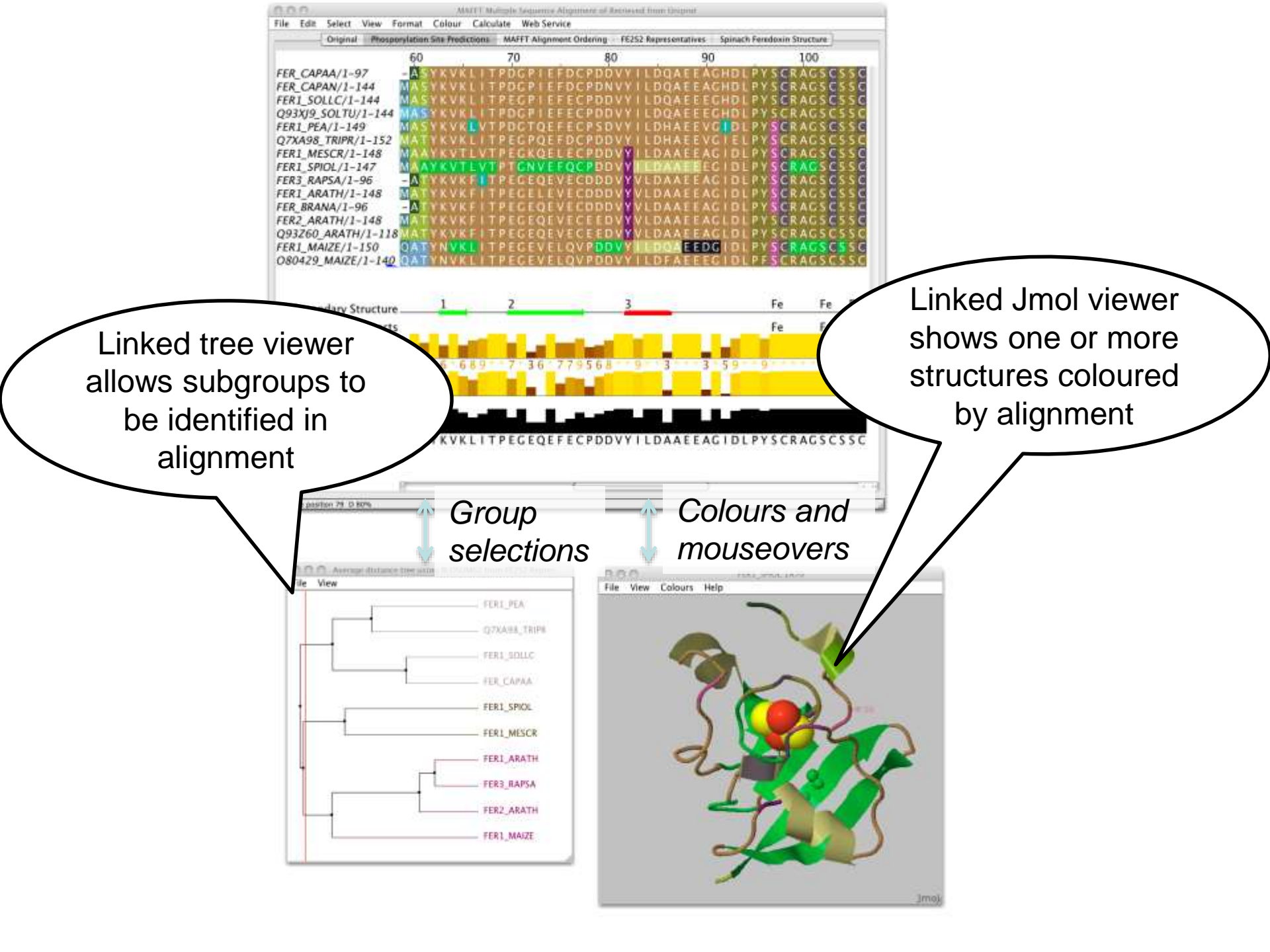

## Desktop Structure Visualization 3D structures and 2D RNA diagrams

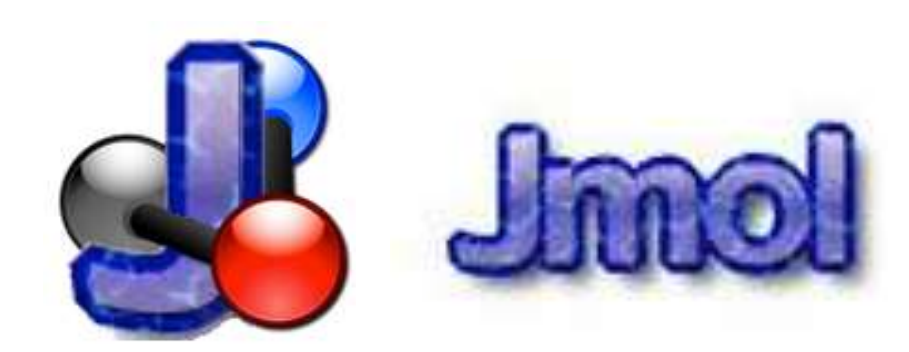

### http://jmol.sourceforge.net/

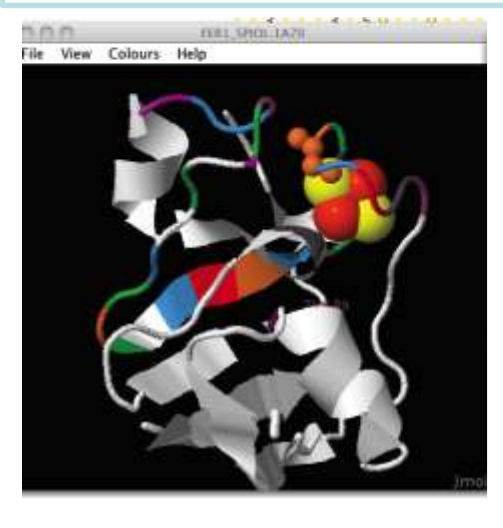

### **VARNA** Visual Analysis of RNA

http://varna.lri.fr/

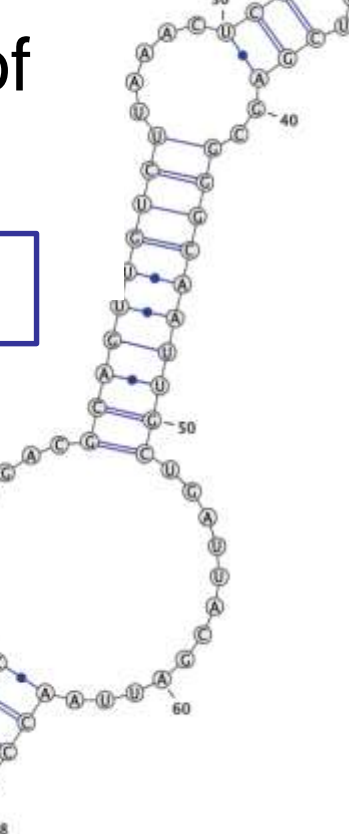

# Associating structures with sequences

- Local PDB file
  - Attach PDB file to sequence manually
  - drag and drop to match files to sequences by ID
- Structures in the PDB database
  - Provide PDB id (and chain) for sequence
  - Discover references via sequence database

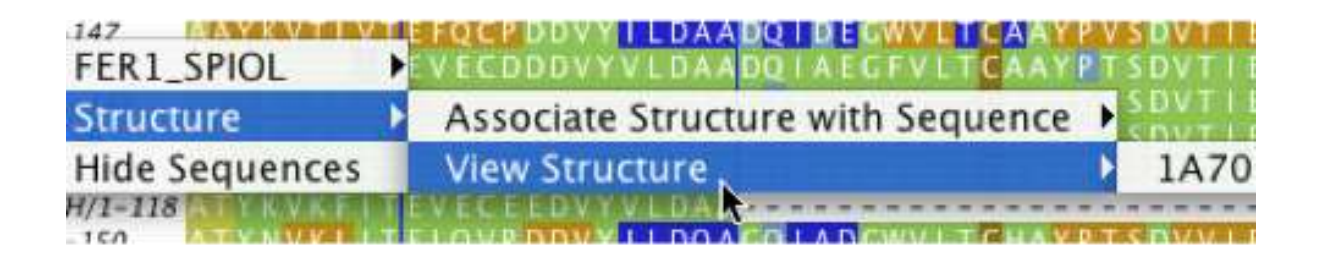

## Protein Structures in Jalview Sec 2.1. Exercise 14

- Task
  - Discover PDB structures for ferredoxin sequence(s)
    - Note use

### Fetch Database Refs->UNIPROT->Uniprot

 Save and load structures and manipulate colouring

## Protein Structures in Jalview Sec 2.1. Exercise 14

- Task
  - Discover PDB structures for ferredoxin sequence(s)
  - Save and load structures and manipulate colouring
- Questions
  - How does Jalview match up sequence data to structural data

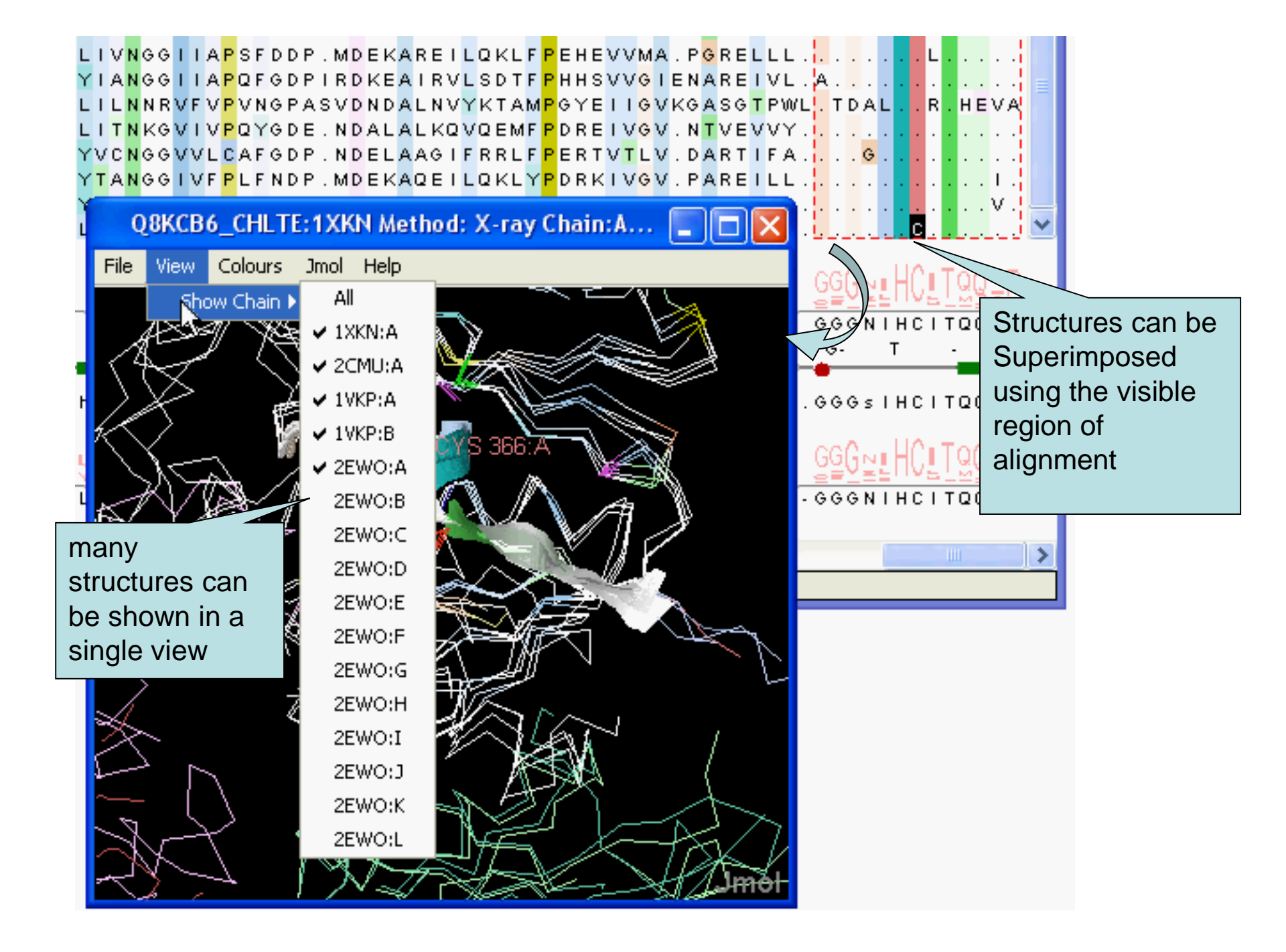

## Superposing Structures using Alignments Sec 2.1.4 – Exercise 15

- Task
  - Align structures using the ferredoxin alignment
  - If 'View all N structures' doesn't align structures:
    - Use Jmol->Align menu
  - Experiment with views to control what part of the alignment is used to superimpose the structures

### Superposing Structures using Alignments Sec 2.1.4 – Exercise 15

- Task
  - Align structures using the ferredoxin alignment
  - Experiment with views to control what part of the alignment is used to superimpose the structures
- Questions
  - What colourscheme would highlight the conserved parts of the structures ?
  - Which view gave the 'best' structure superposition ?
    - How did you decide this ?

## Colouring structures using many multiple alignments Sect 2.1.5. Exercise 16

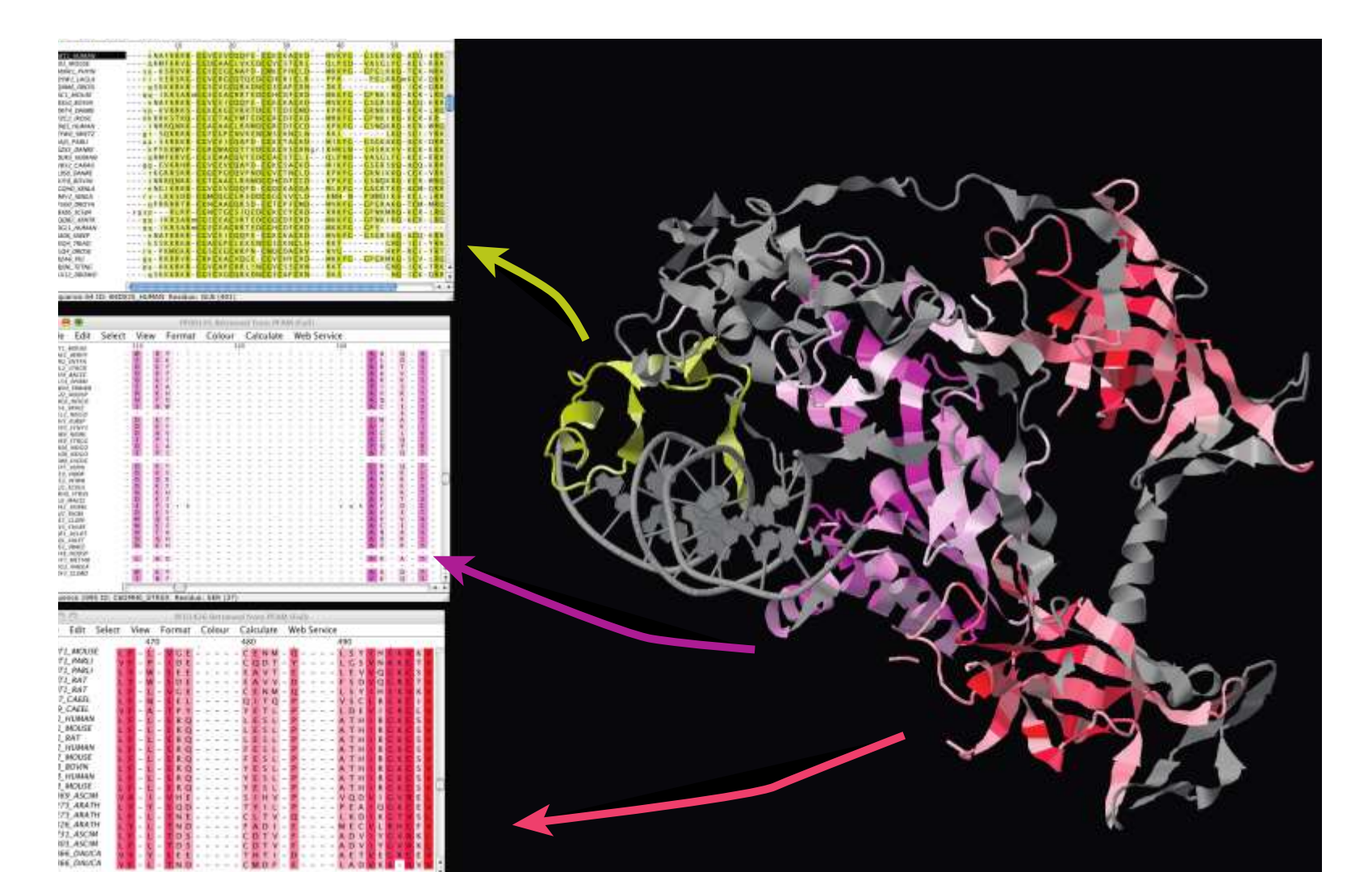

## Supplementary exercises

• View the PDF from

www.jalview.org/training/tutorialmaterials/2014/Dundee/Oct

- 3 Short exercises
  - Protein Disorder prediction
  - Calculating/importing alignment quality scores
  - RNA Secondary & Tertiary structure

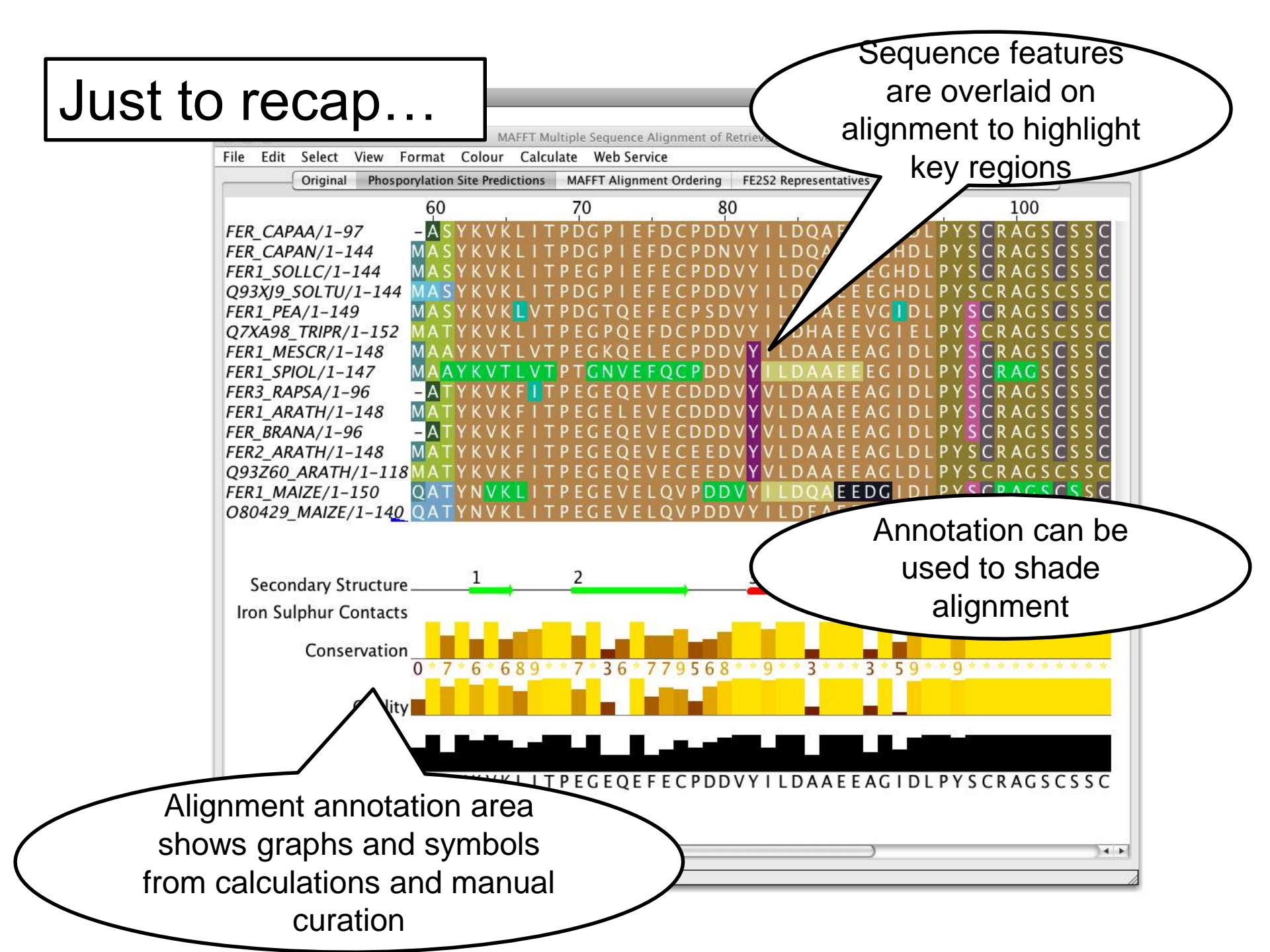

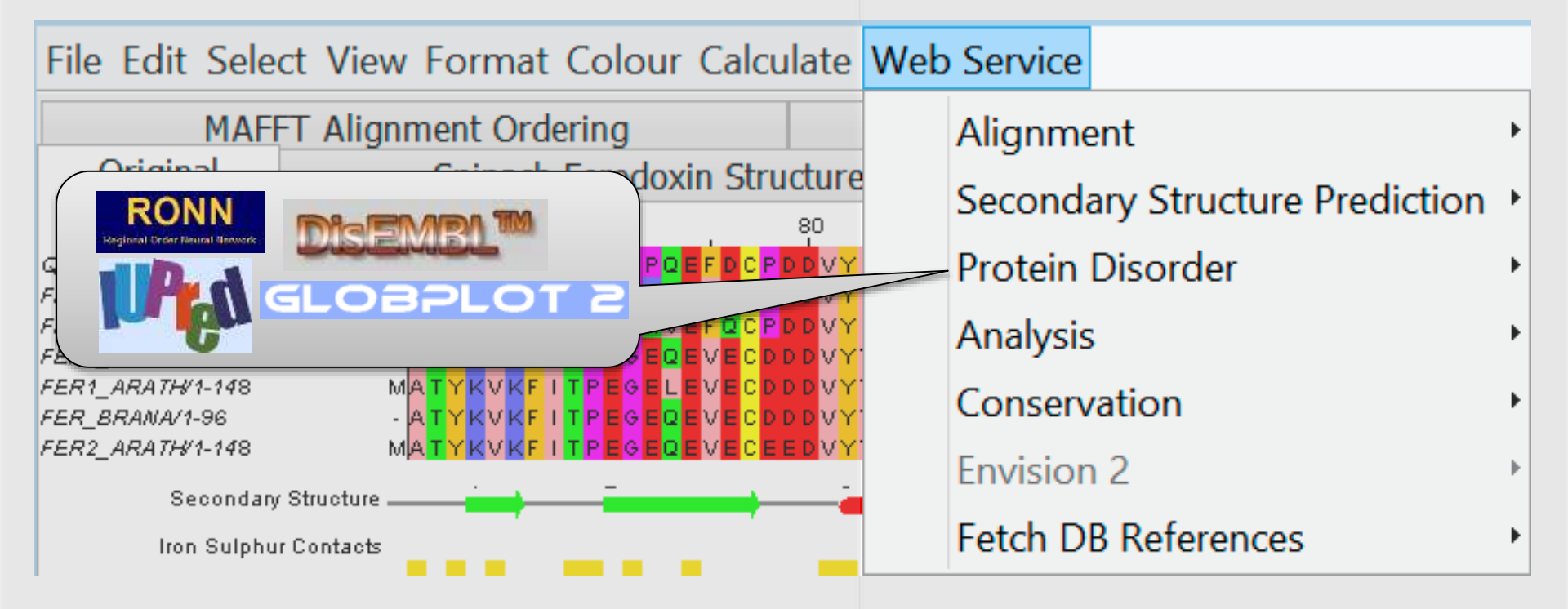

## Protein Disorder prediction (Supplementary Exercise)

- Complementary problem to secondary structure prediction
  - Recognise structured & unstructured domains
  - Predict holes in density maps (REM450)
  - Detect flexible loops ('HOTLOOPS')
- Programs provided by JABAWS 2 employ
  - Machine learning methods (DisEMBL)
  - Similarity to disordered sequences (RONN)
  - Empirical amino acid statistics (IUPred, GlobPlot)

## **Disorder Predictions from JABAWS**

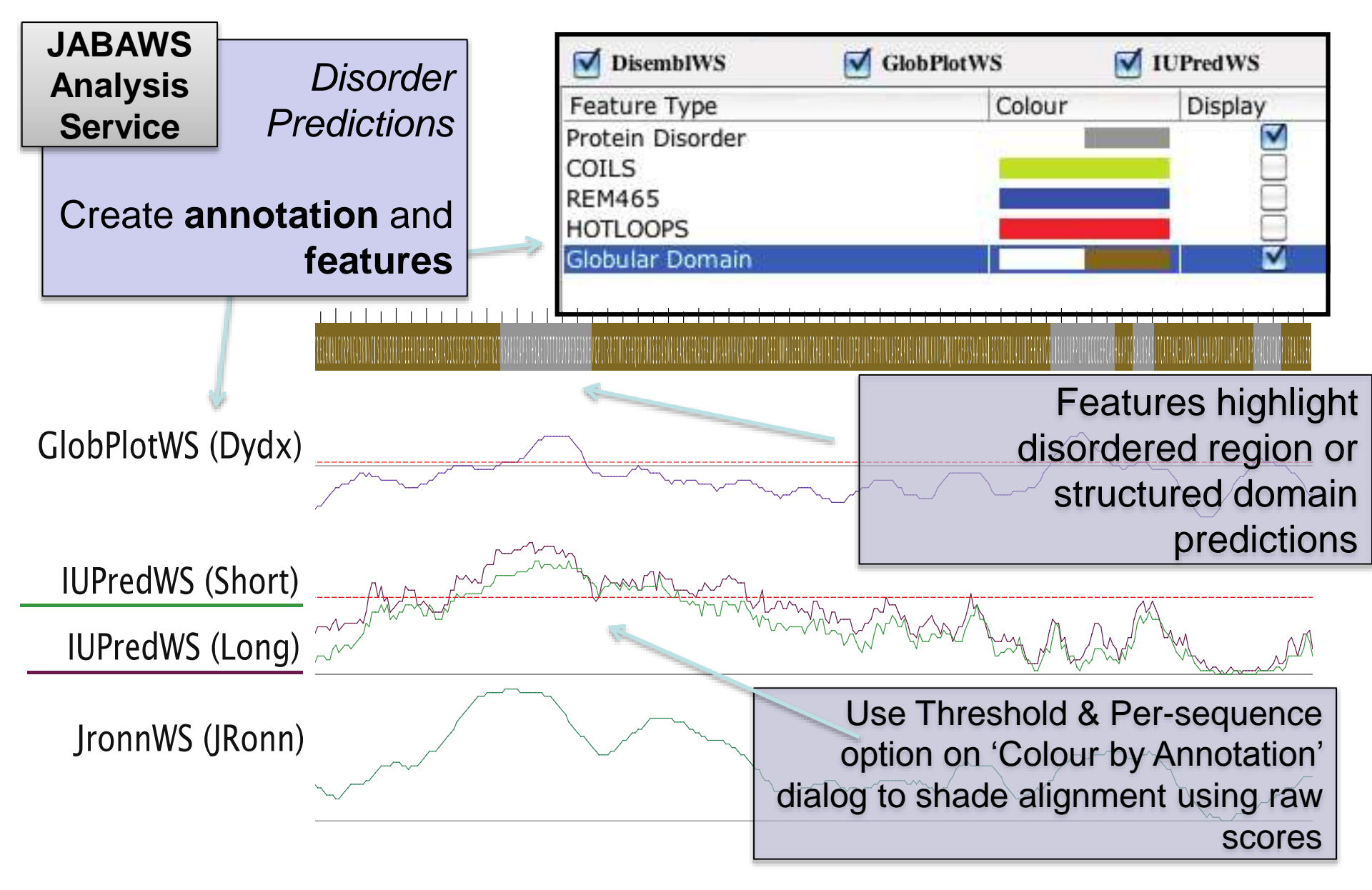

## **Disorder in Interleukin 7**

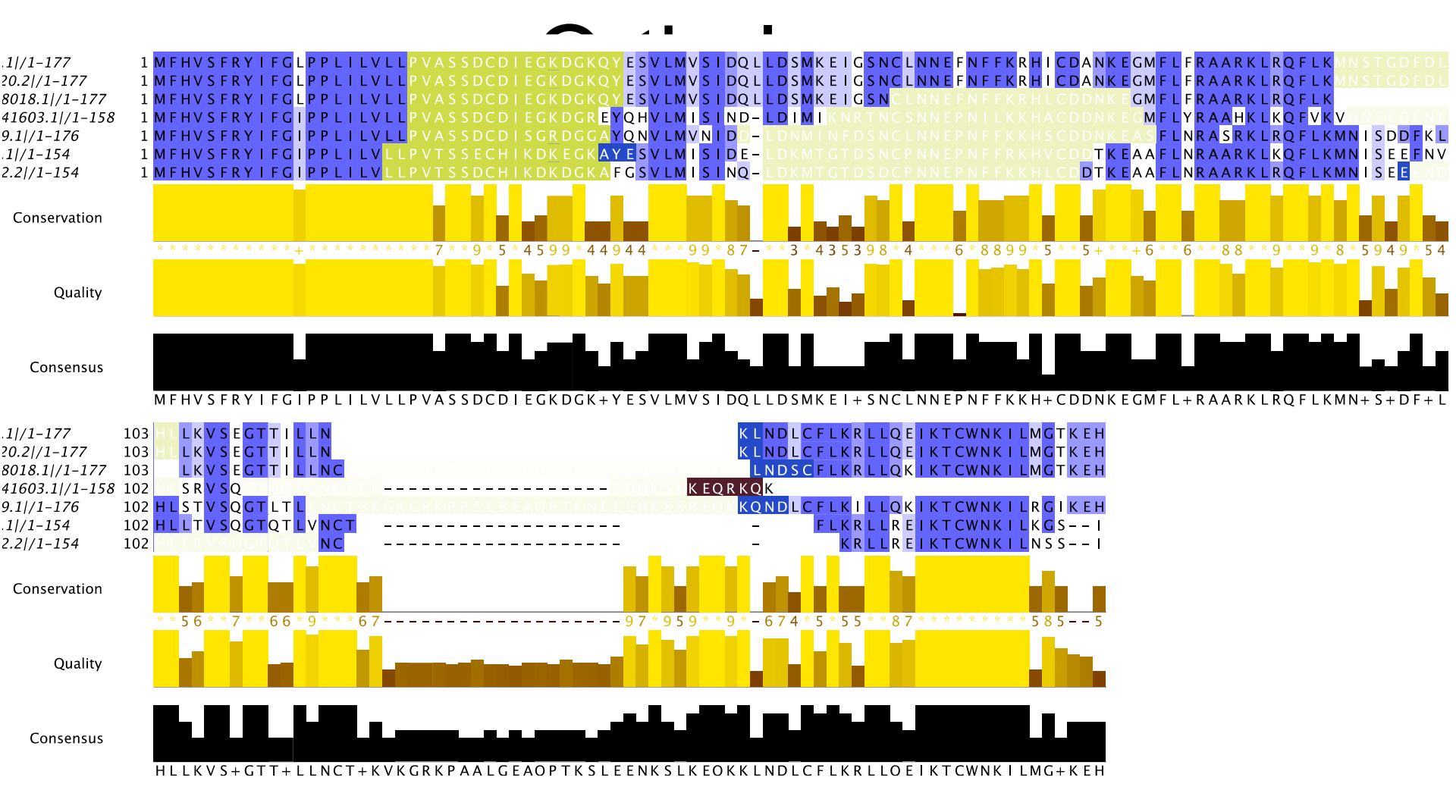

## RNA 2<sup>nd</sup>-ary Structure

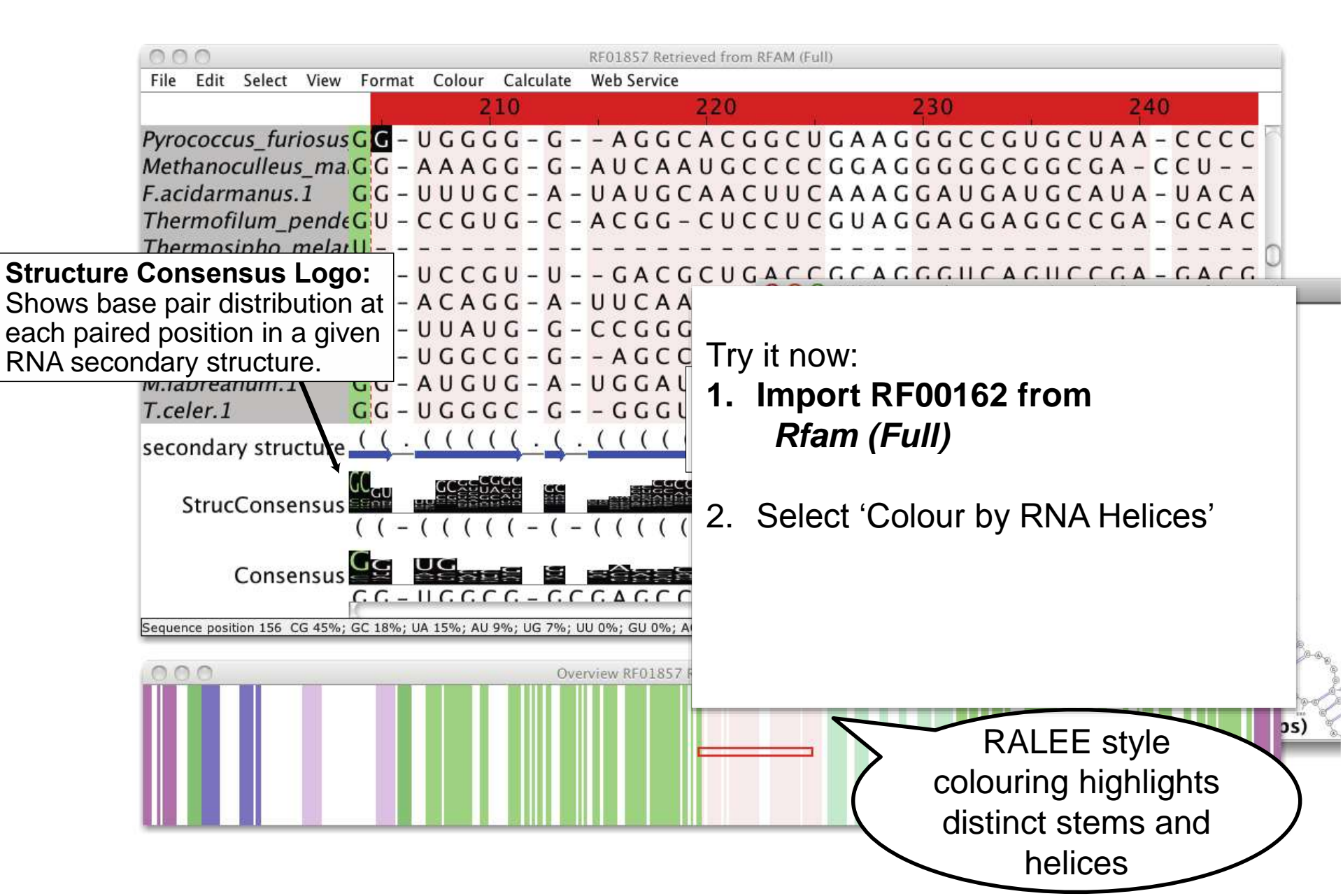

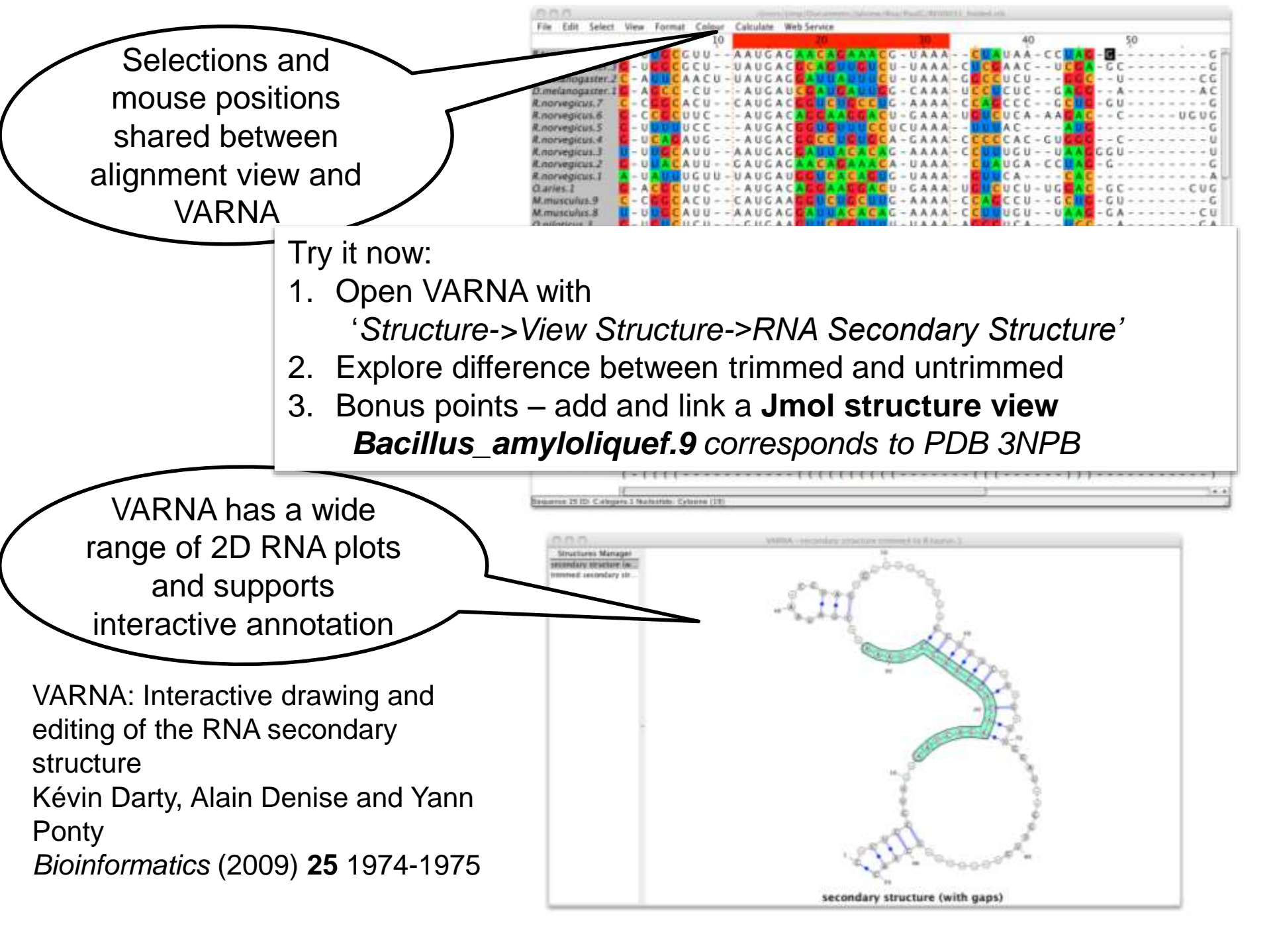

## 2.8.1 - Interactive Alignment based RNA 2nd\_ary Structure Prediction ViennaRNA

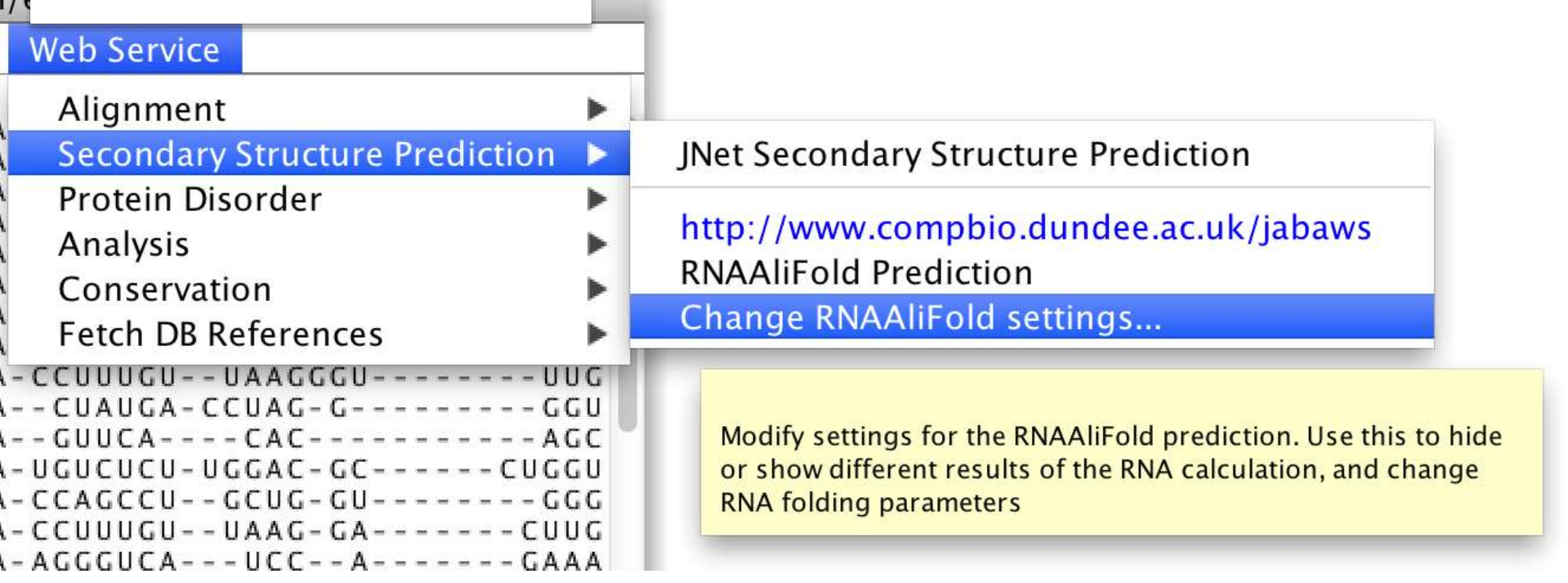

## 2.8.1 - Interactive Alignment based RNIA 2nd\_ary Structure Prediction ViennaRNA

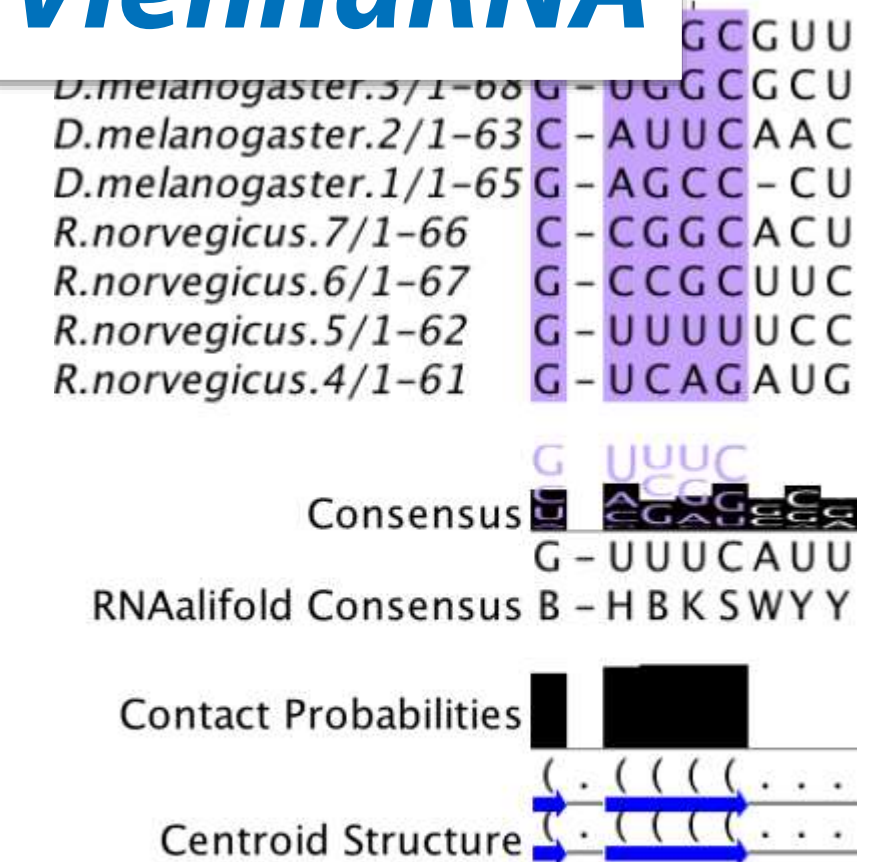

MFE Structure

StrucConsensus

- Can be enabled for any view
- Updated if alignment changes
- settings & results saved in Jalview project

## Implemented by our 2013 Summer student

## Tooltips show alternative base pairs

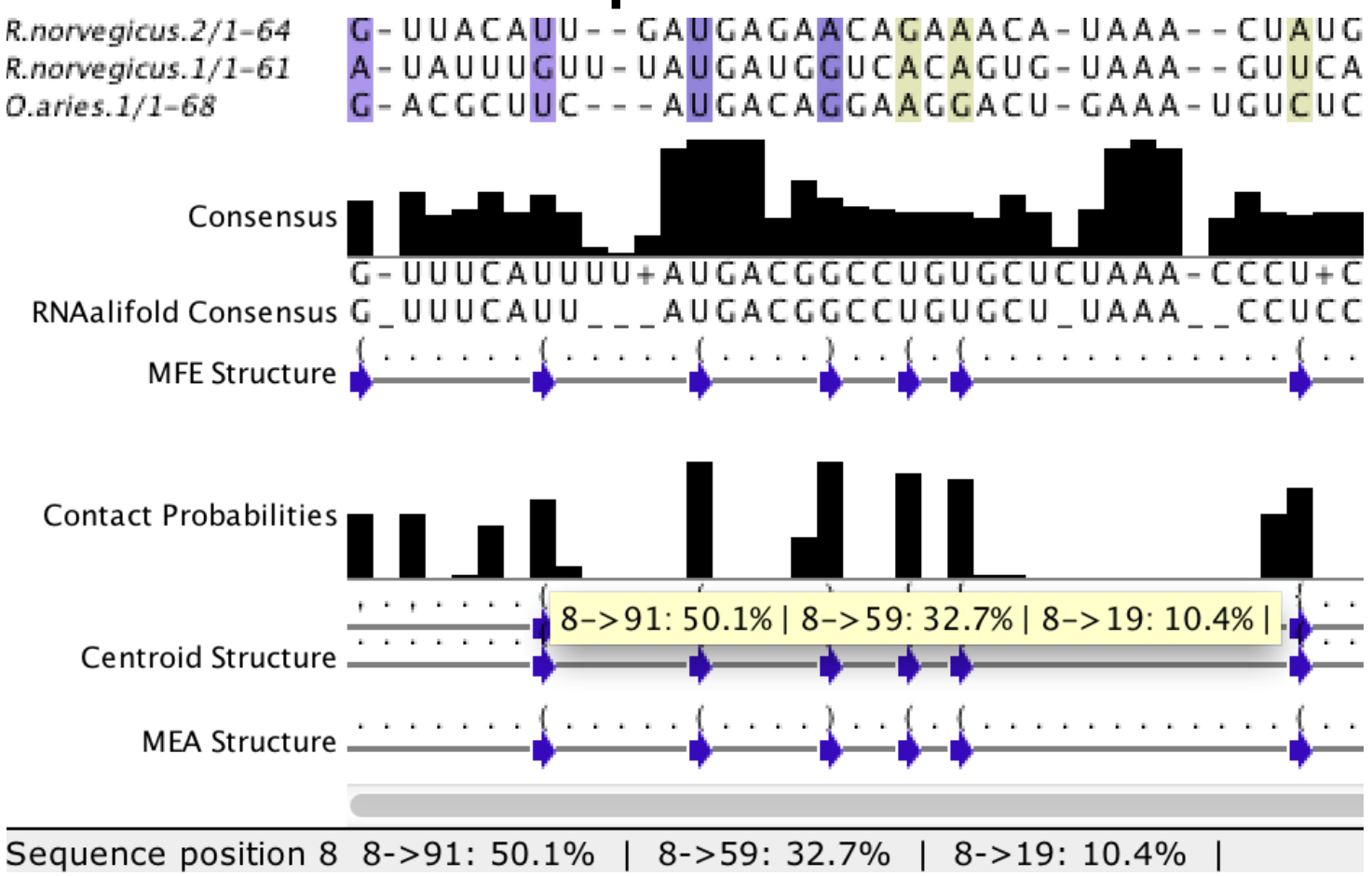

## **T-COFFEE alignment reliability scores**

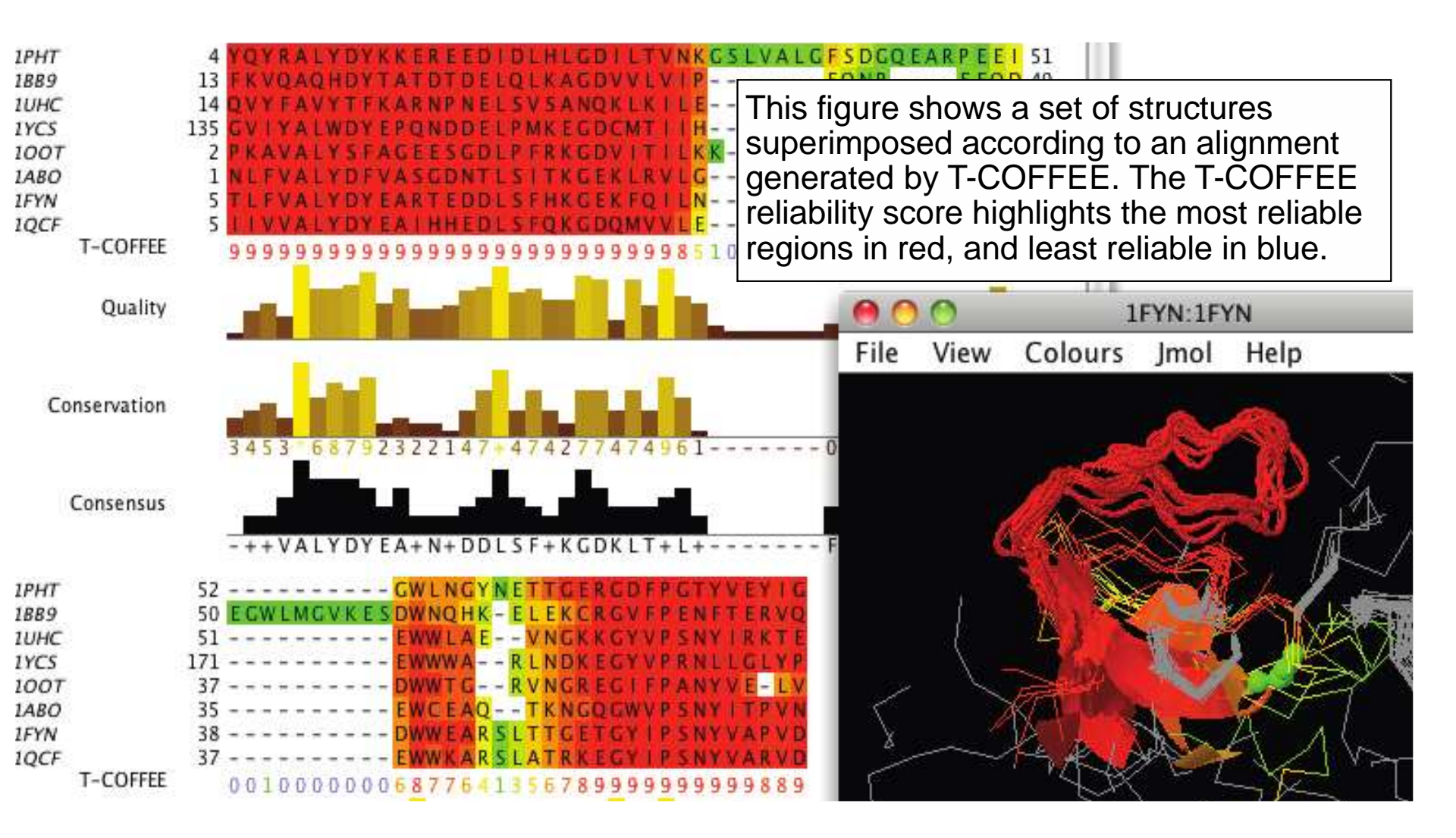

### 9.00-9.15am.

Overview of the day

#### 9.15am - 10.30am. Session 1. Introduction to Jalview

- starting the application, importing alignments, basic editing and creating figures.

10.30-11am.

### Coffee

11am - 12.30pm.

### Session 2: Alignment & alignment analysis

- Creating sequence alignments, importing and calculating trees, tree based alignment analysis

12.30pm to 1.30pm. Lunch

### 1.30pm – 3.00pm. Session 3: Annotating sequences & alignments

- Creating and viewing sequence annotation
- Protein Secondary structure prediction

3.00pm — 3.30pm

Coffee (Late! Sorry !)

### 3.30pm – 4.30pm. Session 4: Working with molecular structures

- Viewing 3D Structures, superimpositions, mapping disorder and alignment quality
- Viewing RNA Secondary Structure

4.30pm – 4.45pm. Wrapup — what we didn't cover today ... And then to Duke's Corner!

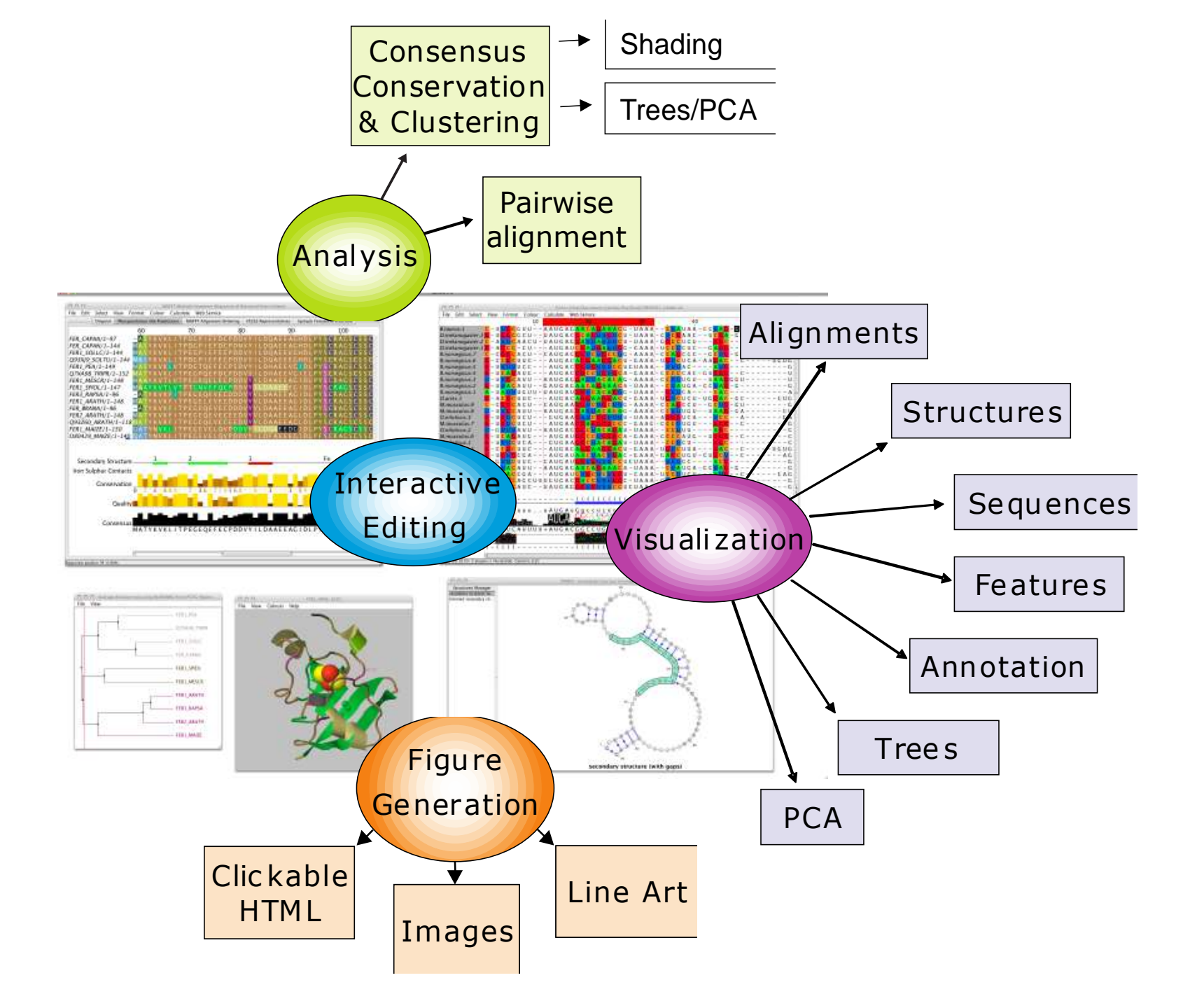

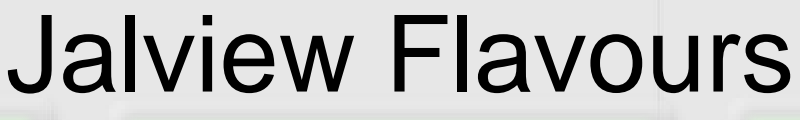

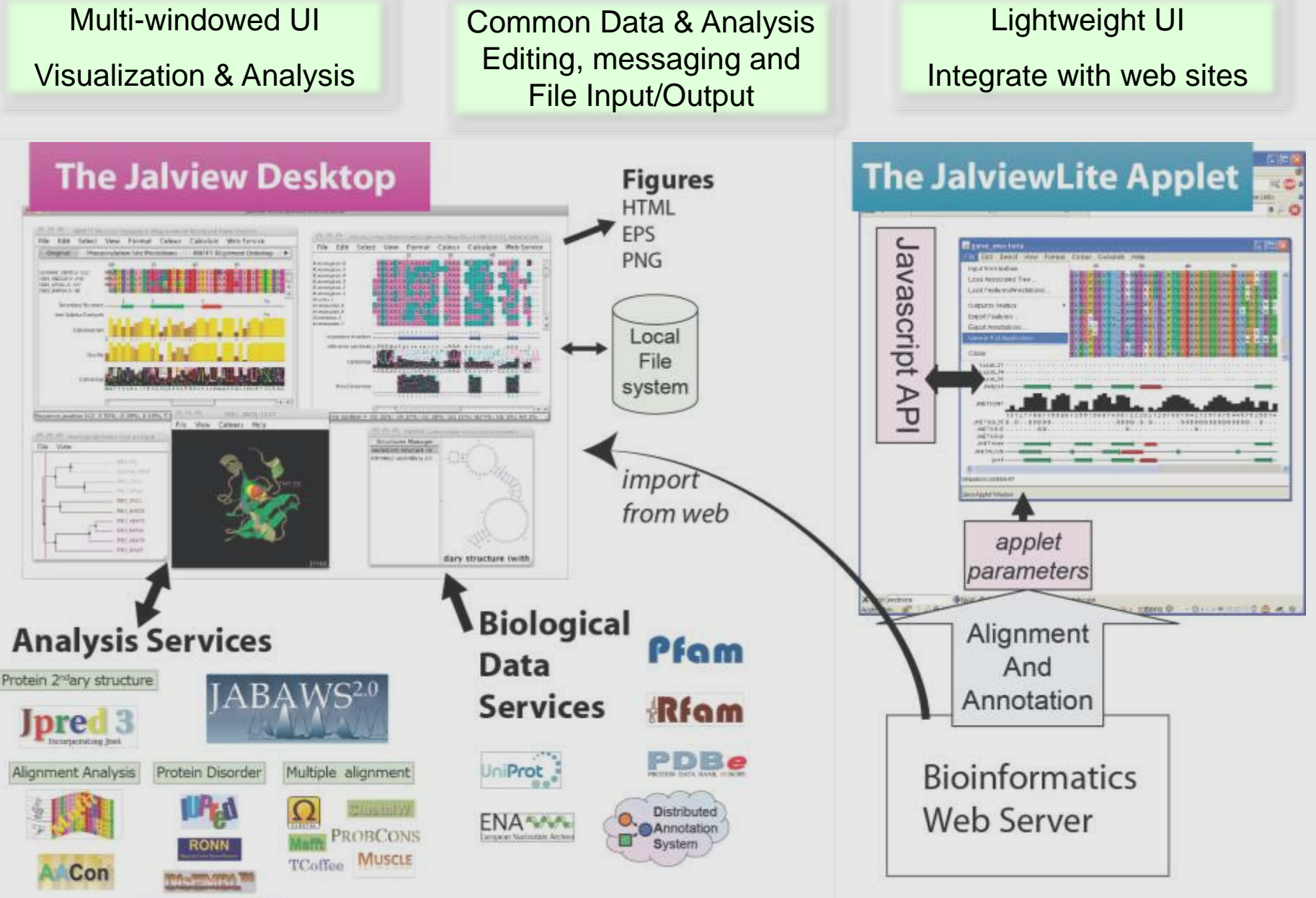

GLOBPLOT 2

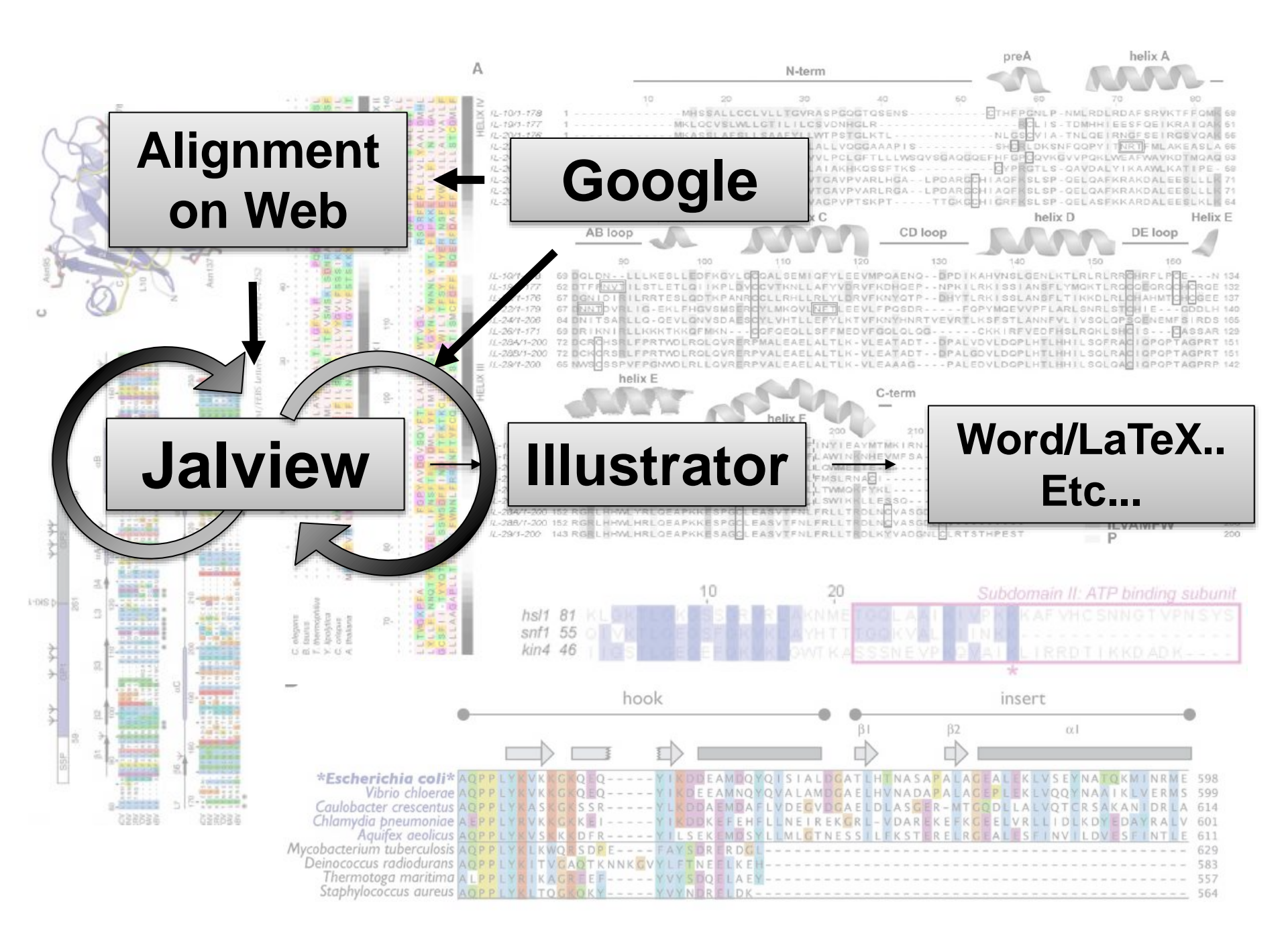

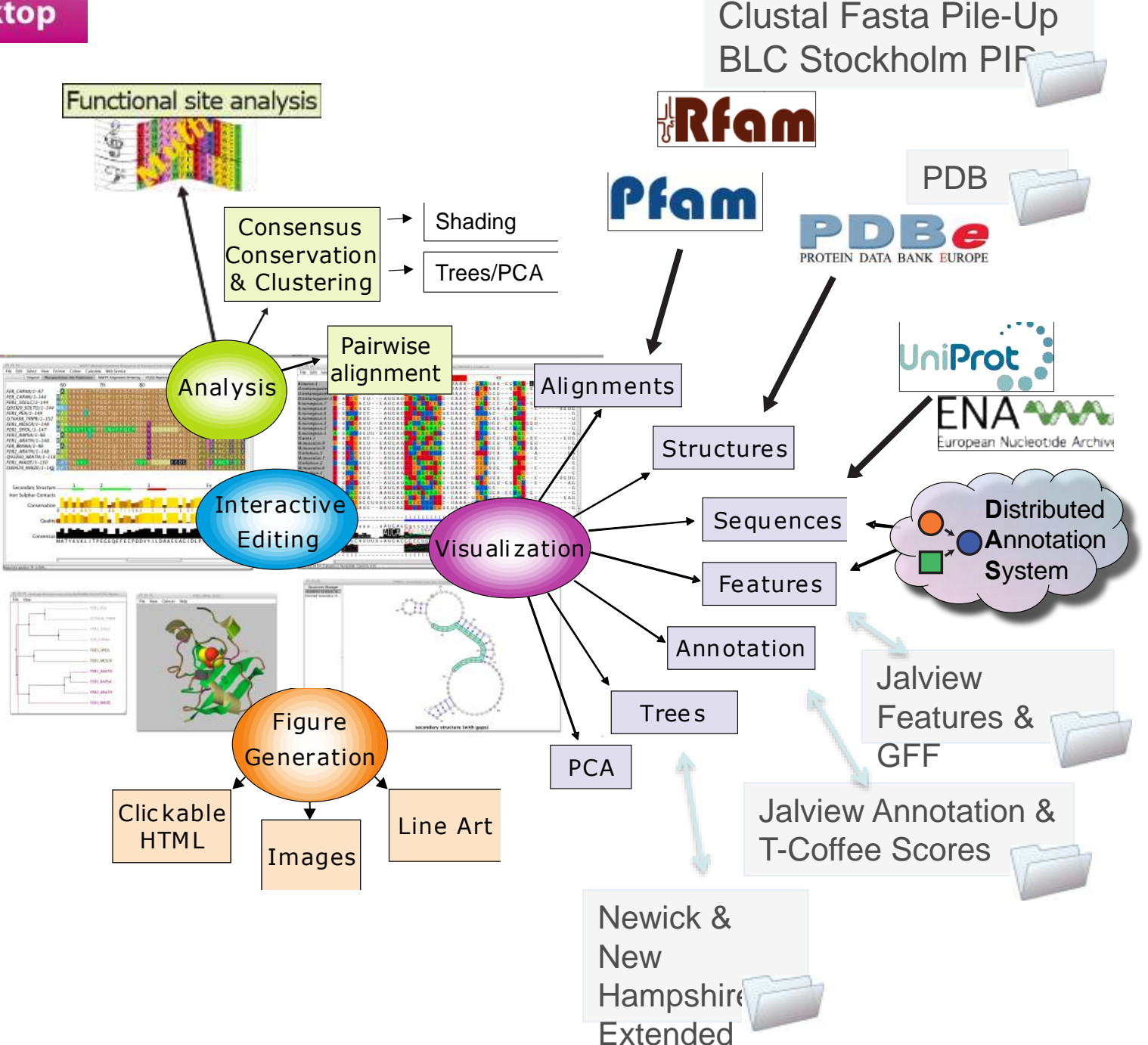

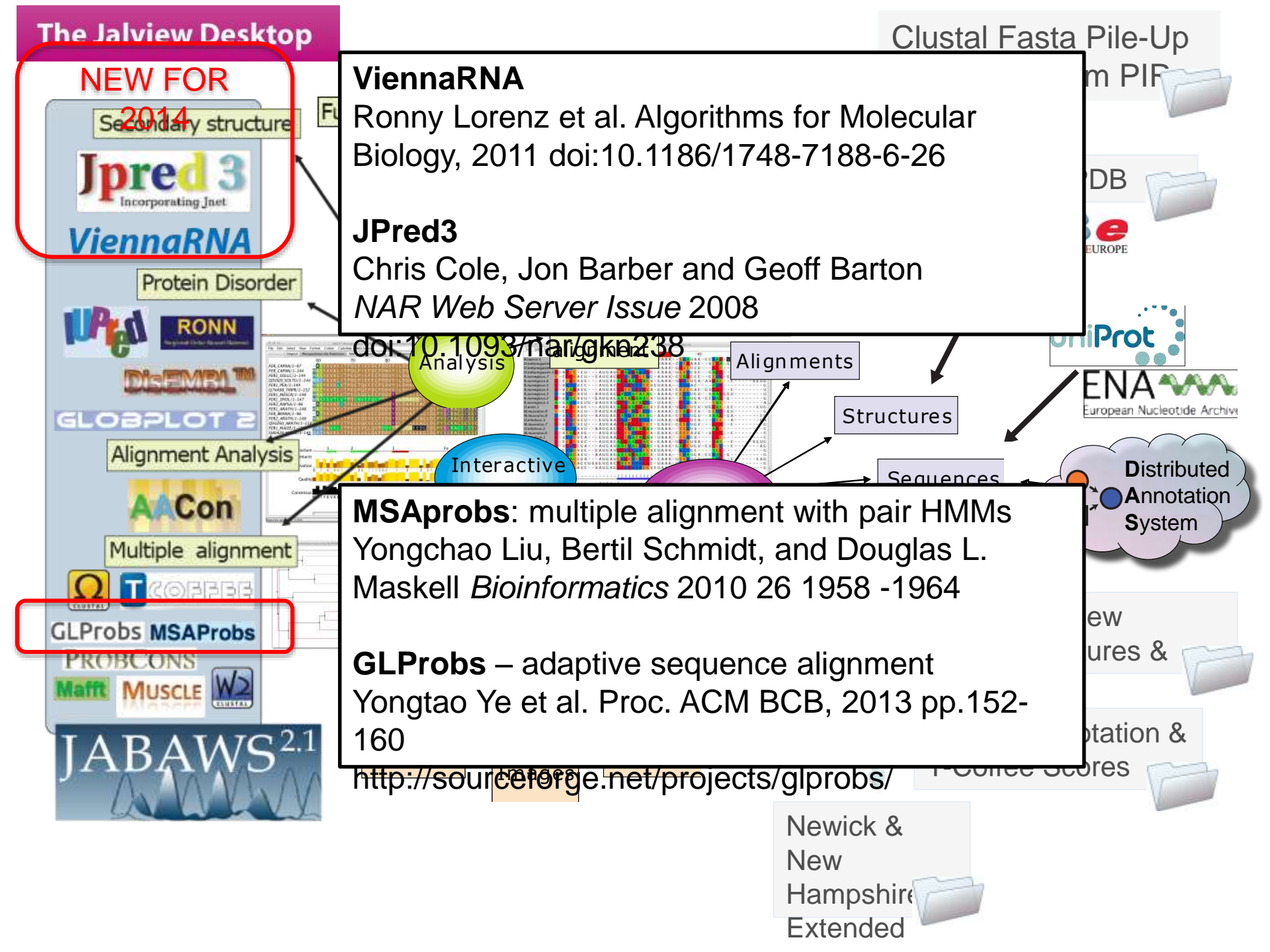

## Jalview 2.8 and RNA 2<sup>nd</sup>-ary

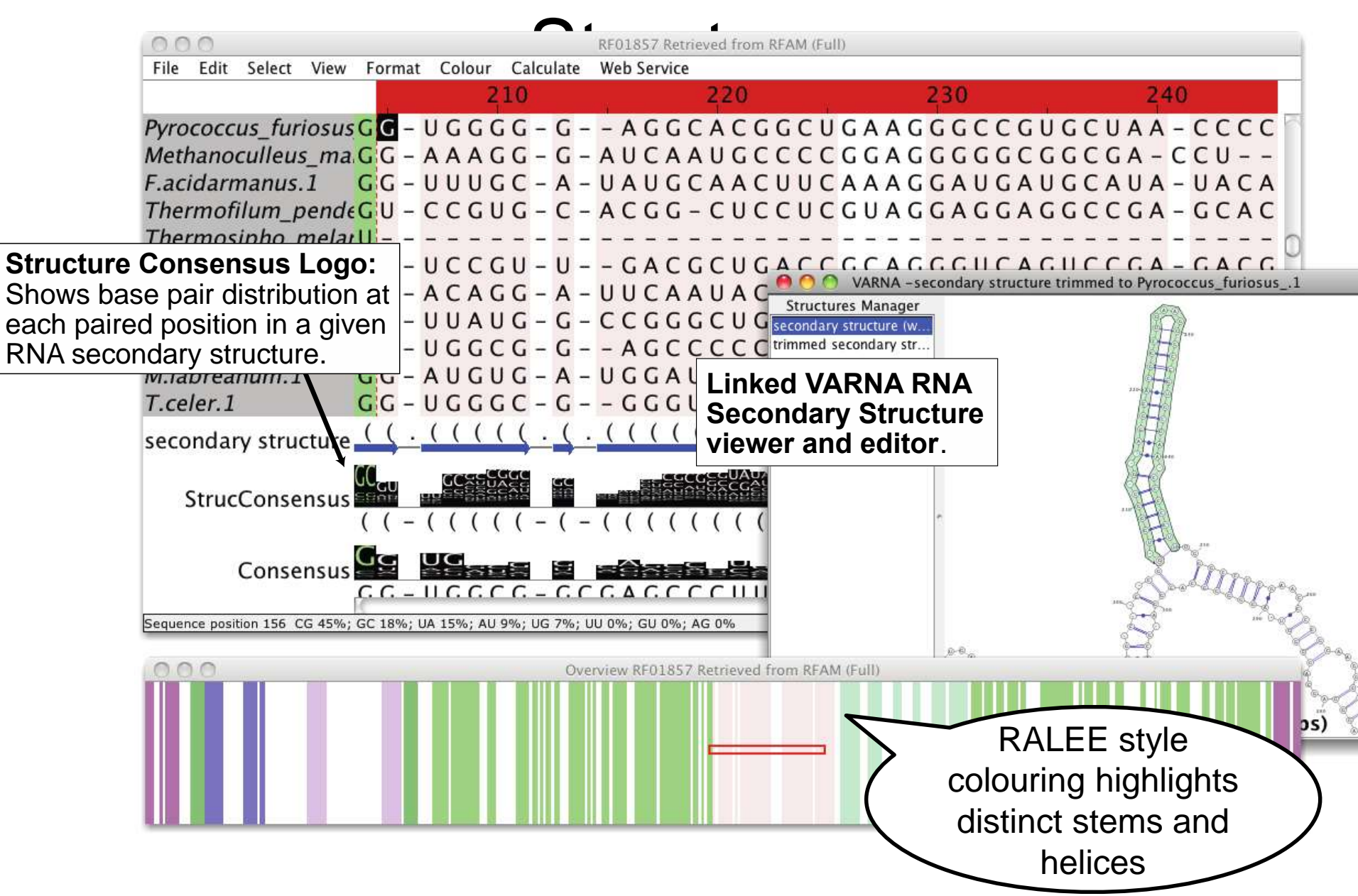

## **DNA and Protein in Jalview**

- Discussed in Section 2.10 of manual
- From DNA to Protein
  - Calculations => Translate cDNA
  - View protein annotation on exons using EMBL records
- From protein to DNA
  - Recover DNA for proteins using EMBL cross references

## Things I haven't talked about ...

Currently available in v 2.8.1

- Internationalisation (Spanish, so far)
- View flanking regions (Proteomics)
- More score models for PCA/Trees
- View 'representative structures'
- Select columns by feature..

## Select column by feature

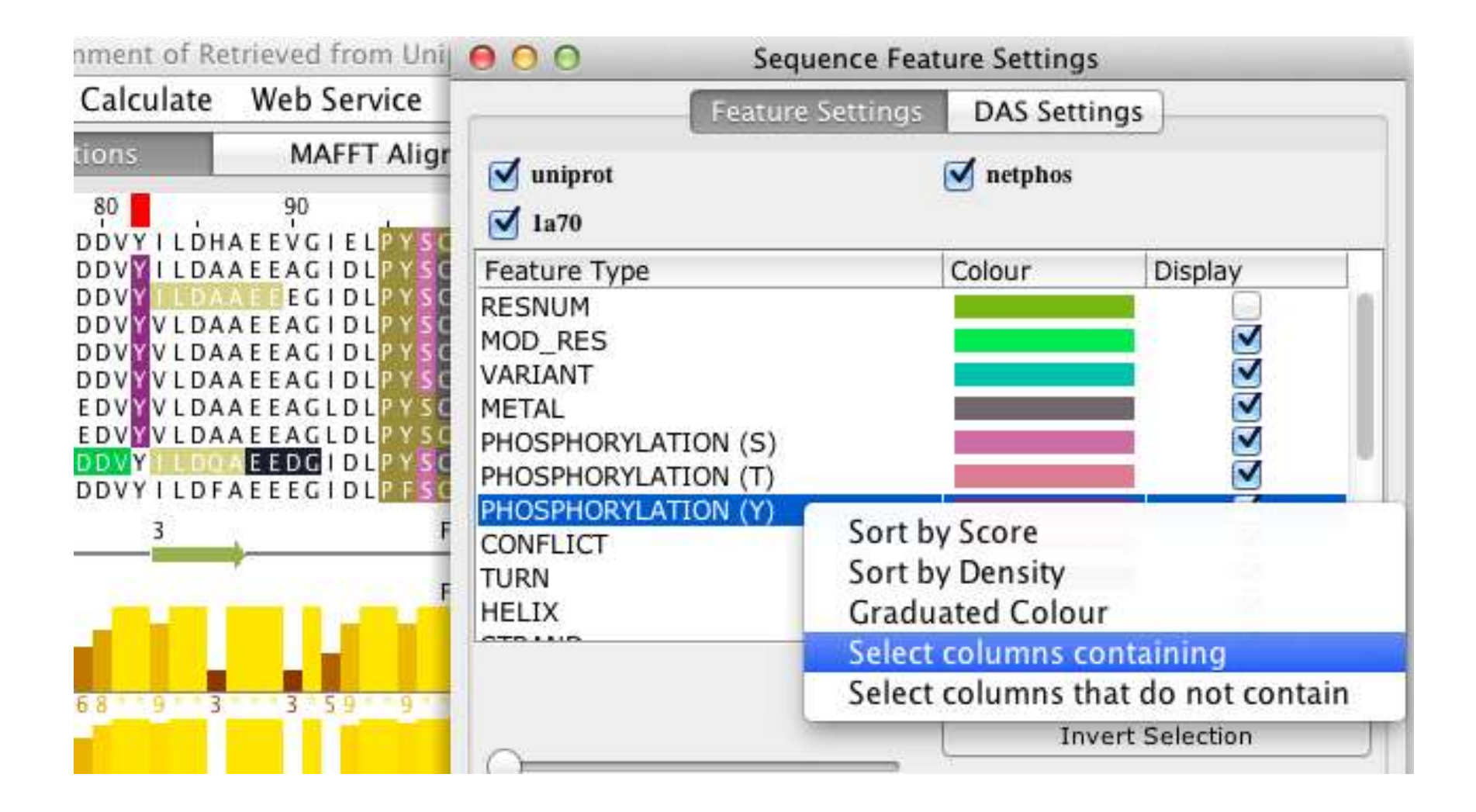

# 2.8.2 alpha - New look Jpred results

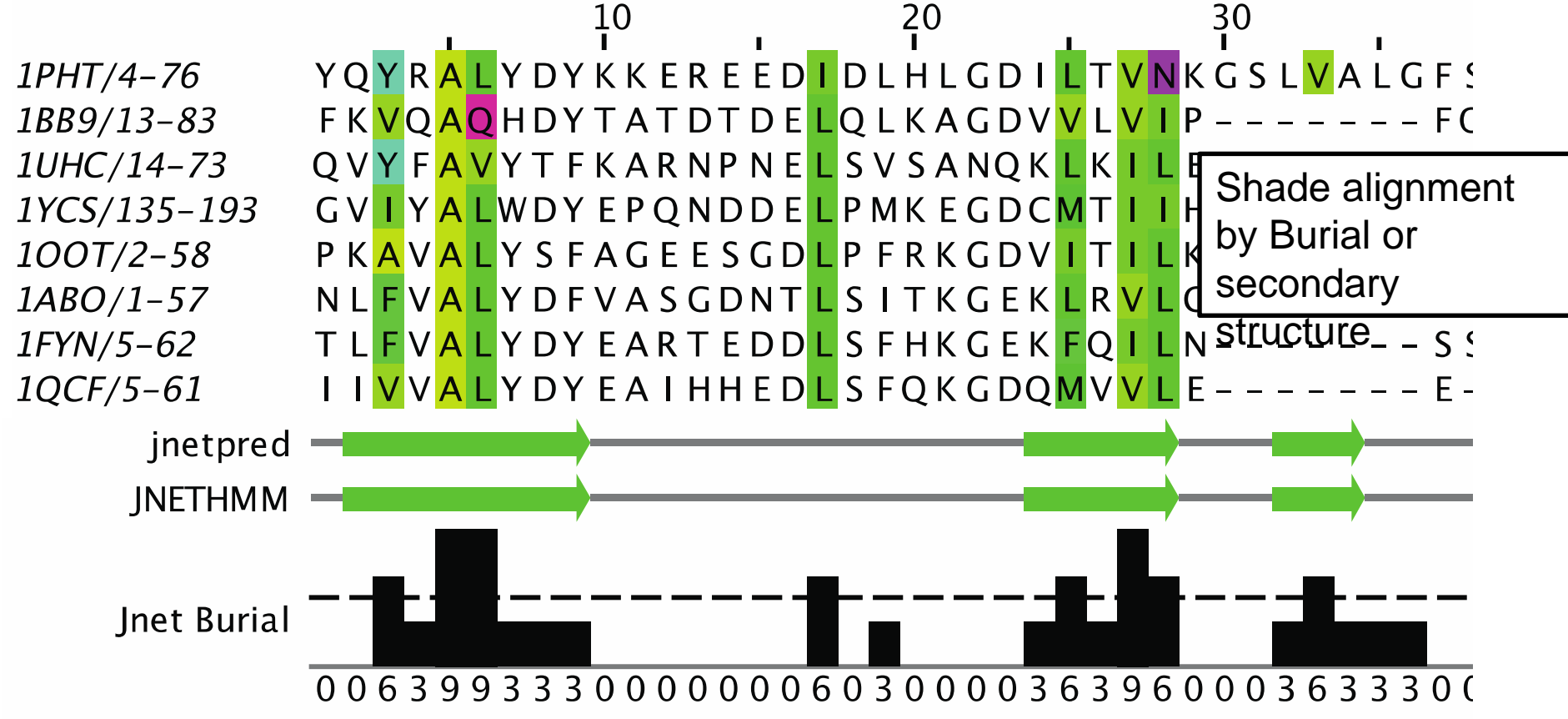

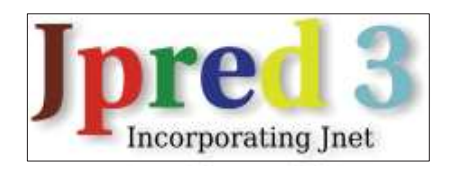

## Protein Secondary Structure Prediction

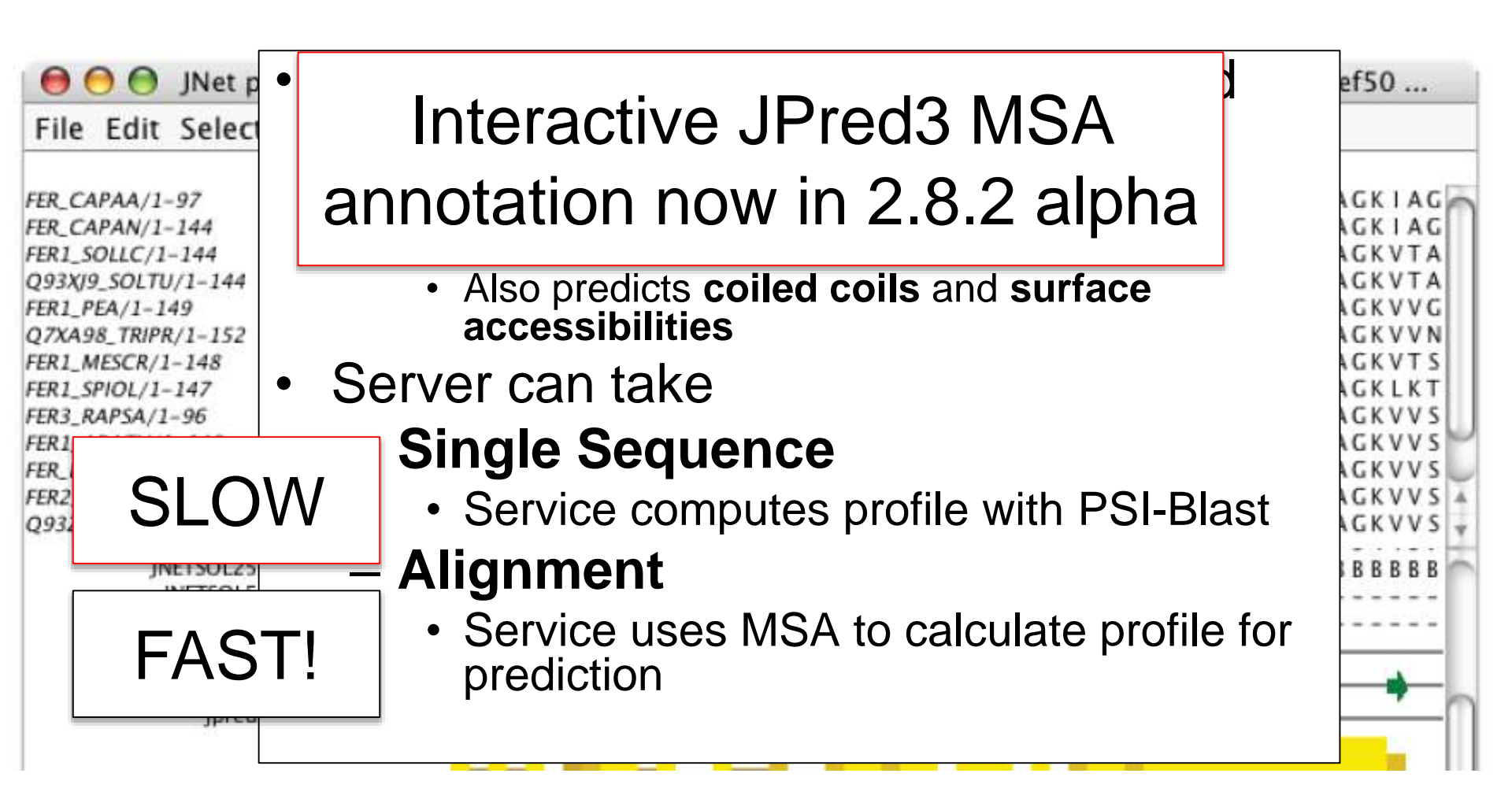

## Secondary structure from 3D data

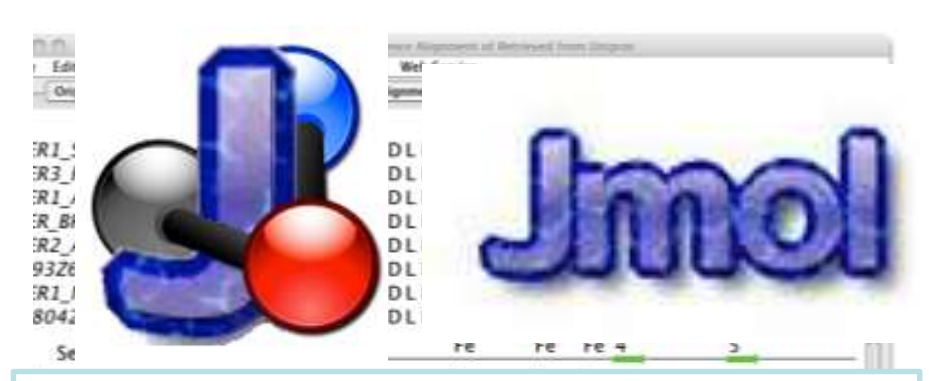

http://jmol.sourceforge.net

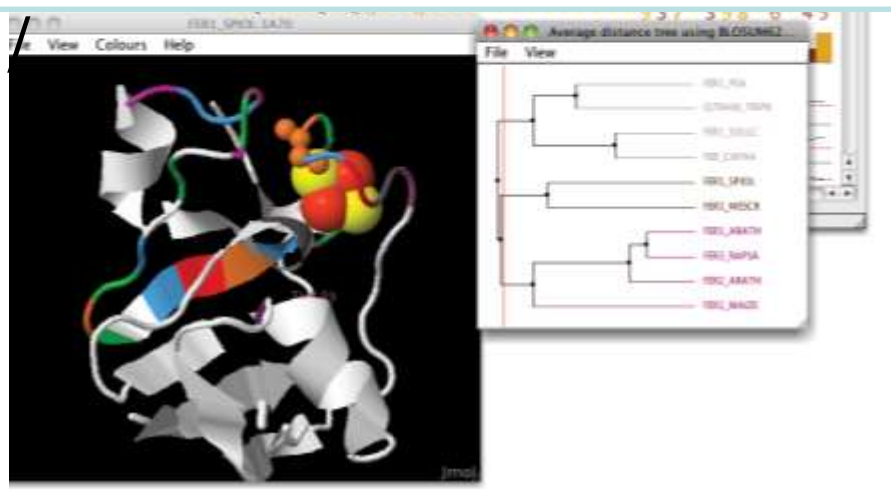

- Jmol includes a Java port of **DSSP**
  - Courtesy of the Vriend Lab
- Jalview 2.8.2 extracts secondary structure from 3D data
# RNAView, pyRNA

- Fabrice Jossinet's pyRNA server includes RNAView<sup>\*</sup>
  - Identify and characterise base pair interactions in 3D structure
- Used by Jalview to obtain secondary structure for RNA 3D data

| PD PDB/2GIS/2GIS/A/1-96 | 1  | G | G | С         | U | U | A | U | С | A  | A | G | A | G | A  | 1. |
|-------------------------|----|---|---|-----------|---|---|---|---|---|----|---|---|---|---|----|----|
| Sec. str.               |    | ( | ( | (         | ( | ( | ( | ( | ( | 12 |   | ( | ( | ( | 13 |    |
| PDB/2GIS/2GIS/A/1-96    | 15 | G | G | U         | G | G | A | G | G | G  | A | c | U | G | G  | 2: |
| Sec. str.               |    | ( | ( | (         | ( | ( | ( | ( | ( | (  |   | < | < | < | +  | L. |
| PDB/2GIS/2GIS/A/1-96    | 29 | с | С | C         | G | A | U | G | A | A  | A | С | С | С | G  | 4: |
| Sec. str.               |    |   | 4 | )         |   |   | • | 4 | ) | )  | ) | ) | ) | ) | (  | •  |
| PDB/2GIS/2GIS/A/1-96    | 43 | G | c | A         | A | С | c | A | G | A  | A | A | U | G | G  | 51 |
| Sec. str.               |    | 4 | ) | •         | • | ( | ( | ( | 4 | 12 | • | + | ) | ) | )  | 1  |
| PDB/2GIS/2GIS/A/1-96    | 57 | U | G | с         | С | A | A | U | U | с  | С | U | G | С | A  | 71 |
| Sec. str.               |    | 4 | • | <u>*:</u> | 4 | - |   |   |   | 1. | > | > | > | ( | (  |    |
| PDB/2GIS/2GIS/A/1-96    | 71 | G | С | G         | G | A | A | A | С | G  | U | U | G | A | A  | 84 |
| Sec. str.               |    | ( | ( | (         | ( | - |   | + | ) | )  | ) | ) | ) | - |    |    |
| PDB 2GIS 2GIS A/1-96    | 85 | A | G | A         | U | G | A | G | с | С  | A | а |   |   |    | 9! |
| Sec. str.               |    | 2 | ) | )         | ) | ) | ) | ) | ) | )  | • | 2 | ŝ |   |    |    |

\* RNAView will shortly be replaced by **DSSR** (Xiang-Jun Lu)

### Jalview and Chimera

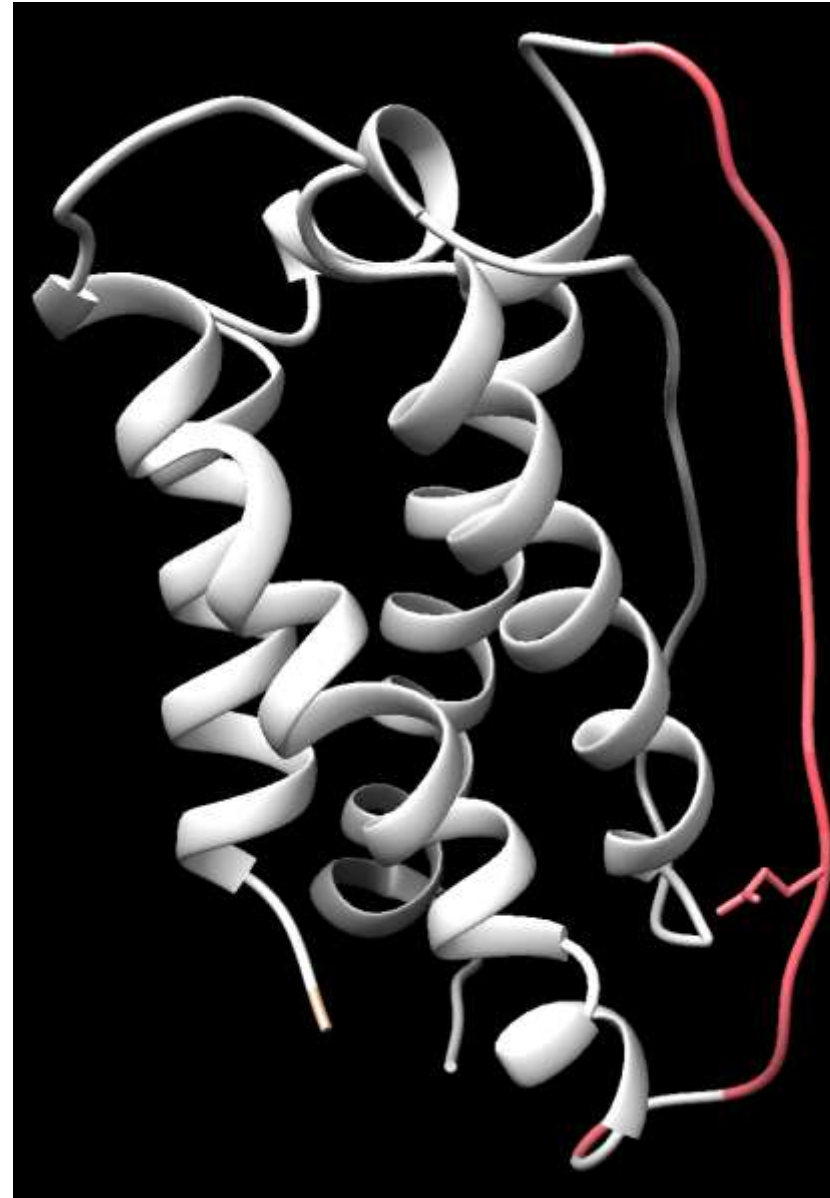

| 0          |               |                                                                                            |           |            |             | Jalvie                  | wTest         |
|------------|---------------|--------------------------------------------------------------------------------------------|-----------|------------|-------------|-------------------------|---------------|
|            | 0             | Distances                                                                                  | . CATLANS | ALC KALING | n Dinne fai | w deallow second as the | an tax metala |
| File       | Edit          | Select                                                                                     | View      | Format     | Colour      | Calculate               | Web Servi     |
|            |               |                                                                                            |           | 120        |             | 130                     | 140           |
| ip1P2683   | 1511.7_F      | 05/0/1-176                                                                                 | GTLTL     | LNCTSKG    | KARKPPS     | STATTEN.                | LEENKISKE     |
| (WP132)    | 3218.7 W      | UNAN/1-177                                                                                 | GTTIL     | LNCT GOVE  | CORKEAN     | LGEAGPTES               | LEENKSLKE     |
| (p)PJ EJ a | 6818.7_N      | NO15E/1-154                                                                                | GTQTL     | VACTSK-    |             |                         | EEKNVKE       |
| WQ\$82     | G61117_F      | 96/1-176                                                                                   | GTLTL     | FNCTSKVI   | KGRKPPS     | GRAGITEN                | LEENESIKE     |
| rp(/P564)  | 781A.7_R      | AT/1-154                                                                                   | GTQTL     | VNCTSK-    |             |                         | EEKTIKE       |
| 14/ 9285   | 488275        | HEEP//1-176                                                                                | GILTL     | LNCTSKG    | CANADA      | LSEAGPTEN.              | LESBKSIKE     |
|            |               |                                                                                            |           |            |             |                         |               |
|            | 2012178       |                                                                                            |           |            |             |                         |               |
|            | 2012/078      |                                                                                            |           |            |             |                         |               |
|            | 2012/170      |                                                                                            |           |            |             |                         |               |
|            | 801.178       |                                                                                            |           |            |             |                         |               |
|            | 2013.078<br>2 |                                                                                            |           |            |             |                         | Uit           |
|            |               | Conservation                                                                               |           |            |             |                         | ui.           |
|            |               | Conservation                                                                               |           |            |             |                         |               |
|            |               | Conservation                                                                               |           |            |             |                         |               |
|            |               | Conservation                                                                               |           |            |             |                         |               |
|            |               | Conservation                                                                               |           |            |             |                         |               |
|            |               | Conservation<br>Quality                                                                    |           |            |             |                         |               |
|            |               | Conservation<br>Quality                                                                    |           |            |             |                         |               |
|            |               | Conservation<br>Quality                                                                    |           |            |             |                         |               |
|            |               | Conservation<br>Quality<br>Conservation                                                    |           |            |             |                         |               |
|            |               | Conservation<br>Quality<br>Conservation                                                    |           |            |             |                         |               |
|            |               | Conservation<br>Quality<br>Conservation                                                    |           | LNCT SK+I  | CGAKPPS     | GEAGPTKN                |               |
|            |               | Conservation<br>Quality<br>Consense                                                        |           | LNCT SR+   | KGRKPPS     | GEAQPTEN                |               |
|            | <u>i.e</u>    | Conservation<br>Quality<br>Conservation                                                    |           | LNCTSR+I   | KGRKPPS     | LGEAQPTKN               |               |
|            | 1.LE<br>I III | Conservation<br>Quality<br>Conservation<br>Technological<br>Predivis Juong                 |           | LNCT SR+1  | KGRKPPS     | LGEAQPTKN               |               |
|            |               | Conservation<br>Quality<br>Conservation<br>Ted/MS Share<br>Pred/MS Share                   |           | LNCT SR+1  | COXPPS      | L GEAQPTKN              |               |
|            | ين<br>الا     | Conservation<br>Quality<br>Conservation<br>Technological<br>Technological<br>Technological |           |            | CORPPS      | LGEAQPTKN               |               |

Human Interleukin-7 structure in Chimera coloured according to IUPred disorder prediction made in Jalview, with a glutamate sidechain

## Jalview + VARNA + Chimera

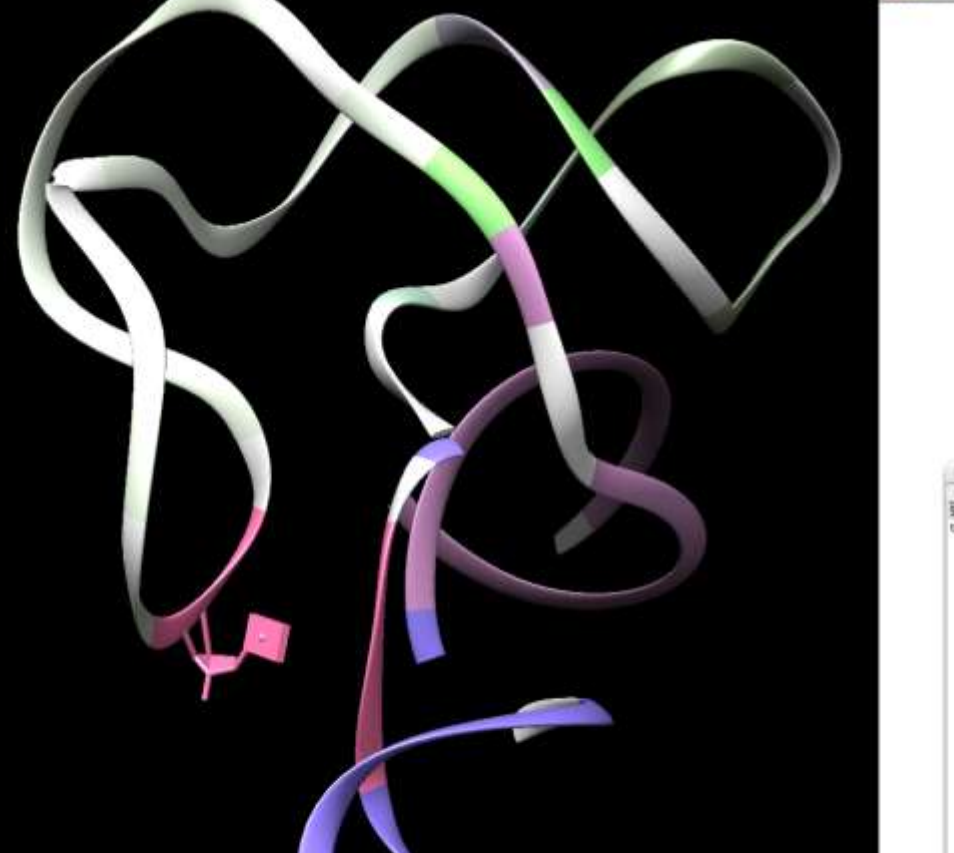

File Edit Select View Format Colour Calculate WebService U G G C C C G A U G A A A C C C G G C 44 UDCAGOOA >>((((( 111111 Sec. str GAGCCAB 95 Sec. str squence 1 10: POBL207512C351A Nucleothie: Advence (62 Structures Manager Sec. str. (with dags) trimmed Sec. str tr. (with gaps)

Jalview Desktop uses UCSF Chimera to show structures:

- Optional Enabled as a user preference
- Structures coloured & superposed like with
  Jmol
- Positional highlighting from Jalview->Chimera

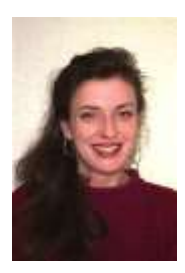

<u>The Jalview</u> <u>developers</u> **Michele Clamp** *Harvard & MIT.* 

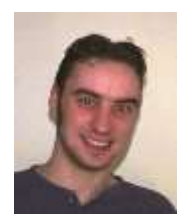

James Cuff Harvard & MIT

#### **Steve Searle**

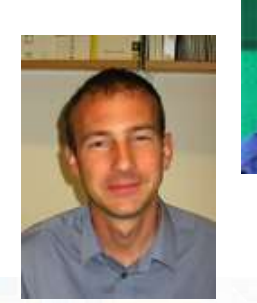

Sanger, UK

Andrew Waterhouse Basel, Switzerland. <u>RNA Features</u> Lauren Lui UC Santa Cruz, USA. Jan Engelhardt Univ. Leipzig, Germany. Yann Ponty (VAPNA)

Yann Ponty (**VARNA**) École Polytechnique,

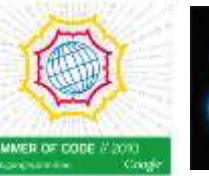

<u>T-COFFEE Scores</u> **Paolo di Tomasso** Notredame Group, CRG, Spain.

#### **Geoff Barton**

David Martin (**Teaching**) Sasha Sherstnev (**JABAWS**) Peter Troshin (**JABAWS**) Barry Strachan (**Iogo**) Tom Walsh (**Apache**) Ryan Maclaughlan (**CSS**) Andrew Millar (**Drupal**) All the Jalview users, and

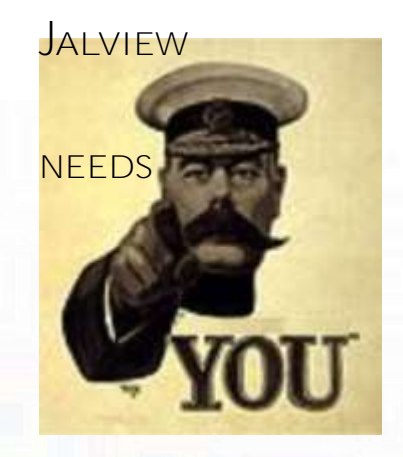

bioscience for the future

supported by www.jalview.org